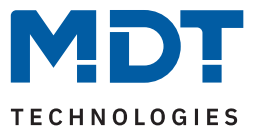

Stand 09/2023 - Version 1.1

# Schaltaktor AZI mit Wirkleistungsmessung

AZI-0316.03

AZI-0616.03

### Weitere Dokumente:

Datenblätter: https://www.mdt.de/downloads/datenblaetter.html

Montage- und Bedienungsanleitungen: https://www.mdt.de/downloads/montage-und-bedienungsanleitungen.html

Lösungsvorschläge für MDT Produkte: https://www.mdt.de/fuer-profis/tipps-tricks.html

Vergleichsliste MDT Schaltaktoren: https://www.mdt.de/fileadmin/user\_upload/user\_upload/download/Vergleichsliste\_MDT\_Schaltaktoren\_01.pdf

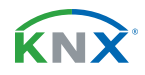

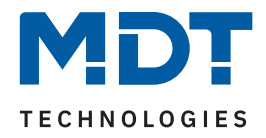

# Inhalt

| 2 Überblick                                                   | 4  |
|---------------------------------------------------------------|----|
| 2.1 Übersicht Geräte                                          | 4  |
| 2.2 Funktionen                                                | 5  |
| 2.3 Anschlussschema                                           | 7  |
| 2.4 Aufbau & Bedienung                                        | 8  |
| 2.5 Inbetriebnahme                                            | 8  |
| 3 Kommunikationsobiekte                                       |    |
| 3.1 Standardeinstellungen der Kommunikationsobiekte           |    |
| 4 ETS-Parameter                                               | 14 |
| A 1 Allgemeine Finstellungen                                  | 14 |
| 4.1 Augemeine Einstellungen                                   |    |
| 4.2 1 Überwachung Lastüberschreitung                          | 18 |
| 4.2.2 Überwachung Lastunterschreitung                         | 20 |
| 4.3. Gesamt: Strom                                            | 22 |
| 4.3.1 Überwachung Stromüberschreitung                         |    |
| 4.3.2 Überwachung Stromunterschreitung                        |    |
| 4.4 Gesamt: Energie- und Kostenzähler                         |    |
| 4.5 Kostenberechnung                                          |    |
| 4.6 Kanal: Auswahl                                            | 34 |
| 4.7 Identische Einstellungen: Objektbeschreibung + Zusatztext | 35 |
| 4.8 Schalten                                                  |    |
| 4.8.1 Betrieb als                                             |    |
| 4.8.2 Ein-/Ausschaltverzögerung                               |    |
| 4.8.3 Zentralfunktion                                         | 40 |
| 4.8.4 Statusfunktionen                                        | 41 |
| 4.8.5 Kanal bei Gesamtauswertung () berücksichtigen           | 42 |
| 4.8.6 Verhalten bei Sperren/Entsperren                        | 43 |
| 4.8.7 Priorität/Zwangsführung                                 | 44 |
| 4.8.8 Verhalten bei Busspannungswiederkehr/-ausfall           | 46 |
| 4.8.9 Logik                                                   | 47 |
| 4.8.10 Szenen                                                 |    |
| 4.8.11 Schwellwertschalter                                    | 51 |
| 4.8.12 Betriebsstundenzähler                                  |    |
| 4.8.13 Wirkleistungsmessung                                   |    |
| 4.8.13.1 Uberwachung Lastüberschreitung                       |    |
| 4.8.13.2 Uberwachung Lastunterschreitung                      |    |
| 4.8.13.3 Erweiterte Leistungsmessung                          | 61 |
| 4.8.14 Strommessung.                                          |    |
| 4.8.14.1 Uberwachung Stromuberschreitung                      | 64 |
| 4.0.14.2 Oberwachung Stromunterschreitung                     |    |

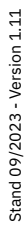

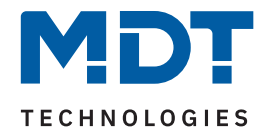

| 4.8.15 Spannungsmessung                              | 68  |
|------------------------------------------------------|-----|
| 4.8.15.1 Überwachung Spannungsüberschreitung         | 69  |
| 4.8.15.2 Überwachung Spannungsunterschreitung        | 71  |
| 4.8.16 Energie- und Kostenzähler                     | 73  |
| 4.9 Treppenlicht                                     | 77  |
| 4.9.1 Betrieb als                                    | 78  |
| 4.9.2 Zusätzliches Schaltobjekt                      | 79  |
| 4.9.3 Treppenlichtzeit                               | 79  |
| 4.9.4 Vorwarnfunktion                                | 80  |
| 4.9.5 Manuelles Ausschalten                          | 81  |
| 4.9.6 Treppenlichtzeit verlängern                    | 82  |
| 4.9.7 Treppenlicht mit variabler Zeit                | 83  |
| 4.9.8 Zentralfunktion                                | 84  |
| 4.9.9 Statusfunktionen                               | 85  |
| 4.9.10 Kanal bei Gesamtauswertung () berücksichtigen | 86  |
| 4.9.11 Verhalten bei Sperren/Entsperren              | 87  |
| 4.9.12 Priorität / Zwangsführung                     | 88  |
| 4.9.13 Verhalten bei Busspannungswiederkehr/-ausfall | 90  |
| 4.9.14 Szenen                                        | 91  |
| 4.9.15 Wirkleistungsmessung                          | 93  |
| 4.9.15.1 Überwachung Lastüberschreitung              | 95  |
| 4.9.15.2 Überwachung Lastunterschreitung             | 97  |
| 4.9.15.3 Erweiterte Leistungsmessung                 | 99  |
| 4.9.16 Strommessung                                  | 100 |
| 4.9.16.1 Überwachung Stromüberschreitung             | 102 |
| 4.9.16.2 Überwachung Stromunterschreitung            | 104 |
| 4.9.17 Spannungsmessung                              | 106 |
| 4.9.17.1 Überwachung Spannungsüberschreitung         | 107 |
| 4.9.17.2 Überwachung Spannungsunterschreitung        | 109 |
| 4.9.18 Energie- und Kostenzähler                     | 111 |
| 4.10 Schaltimpuls                                    | 115 |
| 4.10.1 Betrieb als                                   | 115 |
| 4.10.2 Schaltimpuls                                  | 116 |
| 4.10.3 Verhalten bei Sperren/Entsperren              | 117 |
| 5 Index                                              |     |
| 5.1 Abbildungsverzeichnis                            | 118 |
| 5.2 Tabellenverzeichnis                              |     |
| 6 Anhang                                             | 100 |
| 6 1 Gesetzliche Bestimmungen                         | 122 |
| 6.2 Entsorgung                                       | 100 |
| 6.3 Montage                                          | 100 |
|                                                      | 100 |
|                                                      |     |

**3** / 122

**KNX**<sup>®</sup>

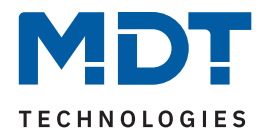

# 2 Überblick

# 2.1 Übersicht Geräte

Dieses Handbuch gilt für folgende Geräte (Bestellnummer jeweils fett gedruckt).

- AZI-0316.03 Schaltaktor 3-fach, 4TE, REG, 16/20 A, 230 V AC, mit Wirkleistungszähler, 200 μF
- AZI-0616.03 Schaltaktor 6-fach, 8TE, REG, 16/20 A, 230 V AC, mit Wirkleistungszähler, 200 μF

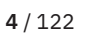

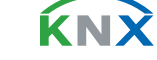

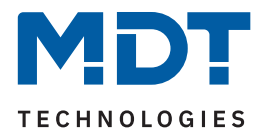

# 2.2 Funktionen

### Wirkleistungsmessung

Die Ausgabe der Wirkleistung kann je Kanal und als Summe aller Kanäle in Watt oder Kilowatt erfolgen. Lastüberschreitungen und Lastunterschreitungen können ausgewertet und – bei Bedarf verzögert – eine Schaltfunktion oder eine Szene ausführen. Je Kanal bietet die erweiterte Leistungsmessung ein zusätzliches Objekt, wählbar aus Scheinleistung (VA/kVA), Blindleistung (Var/kVar) oder dem Leistungsfaktor (cos φ). Die Messwerte können zyklisch und bei einer einstellbaren Mindeständerung gesendet werden.

### Strommessung

Die Ausgabe des Stromwertes kann je Kanal und als Summenstrom in Milliampere oder Ampere erfolgen. Je Kanal und in Summe können Über- und Unterschreitungen des Stromwertes überwacht und daraufhin Aktionen ausgelöst werden. Das Ausgangsobjekt der Überwachung kann "Schalten" oder "Szene" sein. Mittels einstellbarer Verzögerungszeit können die Aktionen bei Aktivierung und bei Rücknahme verzögert werden. Zyklisches senden der Überwachung ist aktivierbar.

### Spannungsmessung

Die Ausgabe der Spannung erfolgt je Kanal als 4 Byte Objekt. Es können Über- und Unterschreitungen der Spannung überwacht und daraufhin Aktionen ausgelöst werden. Das Ausgangsobjekt der Überwachung kann "Schalten" oder "Szene" sein. Mittels einstellbarer Verzögerungszeit können die Aktionen bei Aktivierung und bei Rücknahme verzögert werden. Zyklisches senden der Überwachung ist aktivierbar.

### Energie- und Kostenzähler

Die zur Kostenberechnung notwendigen Tag- und Nachtstromtarife können entweder fest über die ETS, oder variabel über Objekte vorgegeben werden. Der aktuell gültige Tarif wird per Objekt bereitgestellt. Die Ausgabe der Zählerstände kann für Tag und Nacht getrennt erfolgen. Die Energiezähler der Kanäle sind über ihr Objekt beschreibbar. Zwischenzähler mit auswählbaren Datenpunkttypen (Wh oder kWh) sind für jeden Kanal und für den Gesamtzähler aktivierbar.

### **Events**

Für jeden Zähler können bis zu zwei Events aktiviert werden. Ein Event wird ausgelöst, sobald eine gewählte Bedingung erfüllt ist. Die Bedingung kann ein erreichter Wert eines (Haupt-) Zählers, bestimmte Kosten eines (Haupt-) Zählers, eine Uhrzeit oder ein Intervall sein. Das ausgelöste Event führt daraufhin Funktionen aus, beispielsweise das Senden und/oder das Rücksetzen eines Zählers.

### Fehlermeldungen

Kommt es bei geschlossenem Kontakt zu einem Lastausfall, oder bei geöffnetem Kontakt zu einem Fehlerstrom, kann dies mittels einem 1 Bit Objekt gemeldet werden.

### Schaltfunktion

Separate Einstellmöglichkeiten je Kanal ermöglichen beispielsweise den Betrieb als Öffner oder Schließer, mit einer Einschalt- und/oder Ausschaltverzögerung. Der Status jedes Kanals kann bei bedarf zyklisch gesendet werden. Ein zusätzliches – invertiertes – Statusobjekt ist aktivierbar.

### Schwellwertfunktion

Mit der Schwellwertfunktion kann beispielsweise bei Erreichen einer Temperatur oder Helligkeit der Kanal geschaltet werden. Für das Über-/Unterschreiten des Schwellwertes können verschiedene Aktionen des Kanals eingestellt werden.

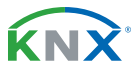

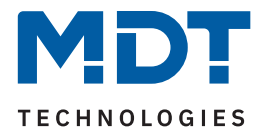

### Impulsfunktion

Kurze Schaltimpulse finden ihre Anwendung beispielsweise beim Öffnen oder Schließen von Garagentoren. Die Impulsdauer ist einstellbar und Impulse können für bestimmte Anwendungen einmal wiederholt werden.

### **Erweiterte Treppenlichtfunktion**

Durch Mehrfachbetätigen des Lichttasters kann die Zeit im Schaltaktor aufaddiert werden und das Treppenhauslicht nach Bedarf länger eingeschaltet bleiben. Treppenlichtzeiten können mittels 1 Byte Objekt beispielsweise je Etage unterschiedlich eingestellt werden. Die Vorwarnung kann über ein Objekt beispielsweise die Taster-LEDs blinken lassen. Ein Aktorkanal mit Treppenlichtfunktion kann durch ein zusätzlich aktivierbares Schaltobjekt parallel als Schaltkanal genutzt werden.

### **Erweiterte Logik- und Szenenfunktion**

Die erweiterte Logikfunktion verknüpft den Kanal mit bis zu zwei weiteren Logikeingängen. Zur Auswahl stehen AND, OR, XOR und Torfunktionen. Die Logikeingänge können beliebig invertiert und nach Busspannungswiederkehr auf einen definierten Wert gesetzt werden. Dies verhindert ein unerwünschtes Verhalten nach einem Neustart. Die erweiterte Szenenfunktion kann neben Ein- oder Ausschalten auch Sperren oder Entsperren. Des Weiteren bleiben eingelernte Szenen bei Neuprogrammierung der Applikation erhalten.

### Betriebsstundenzähler

Der Aktor verfügt über einen Betriebsstundenzähler je Kanal, welcher über ein 1 Bit Objekt zurückgesetzt werden kann. Alternativ kann je Kanal ein Rückwärtszähler aktiviert werden, der nach vorher definierten Betriebsstunden einen 1 Bit Alarm auslöst und die verbleibende Zeit als 4 Byte Objekt sendet.

### Zentrale Schaltfunktion

Die zentrale Schaltfunktion kann je Kanal aktiviert werden. Diese Funktion ermöglicht eine einfache Programmierung von zentralen Schaltfunktionen. Wird nun das Kommunikationsobjekt der Zentralfunktion angesprochen, so werden alle Kanäle mit aktivierter Zentralfunktion geschaltet.

### Sperrfunktion / Priorität / Zwangsführung

Neben der üblichen Sperrfunktion bietet der Schaltaktor zusätzlich je Kanal die Priorität/ Zwangsführung. Mit der Priorität/ Zwangsführung kann ein Schaltkanal fest EIN oder AUS geschaltet werden. Das Verhalten bei Busspannungsausfall, Busspannungswiederkehr, Sperren und Entsperren oder bei Priorität kann unterschiedlich eingestellt werden. Für die Prioritätsfunktion ist eine Rückfallzeit einstellbar, nach welcher der Kanal wieder in den Normalzustand übergeht.

### **Status Objekte**

Die Aktoren verfügen für jeden Kanal über ein Status Objekt mit einstellbaren Sendebedingungen und zyklischem Senden. Zusätzlich lässt sich ein invertiertes Status Objekt aktivieren. Dieses kann bei Visualisierungen oder Logiken sinnvoll eingesetzt werden.

### Long Frame Support

Der AZI Schaltaktor unterstützt "Long Frames" (längere Telegramme). Diese enthalten mehr Nutzdaten pro Telegramm, wodurch sich die Programmierzeit deutlich verkürzt.

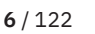

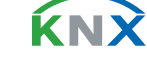

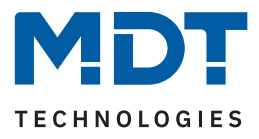

# 2.3 Anschlussschema

Das folgende Bild zeigt das Anschlussschema am Beispiel des 3 Kanal Gerätes:

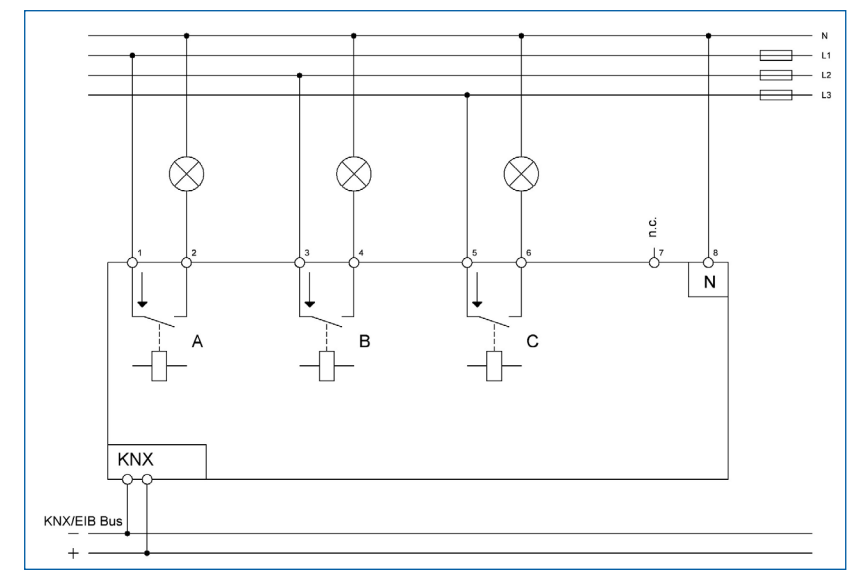

Abbildung 1: Anschlussschema – AZI-0316.03

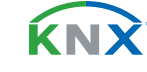

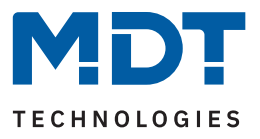

# 2.4 Aufbau & Bedienung

Die folgenden Bilder zeigen den Aufbau der Schaltaktoren:

| ∔<br>@A |                                                     | +L                                   | N                 |
|---------|-----------------------------------------------------|--------------------------------------|-------------------|
| A       | ₿ (                                                 | <b>6 •</b> [                         |                   |
| 2Prog.  | AZI-0316.03                                         |                                      | KNX*              |
| 3 •     | Switch Actuate<br>with effective p<br>230V AC / µ16 | or 3x<br>power meter<br>/20AX C-load | MDT<br>www.mdt.de |

Abbildung 2: Aufbau & Bedienung

- 1 = Busanschlussklemme
- 3 = Rote Programmier-LED
- 5 = Grüne Kanalanzeige-LEDs
- 2 = Programmiertaste

5 6

+L\_B

- 4 = Anschlussklemmen
- 6 = Tasten für Handbedienung

#### Wichtiger Hinweis:

Die grüne Kanalanzeige-LED spiegelt den Zustand des Statusobjektes ("1" = LED Ein, "0" = LED Aus). Sie gibt nicht den Zustand des Relaiskontaktes wieder, ob geöffnet oder geschlossen (wichtig bei Konfiguration als "Öffner").

# 2.5 Inbetriebnahme

- 1. Verdrahtung des Gerätes nach Anschlussschema.
- 2. Schnittstelle an den Bus anschließen, z.B. MDT USB Interface
- 3. Busspannung zuschalten
- 4. Programmiertaste am Gerät > 1 s drücken (rote Programmier-LED leuchtet dauerhaft)
- 5. Physikalische Adresse in der ETS einstellen und programmieren. (Programmier LED erlischt)
- 6. Einstellungen in Applikationsprogramm vornehmen und programmieren.

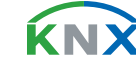

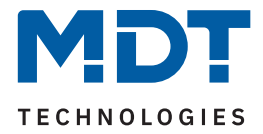

# 3 Kommunikationsobjekte

# 3.1 Standardeinstellungen der Kommunikationsobjekte

Die folgenden Tabellen zeigen die Standardeinstellungen für die Kommunikationsobjekte:

|     | Standardeinstellungen – Schaltkanäle |                              |        |   |   |   |   |   |
|-----|--------------------------------------|------------------------------|--------|---|---|---|---|---|
| Nr. | Name                                 | Objektfunktion               | Länge  | К | L | S | Ü | А |
| 0   | Kanal A:                             | Schalten                     | 1 Bit  |   |   |   |   |   |
| 1   | Kanal A:                             |                              | 1 Bit  |   |   |   |   |   |
| 1   | Kanal A:                             | Service erforderlich         | 1 Bit  |   |   |   |   |   |
| 1   | Kanal A:                             | Schaltimpuls                 | 1 Bit  |   |   |   |   |   |
| 2   | Kanal A:                             | Zeit bis nächster Service    | 2 Bvte |   |   |   |   |   |
| 2   | Kanal A:                             | Zeit bis nächster Service    | 4 Byte |   |   |   |   |   |
| 2   | Kanal A:                             | Zählerstand: Betriebsstunden | 2 Byte |   |   |   |   |   |
| 2   | Kanal A:                             | Zählerstand: Betriebsstunden | 4 Byte |   |   |   |   |   |
| 2   | Kanal A:                             | Treppenlicht mit Zeit        | 1 Byte |   |   |   |   |   |
| 3   | Kanal A:                             | Vorwarnen                    | 1 Bit  |   |   |   |   |   |
| 3   | Kanal A:                             | Betriebsstunden zurücksetzen | 1 Bit  |   |   |   |   |   |
| 3   | Kanal A:                             | Servicemeldung zurücksetzen  | 1 Bit  |   |   |   |   |   |
| 4   | Kanal A:                             | Sperren                      | 1 Bit  |   |   |   |   |   |
| 5   | Kanal A:                             | Priorität                    | 1 Bit  | • |   |   |   |   |
| 5   | Kanal A:                             | Zwangsführung                | 2 Bit  |   |   |   |   |   |
| 6   | Kanal A:                             | Szene                        | 1 Byte | • |   | • |   |   |
| 7   | Kanal A:                             | Status                       | 1 Bit  |   |   |   |   |   |
| 8   | Kanal A:                             | Invertierter Status          | 1 Bit  | • | • |   |   |   |
| 9   | Kanal A:                             | Logik 1                      | 1 Bit  | • |   | • |   |   |
| 10  | Kanal A:                             | Logik 2                      | 1 Bit  | • |   | • |   |   |
| 11  | Kanal A:                             | Schwellwertschalter          | 1 Byte |   |   | • |   |   |
| 11  | Kanal A:                             | Schwellwertschalter          | 2 Byte | • |   | • |   |   |
| 12  | Kanal A:                             | Wirkleistung                 | 2 Byte | • | • |   |   |   |
| 12  | Kanal A:                             | Wirkleistung                 | 4 Byte | • | • |   | • |   |
| 13  | Kanal A:                             | Stromwert                    | 2 Byte |   |   |   |   |   |

9/122

**KNX** 

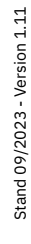

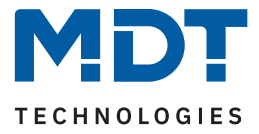

|     | Standardeinstellungen – Schaltkanäle |                                                         |                                                       |   |   |   |   |   |
|-----|--------------------------------------|---------------------------------------------------------|-------------------------------------------------------|---|---|---|---|---|
| Nr. | Name                                 | Objektfunktion                                          | Länge                                                 | К | L | S | Ü | А |
| 13  | Kanal A:                             | Stromwert                                               | 4 Byte                                                |   |   |   | • |   |
| 14  | Kanal A:                             | Spannungswert                                           | 4 Byte                                                | • |   |   |   |   |
| 15  | Kanal A:                             | Erweiterte Leistungsmessung:<br>Scheinleistung          | Erweiterte Leistungsmessung: 2 Byte<br>Scheinleistung |   |   |   |   |   |
| 15  | Kanal A:                             | Erweiterte Leistungsmessung:<br>Scheinleistung          | 4 Byte                                                | • | • |   | • |   |
| 15  | Kanal A:                             | Erweiterte Leistungsmessung:<br>Blindleistung           | 2 Byte                                                | • | • |   | • |   |
| 15  | Kanal A:                             | Erweiterte Leistungsmessung:<br>Blindleistung           | 4 Byte                                                | • | • |   | • |   |
| 15  | Kanal A:                             | Erweiterte Leistungsmessung:<br>Leistungsfaktor cos Phi | 4 Byte                                                | • | • |   | • |   |
| 16  | Kanal A:                             | Lastüberschreitung                                      | 1 Bit                                                 | • |   |   | • |   |
| 16  | Kanal A:                             | Lastüberschreitung                                      | 1 Byte                                                | • | • |   | • |   |
| 17  | Kanal A:                             | Lastunterschreitung                                     | 1 Bit                                                 | • | - |   | • |   |
| 17  | Kanal A:                             | Lastunterschreitung                                     | 1 Byte                                                | • | - |   | • |   |
| 18  | Kanal A:                             | Stromüberschreitung                                     | 1 Bit                                                 | • | • |   | • |   |
| 18  | Kanal A:                             | Stromüberschreitung                                     | 1 Byte                                                | • |   |   | • |   |
| 19  | Kanal A:                             | Stromunterschreitung                                    | 1 Bit                                                 | • | - |   | • |   |
| 19  | Kanal A:                             | Stromunterschreitung                                    | 1 Byte                                                | • | - |   | • |   |
| 20  | Kanal A:                             | Spannungsüberschreitung                                 | 1 Bit                                                 | • | - |   | • |   |
| 20  | Kanal A:                             | Spannungsüberschreitung                                 | 1 Byte                                                | • | - |   | • |   |
| 21  | Kanal A:                             | Spannungsunterschreitung                                | 1 Bit                                                 | • | - |   | • |   |
| 21  | Kanal A:                             | Spannungsunterschreitung                                | 1 Byte                                                | • | • |   |   |   |
| 22  | Kanal A:                             | Zwischenzähler:<br>Elektrische Wirkarbeit (24 h)        | 4 Byte                                                | • | • | • | • |   |
| 23  | Kanal A:                             | Zwischenzähler: Kosten in Cent ausgeben                 | 2 Byte                                                | • | • |   | • |   |
| 23  | Kanal A:                             | Zwischenzähler: Kosten in Cent ausgeben                 | 4 Byte                                                | • | - |   | • |   |
| 23  | Kanal A:                             | Zwischenzähler: Kosten in Euro ausgeben                 | 2 Byte                                                | • | - |   | • |   |
| 23  | Kanal A:                             | Zwischenzähler: Kosten in Euro ausgeben                 | 4 Byte                                                |   | • |   | - |   |
| 24  | Kanal A:                             | Zwischenzähler: Zählerstand Tag                         | 4 Byte                                                | • | • |   |   |   |

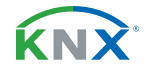

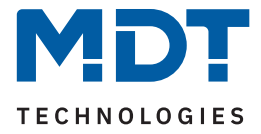

|     | Standardeinstellungen – Schaltkanäle |                                            |        |   |   |   |   |   |
|-----|--------------------------------------|--------------------------------------------|--------|---|---|---|---|---|
| Nr. | Name                                 | Objektfunktion                             | Länge  | К | L | S | Ü | А |
|     |                                      |                                            |        |   |   |   |   |   |
| 25  | Kanal A:                             | Zwischenzähler: Zählerstand Nacht          | 4 Byte | • | - | • | • |   |
| 26  | Kanal A:                             | Zwischenzähler: Zurücksetzen               | 1 Bit  | • |   | • |   |   |
| 27  | Kanal A:                             | Hauptzähler: Elektrische Wirkarbeit (24 h) | 4 Byte | • | • | • | • |   |
| 28  | Kanal A:                             | Hauptzähler: Kosten in Cent ausgeben       | 2 Byte | • | • |   | • |   |
| 28  | Kanal A:                             | Hauptzähler: Kosten in Cent ausgeben       | 4 Byte | • | • |   | • |   |
| 28  | Kanal A:                             | Hauptzähler: Kosten in Euro ausgeben       | 2 Byte | • | • |   | • |   |
| 28  | Kanal A:                             | Hauptzähler: Kosten in Euro ausgeben       | 4 Byte | • | • |   | • |   |
| 29  | Kanal A:                             | Hauptzähler: Zählerstand Tag               | 4 Byte | • | • | • | • |   |
| 30  | Kanal A:                             | Hauptzähler: Zählerstand Nacht             | 4 Byte | • | • | • | • |   |
| 31  | Kanal A:                             | Hauptzähler: Zurücksetzen                  | 1 Bit  | • |   | • |   |   |
| 32  | Kanal A:                             | Zähler: Event A                            | 1 Bit  | • |   |   | • |   |
| 33  | Kanal A:                             | Zähler: Event B                            | 1 Bit  | • |   |   | • |   |
| 34  | Kanal A:                             | Lastausfall                                | 1 Bit  | • | • |   | • |   |
| 34  | Kanal A:                             | Fehlerstrom                                | 1 Bit  | • | • |   |   |   |
| 34  | Kanal A:                             | Fehlerstrom / Lastausfall                  | 1 Bit  | • | • |   | • |   |
| +35 | +35 Nächster Kanal                   |                                            |        |   |   |   |   |   |

Tabelle 1: Kommunikationsobjekte – Standardeinstellungen: Schaltkanäle

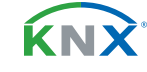

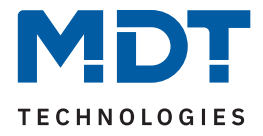

| Standardeinstellungen – Allgemeine Objekte |                        |                               |        |   |   |   |   |   |
|--------------------------------------------|------------------------|-------------------------------|--------|---|---|---|---|---|
| Nr.                                        | Name                   | Objektfunktion                | Länge  | K | L | S | Ü | А |
| 105/210 *                                  | Zentralfunktion        | Schalten                      | 1 Bit  |   |   |   |   |   |
| 106/211 *                                  | Zentralfunktion        | Handbedienung sperren         | 1 Bit  |   |   |   |   |   |
| 107/212 *                                  | Zentralfunktion        | In Betrieb                    | 1 Bit  |   |   |   |   |   |
| 108/213 *                                  | Zentralfunktion        | Tag/Nacht                     | 1 Bit  |   |   |   |   |   |
| 109/214 *                                  | Zentralfunktion        | Zeit                          | 3 Byte |   |   |   |   |   |
| 132/237 *                                  | Zentralfunktion        | Spannungsfehler               | 1 Bit  |   |   |   |   |   |
| 111/216 *                                  | Summenstrom            | Stromwert                     | 2 Byte |   |   |   |   |   |
| 111/216 *                                  | Summenstrom            | Stromwert                     | 4 Byte |   |   |   |   |   |
| 115/220 *                                  | Summenstrom            | Stromüberschreitung           | 1 Bit  |   |   |   |   |   |
| 115/220 *                                  | Summenstrom            | Stromüberschreitung           | 1 Byte |   |   |   |   |   |
| 116/221 *                                  | Summenstrom            | Stromunterschreitung          | 1 Bit  |   |   |   |   |   |
| 116/221 *                                  | Summenstrom            | Stromunterschreitung          | 1 Byte |   |   |   |   |   |
| 110/215 *                                  | Gesamt: Wirkleistung   | Summenwert                    | 2 Byte |   |   |   |   |   |
| 110/215 *                                  | Gesamt: Wirkleistung   | Summenwert                    | 4 Byte |   |   |   |   |   |
| 113/218 *                                  | Gesamt: Wirkleistung   | Überschreitung: Schalten      | 1 Bit  |   |   |   |   |   |
| 113/218 *                                  | Gesamt: Wirkleistung   | Überschreitung: Szene senden  | 1 Bvte |   |   |   |   |   |
| 114/219 *                                  | Gesamt: Wirkleistung   | Unterschreitung: Schalten     | 1 Bit  |   |   |   |   |   |
| ,<br>114/219 *                             | Gesamt: Wirkleistung   | Unterschreitung: Szene senden | 1 Bvte |   |   |   |   |   |
| 133/238 *                                  | Gesamt: Wirkleistung   | Extern (Eingang)              | 2 Byte |   |   |   |   |   |
| 133/238 *                                  | Gesamt: Wirkleistung   | Extern (Eingang)              | 4 Byte |   |   |   |   |   |
| 117/222 *                                  | Gesamt: Zwischenzähler | Elektrische Wirkarbeit (Wh)   | 4 Byte |   |   |   |   |   |
| 117/222 *                                  | Gesamt: Zwischenzähler | Elektrische Wirkarbeit (kWh)  | 4 Byte |   |   |   |   |   |
| 118/223 *                                  | Gesamt: Zwischenzähler | Kosten in Cent ausgeben       | 2 Byte |   |   |   |   |   |
| 118/223 *                                  | Gesamt: Zwischenzähler | Kosten in Cent ausgeben       | 4 Byte |   |   |   |   |   |
| 118/223 *                                  | Gesamt: Zwischenzähler | Kosten in Euro ausgeben       | 2 Byte |   |   |   |   |   |
| 118/223 *                                  | Gesamt: Zwischenzähler | Kosten in Euro ausgeben       | 4 Byte |   |   |   |   |   |
| 119/224 *                                  | Gesamt: Zwischenzähler | Zählerstand Tag               | 4 Byte |   |   |   |   |   |
| 120/225 *                                  | Gesamt: Zwischenzähler | Zählerstand Nacht             | 4 Byte |   | • |   |   |   |

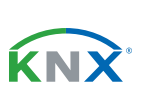

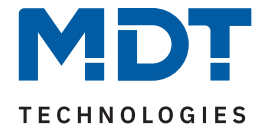

| Standardeinstellungen – Allgemeine Objekte |                        |                              |        |   |   |   |   |   |
|--------------------------------------------|------------------------|------------------------------|--------|---|---|---|---|---|
| Nr.                                        | Name                   | Objektfunktion               | Länge  | K | L | S | Ü | А |
| 121/226 *                                  | Gesamt: Zwischenzähler | Zurücksetzen                 | 1 Rit  |   |   |   |   |   |
| 122/220                                    | Gesamt: Hauntzähler    | Elektrische Wirkarbeit (kWb) | 4 Byte |   |   |   |   |   |
| 122/227                                    | Gesamt: Hauptzähler    | Kosten in Cent ausgeben      | 2 Byte |   |   |   |   |   |
| 123/220                                    | Gesamt: Hauptzähler    | Kosten in Cent ausgeben      | 2 Byte |   |   |   | - |   |
| 122/220                                    | Gesamt: Hauptzähler    | Kosten in Euro ausgeben      | 2 Puto | - | - |   | - |   |
| 123/220                                    |                        | Kosten in Euro ausgeben      | 2 Dyte | - | - |   | - |   |
| 123/228 ^                                  | Gesamt: Hauptzahler    | Kosten in Euro ausgeben      | 4 Byte | - | • |   | - |   |
| 124/229 *                                  | Gesamt: Hauptzähler    | Zählerstand Tag              | 4 Byte | • | • |   | • |   |
| 125/230 *                                  | Gesamt: Hauptzähler    | Zählerstand Nacht            | 4 Byte | • | • |   | • |   |
| 126/231 *                                  | Gesamt: Hauptzähler    | Zurücksetzen                 | 1 Bit  | • |   | - |   |   |
| 127/232 *                                  | Gesamt: Zähler         | Event A                      | 1 Bit  | • |   |   | • |   |
| 128/233 *                                  | Gesamt: Zähler         | Event B                      | 1 Bit  | • |   |   | • |   |
| 129/234 *                                  | Strompreis: Tag        | Stromtarif in Euro eingeben  | 2 Byte | • |   |   |   |   |
| 129/234 *                                  | Strompreis: Tag        | Stromtarif in Euro eingeben  | 4 Byte | • |   | • |   |   |
| 129/234 *                                  | Strompreis: Tag        | Stromtarif in Cent eingeben  | 2 Byte | • |   | • |   |   |
| 129/234 *                                  | Strompreis: Tag        | Stromtarif in Cent eingeben  | 4 Byte | • |   | • |   |   |
| 130/235 *                                  | Strompreis: Nacht      | Stromtarif in Euro eingeben  | 2 Byte | • |   | • |   |   |
| 130/235 *                                  | Strompreis: Nacht      | Stromtarif in Euro eingeben  | 4 Byte | • |   | • |   |   |
| 130/235 *                                  | Strompreis: Nacht      | Stromtarif in Cent eingeben  | 2 Byte | • |   |   |   |   |
| 130/235 *                                  | Strompreis: Nacht      | Stromtarif in Cent eingeben  | 4 Byte | • |   | • |   |   |
| 131/236 *                                  | Aktueller Strompreis   | Stromtarif in Euro ausgeben  | 2 Byte | • |   |   | • |   |
| 131/236 *                                  | Aktueller Strompreis   | Stromtarif in Euro ausgeben  | 4 Byte | • | • |   | • |   |
| 131/236 *                                  | Aktueller Strompreis   | Stromtarif in Cent ausgeben  | 2 Byte | • | • |   |   |   |
| 131/236 *                                  | Aktueller Strompreis   | Stromtarif in Cent ausgeben  | 4 Byte |   | - |   |   |   |

Tabelle 2: Kommunikationsobjekte – Allgemeine Objekte

\* Objekte für zentrale Funktionen sind immer am Ende der Objektliste und somit abhängig von der Anzahl der Kanäle. Die erste Nummer gilt für Gerät mit 3 Kanälen, die zweite Nummer gilt für Gerät mit 6 Kanälen.

Aus der oben stehenden Tabelle können die voreingestellten Standardeinstellungen entnommen werden. Die Priorität der einzelnen Kommunikationsobjekte, sowie die Flags können nach Bedarf vom Benutzer angepasst werden. Die Flags weisen den Kommunikationsobjekten ihre jeweilige Aufgabe in der Programmierung zu, dabei steht K für Kommunikation, L für Lesen, S für Schreiben, Ü für Überschreiben und A für Aktualisieren.

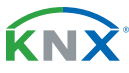

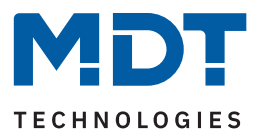

# 4 ETS-Parameter

# 4.1 Allgemeine Einstellungen

Die folgende Tabelle zeigt die verfügbaren Einstellungen:

| ETS Text                                                            | Wertebereich<br>[Standardwert]                                                                     | Kommentar                                                                                         |
|---------------------------------------------------------------------|----------------------------------------------------------------------------------------------------|---------------------------------------------------------------------------------------------------|
|                                                                     |                                                                                                    |                                                                                                   |
| Geräteanlaufzeit                                                    | 2 240 s<br><b>[2 s]</b>                                                                            | Einstellung der Zeit zwischen Neustart und funktionellem Anlauf des Gerätes.                      |
| "In Betrieb" zyklisch senden                                        | <b>nicht aktiv</b><br>1 min – 24 h                                                                 | Einstellung, ob ein zyklisches In-Betrieb<br>Telegramm gesendet werden soll.                      |
| Handbedienung                                                       | <ul> <li>aktiv</li> <li>gesperrt</li> <li>sperrbar über Objekt</li> </ul>                          | Auswahl, ob die Bedienung über Tasten<br>am Gerät möglich ist.                                    |
| Sparmodus, LEDs abschalten nach                                     | <b>nicht aktiv</b><br>30 s – 1 h                                                                   | Einstellung, ob die LEDs nach der einge-<br>stellten Zeit abgeschaltet werden sollen.             |
| Energiezähler nach<br>Übertragung der Applikation<br>auf "O" setzen | <ul> <li>nicht aktiv</li> <li>nur Zwischenzähler</li> <li>Zwischen- und<br/>Hauptzähler</li> </ul> | Einstellung, ob Zählerstände mit<br>übertragen der Applikation gelöscht<br>werden.                |
| Alle Energiezähler im Kanal<br>über Objekt beschreibbar             | <ul><li>nicht aktiv</li><li>aktiv</li></ul>                                                        | Einstellung, ob Zählerstände per Objekt<br>überschrieben werden können.                           |
| Verhalten nach Busspannungs                                         | swiederkehr                                                                                        |                                                                                                   |
| Objekt "Tag/Nacht"                                                  | <ul> <li>nicht abfragen</li> <li>abfragen</li> </ul>                                               | Einstellung, ob das Objekt nach Busspan-<br>nungswiederkehr automatisch abgefragt<br>werden soll. |
| Objekt "Zeit"                                                       | <ul> <li>nicht abfragen</li> <li>abfragen</li> </ul>                                               | Einstellung, ob das Objekt nach Busspan-<br>nungswiederkehr automatisch abgefragt<br>werden soll. |

Tabelle 3: Allgemeine Einstellungen

#### Geräteanlaufzeit

Mit dieser Zeit wird definiert, wann da s Gerät nach einem Neustart (Reset, Neuprogrammierung, Busspannungswiederkehr) "hochfährt". Dies kann wichtig sein, wenn beispielsweise ein Bus-Reset durchgeführt wird. Sind viele Geräte auf einer Linie, so würden alle Geräte gleichzeitig starten und den Bus belasten. Mit einer variablen Zeit können so die Geräte unterschiedlich starten.

#### "In-Betrieb"

Das "In-Betrieb" dient dazu, am Bus zu zeigen, dass das Gerät "am Leben" ist. Dabei wird, wenn aktiviert, zyklisch ein EIN-Telegramm gesendet.

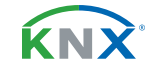

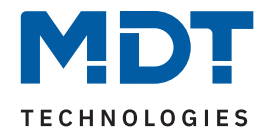

#### Verhalten nach Busspannungswiederkehr

"**Objekt "Tag/Nacht" - abfragen/nicht abfragen**" wird nur eingeblendet bei folgender Einstellung: Im Menü "Kostenberechnung" – "Kosten berechnen über" muss die Auswahl entweder auf "zwei feste Werte (Tag/Nacht)" oder "zwei variable Werte (Tag/Nacht)" stehen.

Mit der Einstellung "Handbedienung" sind folgende Aktionen möglich:

- aktiv
   Handbedienung möglich
- **gesperrt** Handbedienung nicht möglich
- sperrbar über Objekt Handbedienung kann über Objekt gesperrt/freigegeben werden

Über **"Sparmodus, LEDs abschalten nach"** können die Status LEDs nach einer bestimmten Zeit deaktiviert werden.

Mittels **"Alle Energiezähler im Kanal über Objekt beschreibbar"** können vorhandene Zählerstände der Energiezähler – beispielsweise bei einem Gerätetausch – übertragen werden. **Wichtig:** Die Zählerstände der Kostenzähler können nicht beschrieben werden!

#### Wichtig:

- Alle Funktionen der Strom- und Verbrauchsmessungen stehen ca. 30 Sekunden nach einem funktionalen Neustart des Aktors (nach Programmierung oder Zuschalten der Busspannung) zur Verfügung. Dies gilt auch für "Alle Energiezähler im Kanal über Objekt beschreibbar" und "zurücksetzen" der Zählerstände.
- Bereits erfasste Z\u00e4hlerst\u00e4nde mit Aktivierung des Parameters "Energiez\u00e4hler nach Übertragung der Applikation auf "0" setzen" dauerhaft gel\u00f6scht und k\u00f6nnen nicht wiederhergestellt werden!

| Nummer      | Name/Objektfunktion                        | Länge  | Verwendung                                         |
|-------------|--------------------------------------------|--------|----------------------------------------------------|
| 106/211 *   | Zentralfunktion –<br>Handbedienung sperren | 1 Bit  | Sperren/Entsperren der Handbedienung               |
| 107 / 212 * | Zentralfunktion – In Betrieb               | 1 Bit  | Senden eines zyklischen "In-Betrieb"<br>Telegramms |
| 108/213 *   | Zentralfunktion – Tag/Nacht                | 1 Bit  | Eingang des Wertes, ob "Tag" oder<br>"Nacht"       |
| 109/214 *   | Zentralfunktion – Zeit                     | 3 Byte | Empfangen der Uhrzeit                              |

Die folgende Tabelle zeigt die zugehörigen Kommunikationsobjekte:

#### Tabelle 4: Allgemeine Kommunikationsobjekte

\* Erste Nummer gilt für Gerät mit 3 Kanälen, zweite Nummer gilt für Gerät mit 6 Kanälen.

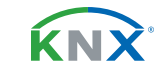

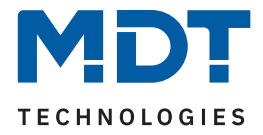

# 4.2 Gesamt: Wirkleistung

Die Wirkleistungsmessung ermöglicht durch gleichzeitige Messung von Strom und Spannung die Ausgabe der echten Wirkleistung. Es handelt sich bei dem ausgegebenen Wert somit nicht mehr um eine "theoretische" Leistung bei Nennspannung, sondern um die tatsächliche Leistung

Wichtig: Es werden nur Kanäle, in denen der Parameter "Kanal bei Gesamtauswertung (Strom, Wirkleistung, Energiezähler, Spannungsfehler) berücksichtigen" aktiviert wurde, miteinbezogen.

Die folgende Tabelle zeigt die verfügbaren Einstellungen:

| ETS Text                           | Wertebereich<br>[Standardwert]                                                                                       | Kommentar                                                                                                    |
|------------------------------------|----------------------------------------------------------------------------------------------------|----------------------------------------------------------------------------------------------------|
| Wirkleistungsmessung               | <ul><li>nicht aktiv</li><li>aktiv</li></ul>                                                                          | Aktivierung/Deaktivierung des Menüs.                                                                                        |
| Objektauswahl                      | <ul> <li>4 Byte Gleitkommawert<br/>in W (DPT 14.056)</li> <li>2 Byte Gleitkommawert in<br/>kW (DPT 9.024)</li> </ul> | Einstellung des Datenpunkttyps, mit dem<br>die Gesamtwirkleistung ausgegeben<br>werden soll.                                |
| Wert senden<br>bei Änderung von    | <b>nicht aktiv</b><br>5 % – 75 %                                                                                     | Einstellung, ab welcher prozentualen<br>Änderung der Wert gesendet werden soll.                                             |
| Mindeständerung                    | <b>nicht aktiv</b><br>50 W – 5000 W                                                                                  | Wert um den sich der zu sendende Wert<br>mindestens ändern muss.<br><b>Nur wenn Änderung in % aktiv ist.</b>                |
| Zyklisch senden                    | nicht aktiv, 1 min – 24 h<br><b>[1 h]</b>                                                                            | Einstellung, in welchen Abständen der<br>Wert gesendet werden soll.                                                         |
| Überwachung<br>Lastüberschreitung  | <ul> <li>nicht aktiv</li> <li>aktiv, Ausgang: Schalten</li> <li>aktiv, Ausgang: Szene</li> </ul>                     | Aktivierung der Lastüberschreitung und<br>Auswahl des Ausgangsobjekts.<br><b>Eine Beschreibung folgt im Kapitel 4.2.1.</b>  |
| Überwachung<br>Lastunterschreitung | <ul> <li>nicht aktiv</li> <li>aktiv, Ausgang: Schalten</li> <li>aktiv, Ausgang: Szene</li> </ul>                     | Aktivierung der Lastunterschreitung und<br>Auswahl des Ausgangsobjekts.<br><b>Eine Beschreibung folgt im Kapitel 4.2.2.</b> |

Tabelle 5: Einstellungen – Gesamt: Wirkleistung

Mit der Aktivierung der "Wirkleistungsmessung" erscheinen weitere Parameter.

Über die "Objektauswahl" wird der Datenpunkttyp für das Ausgabeobjekt festgelegt.

Es kann weiterhin festgelegt werden, bei welcher **Änderung ein Wert gesendet werden soll**. Um bei kleineren Messwerten nicht zu häufig zu senden, kann in der Folge ein Wert festgelegt werden, um den sich der Messwert mindestens ändern muss.

Mit dem Parameter "**Zyklisch senden alle ..**." wird unabhängig vom Messwert ein festes Sendeintervall festgelegt.

Die Parameter zur Überwachung der Lastüberschreitung und Lastunterschreitung werden in den folgenden Kapiteln erklärt.

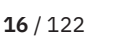

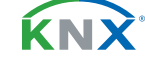

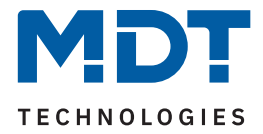

Es besteht die Möglichkeit, einen Wert für die Gesamtwirkleistung von extern zu beschreiben. Dies geschieht über das Objekt "Wirkleistung – Extern (Eingang)". Das Objekt ist permanent eingeblendet.

Wichtig: Der Wert überschreibt nicht den aktuellen Wert, sondern der eingegebene Wert wird zum aktuellen Zählerstand aufaddiert.

Anwendungsbeispiel: Im Haus sind mehrere Wirkleistungszähler verbaut. So kann nun der aktuelle Wert von Gerät 1 an das Objekt "Extern (Eingang)" von Gerät 2 gesendet werden. Gerät 2 gibt dann die Summe beider Geräte aus.

Die folgende Tabelle zeigt die zugehörigen Kommunikationsobjekte:

| Nummer    | Name/Objektfunktion    | Länge  | Verwendung                             |
|-----------|------------------------|--------|----------------------------------------|
| 110/215 * | Gesamt: Wirkleistung – | 2 Byte | Ausgabeobjekt für den gemessenen Wert. |
|           | Summenwert             | 4 Byte | DPT gemäß Parametereinstellung         |
| 133/238 * | Gesamt: Wirkleistung – | 2 Byte | Empfangen eines externen Wertes.       |
|           | Extern - Eingang       | 4 Byte | DPT gemäß Parametereinstellung         |

Tabelle 6: Kommunikationsobjekte – Gesamt: Wirkleistung

\* Erste Nummer gilt für Gerät mit 3 Kanälen, zweite Nummer gilt für Gerät mit 6 Kanälen.

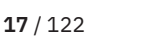

**ΚΝ**Σ

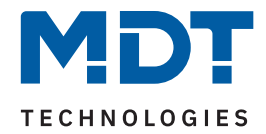

# 4.2.1 Überwachung Lastüberschreitung

Nach Aktivierung des Parameters stehen folgende Auswahlmöglichkeiten zur Verfügung:

| ETS Text                           | Wertebereich<br>[Standardwert]                                                    | Kommentar                                                                                                    |
|------------------------------------|-----------------------------------------------------------------------------------|----------------------------------------------------------------------------------------------------|
| Wert für Überschreitung            | 0 27600 W<br>[ <b>100</b> ]                                                       | Einstellung der Schwelle für die Über-<br>schreitung.                                                                   |
| Wert senden bei<br>Überschreitung  | <ul> <li>nicht aktiv</li> <li>Wert "1"</li> <li>Wert "0"</li> </ul>               | Einstellung des zu sendenden Wertes bei<br>Überschreiten der Schaltschwelle.<br>Nur bei "Ausgang: Schalten".            |
| Szene senden bei<br>Überschreitung | nicht aktiv<br>1 – 64<br><b>[1]</b>                                               | Einstellung der zu sendenden Szene bei<br>Überschreiten der Schaltschwelle.<br>Nur bei "Ausgang: Szene".                |
| Ausgang zyklisch senden            | <b>nicht aktiv</b><br>1 min – 24 h                                                | Einstellung, in welchen Abständen der<br>Wert bzw. die Szene zyklisch gesendet<br>werden soll.                          |
| Alle Kanäle abschalten             | <ul> <li>nicht aktiv</li> <li>aktiv</li> </ul>                                    | Einstellung, ob alle Kanäle bei Über-<br>schreitung der Schwelle abschalten<br>sollen.                                  |
| Wert für Rücknahme                 | 0 27600 W<br>[ <b>100</b> ]                                                       | Einstellung der Schwelle für die Rücknah-<br>me der Überschreitung.                                                     |
| Wert senden bei<br>Rücknahme       | <ul> <li>nicht aktiv</li> <li>Wert "1"</li> <li>Wert "0"</li> </ul>               | Einstellung des zu sendenden Wertes bei<br>Unterschreiten der Rücknahmeschwelle.<br><b>Nur bei "Ausgang: Schalten".</b> |
| Szene senden bei<br>Rücknahme      | nicht aktiv<br>1 – 64<br><b>[2]</b>                                               | Einstellung der zu sendenden Szene bei<br>Unterschreiten der Rücknahmeschwelle<br><b>Nur bei "Ausgang: Szene".</b>      |
| Art der Verzögerung                | <ul><li>Verzögerung nach Aktivierung</li><li>Verzögerung nach Rücknahme</li></ul> | Einstellung, auf welche Funktion sich die<br>Verzögerung beziehen soll.                                                 |
| Verzögerungszeit                   | 00:00:00 08:00:00 hh:mm:ss<br><b>[00:00:00]</b>                                   | Eingabe einer Zeit, um welche die<br>gewählte Art verzögert gesendet werden<br>soll.                                    |

Tabelle 7: Einstellungen – Überwachung Lastüberschreitung

Mit Überschreiten des individuellen "**Wert für Überschreitung**" sendet das Ausgangsobjekt - je nach Einstellung – entweder einen entsprechenden 1 Bit Wert oder die gewünschte Szenen Nummer.

Mit Unterschreiten des individuellen "**Wert für Rücknahme**" sendet das Ausgangsobjekt – je nach Einstellung – entweder einen entsprechenden 1 Bit Wert oder die gewünschte Szenen Nummer.

Wichtig: Der Wert für Rücknahme muss kleiner als der Wert für Überschreitung sein!

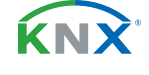

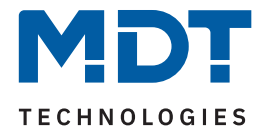

Mit dem Parameter "**Alle Kanäle abschalten**" kann eingestellt werden, ob diese bei Überschreiten der Schwelle ausschalten sollen. Nach dem Abschalten muss jeder einzelne Kanal wieder über Objekt aktiviert werden.

Über die Einstellung "**Art der Verzögerung**" ist es möglich, eine Schaltverzögerung entweder für die Überschreitung (Verzögerung nach Aktivierung) oder aber für die Rücknahme der Überschreitung (Verzögerung nach Rücknahme) zu aktivieren. Die entsprechende Zeit wird mit der Einstellung "**Verzögerungszeit**" festgelegt. Mit der Einstellung "00:00:00" wird immer direkt geschaltet.

Die folgende Tabelle zeigt die zugehörigen Kommunikationsobjekte:

| Nummer        | Name/Objektfunktion                          | Länge           | Verwendung                                                                                                |
|---------------|----------------------------------------------|-----------------|----------------------------------------------------------------------------------------------------|
| 113/<br>218 * | Gesamt: Wirkleistung –<br>Lastüberschreitung | 1 Bit<br>1 Byte | Ausgabeobjekt für die Überwachung der<br>Lastüberschreitung.<br>DPT abhängig von der Parametereinstellung |

Tabelle 8: Kommunikationsobjekte – Lastüberschreitung

\* Erste Nummer gilt für Gerät mit 3 Kanälen, zweite Nummer gilt für Gerät mit 6 Kanälen.

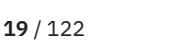

**ΚΝ**Σ

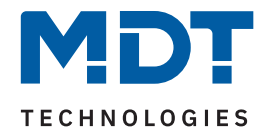

# 4.2.2 Überwachung Lastunterschreitung

Nach Aktivierung des Parameters stehen folgende Auswahlmöglichkeiten zur Verfügung:

| ETS Text                            | Wertebereich<br>[Standardwert]                                                    | Kommentar                                                                                                    |
|-------------------------------------|-----------------------------------------------------------------------------------|----------------------------------------------------------------------------------------------------|
| Wert für Unterschreitung            | 0 27600 W<br>[ <mark>5</mark> ]                                                   | Einstellung der Schwelle für die Last-<br>unterschreitung.                                                           |
| Wert senden bei<br>Unterschreitung  | <ul> <li>nicht aktiv</li> <li>Wert "1"</li> <li>Wert "0"</li> </ul>               | Einstellung des zu sendenden Wertes bei<br>Unterschreiten der Schaltschwelle.<br><b>Nur bei "Ausgang: Schalten".</b> |
| Szene senden bei<br>Unterschreitung | nicht aktiv<br>1 – 64<br><b>[1]</b>                                               | Einstellung der zu sendenden Szene bei<br>Unterschreiten der Schaltschwelle.<br><b>Nur bei "Ausgang: Szene".</b>     |
| Ausgang zyklisch senden             | <b>nicht aktiv</b><br>1 min – 24 h                                                | Einstellung, in welchen Abständen der<br>Wert bzw. die Szene gesendet werden<br>soll.                                |
| Alle Kanäle abschalten              | <ul> <li>nicht aktiv</li> <li>aktiv</li> </ul>                                    | Einstellung, ob alle Kanäle bei Unter-<br>schreitung der Schwelle abschalten<br>sollen.                              |
| Wert für Rücknahme                  | 0 27600 W<br>[ <b>5</b> ]                                                         | Einstellung der Schwelle für die Rücknah-<br>me der Unterschreitung.                                                 |
| Wert senden bei<br>Rücknahme        | <ul> <li>nicht aktiv</li> <li>Wert "1"</li> <li>Wert "0"</li> </ul>               | Einstellung des zu sendenden Wertes bei<br>Überschreiten der Rücknahmeschwelle.<br>Nur bei "Ausgang: Schalten".      |
| Szene senden bei<br>Rücknahme       | nicht aktiv<br>1 – 64<br><b>[2]</b>                                               | Einstellung der zu sendenden Szene bei<br>Überschreiten der Rücknahmeschwelle<br>Nur bei "Ausgang: Szene".           |
| Art der Verzögerung                 | <ul><li>Verzögerung nach Aktivierung</li><li>Verzögerung nach Rücknahme</li></ul> | Einstellung, auf welche Funktion sich die<br>Verzögerung beziehen soll.                                              |
| Verzögerungszeit                    | 00:00:00 08:00:00 hh:mm:ss<br><b>[00:00:00]</b>                                   | Eingabe einer Zeit, um welche die<br>gewählte Art verzögert gesendet werden<br>soll.                                 |

Tabelle 9: Einstellungen – Überwachung Lastunterschreitung

Mit Unterschreiten des individuellen "**Wert für Unterschreitung**", sendet das Ausgangsobjekt – je nach Einstellung – entweder den entsprechenden 1 Bit Wert oder die gewünschte Szenen Nummer.

Mit Überschreiten des individuellen "**Wert für Rücknahme**" sendet das Ausgangsobjekt – je nach Einstellung – entweder einen entsprechenden 1 Bit Wert oder die gewünschte Szenen Nummer.

Wichtig: Der Wert für Rücknahme muss größer als der Wert für Unterschreitung sein!

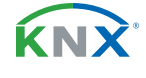

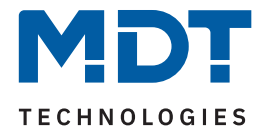

Mit dem Parameter "**Alle Kanäle abschalten**" kann eingestellt werden, ob diese bei Unterschreiten der Schwelle ausschalten sollen. Nach dem Abschalten muss jeder einzelne Kanal wieder über Objekt aktiviert werden.

Über die Einstellung "**Art der Verzögerung**" ist es möglich, eine Schaltverzögerung entweder für die Unterschreitung (Verzögerung nach Aktivierung) oder aber für die Rücknahme der Unterschreitung (Verzögerung nach Rücknahme) zu aktivieren. Die entsprechende Zeit wird mit der Einstellung "**Verzögerungszeit**" festgelegt. Mit der Einstellung "00:00:00" wird immer direkt geschaltet.

Die folgende Tabelle zeigt die zugehörigen Kommunikationsobjekte:

| Nummer        | Name/Objektfunktion                           | Länge           | Verwendung                                                                                                 |
|---------------|-----------------------------------------------|-----------------|----------------------------------------------------------------------------------------------------|
| 114/<br>219 * | Gesamt: Wirkleistung –<br>Lastunterschreitung | 1 Bit<br>1 Byte | Ausgabeobjekt für die Überwachung der<br>Lastunterschreitung.<br>DPT abhängig von der Parametereinstellung |

Tabelle 10: Kommunikationsobjekte – Lastunterschreitung

\* Erste Nummer gilt für Gerät mit 3 Kanälen, zweite Nummer gilt für Gerät mit 6 Kanälen.

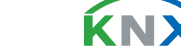

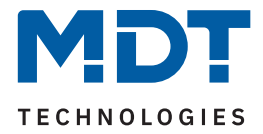

## 4.3 Gesamt: Strom

Wichtig: Es werden nur Kanäle, in denen der Parameter "Kanal bei Gesamtauswertung (Strom, Wirkleistung, Energiezähler, Spannungsfehler) berücksichtigen" aktiviert wurde, miteinbezogen.

Die folgende Tabelle zeigt die verfügbaren Einstellungen:

| ETS Text                            | Wertebereich<br>[Standardwert]                                                                                                    | Kommentar                                                                                                    |
|-------------------------------------|----------------------------------------------------------------------------------------------------|----------------------------------------------------------------------------------------------------|
| Summenstrommessung                  | <ul><li>nicht aktiv</li><li>aktiv</li></ul>                                                                                                    | Aktivierung/Deaktivierung des Menüs.                                                                                                 |
| Objektauswahl                       | <ul> <li>2 Byte Wert in mA (DPT 7.012)</li> <li>2 Byte Gleitkommawert in mA (DPT 9.021)</li> <li>4 Byte Gleitkommawert in A (DPT 14.019)</li> </ul> | Auswahl des Datenpunkttyps für das<br>Ausgangsobjekt des Summenstroms.                                                               |
| Wert senden<br>bei Änderung von     | <b>nicht aktiv</b><br>5 % – 75 %                                                                                                    | Einstellung, ab welcher prozentualen<br>Änderung der Wert gesendet werden<br>soll.                                                   |
| Mindeständerung                     | <b>nicht aktiv</b><br>50 mA <i>–</i> 5 A                                                                                                    | Wert um den sich der zu sendende<br>Wert mindestens ändern muss.<br><b>Nur wenn Änderung in % aktiv ist.</b>                         |
| Zyklisch senden alle                | nicht aktiv, 1 min – 24 h<br><b>[1 h]</b>                                                                                                    | Einstellung, in welchen Abständen der<br>Wert gesendet werden soll.                                                                  |
| Überwachung<br>Stromüberschreitung  | <ul> <li>nicht aktiv</li> <li>aktiv, Ausgang: Schalten</li> <li>aktiv, Ausgang: Szene</li> </ul>                                                    | Aktivierung der Stromüberschreitung<br>und Auswahl des Ausgangsobjekts.<br>Eine ausführliche Beschreibung folgt<br>in Kapitel 4.3.1  |
| Überwachung<br>Stromunterschreitung | <ul> <li>nicht aktiv</li> <li>aktiv, Ausgang: Schalten</li> <li>aktiv, Ausgang: Szene</li> </ul>                                                    | Aktivierung der Stromunterschreitung<br>und Auswahl des Ausgangsobjekts.<br>Eine ausführliche Beschreibung folgt<br>in Kapitel 4.3.2 |

#### Tabelle 11: Einstellungen – Gesamt: Strom

Mit der Aktivierung der "Summenstrommessung" erscheinen weitere Parameter.

Über die "Objektauswahl" wird der Datenpunkttyp für das Ausgabeobjekt festgelegt.

Es kann weiterhin festgelegt werden, bei welcher **Änderung ein Wert gesendet werden soll**. Um bei kleineren Messwerten nicht zu häufig zu senden, kann in der Folge ein Wert festgelegt werden, um den sich der Messwert mindestens ändern muss.

Mit dem Parameter "**Zyklisch senden alle ...**" wird unabhängig vom Messwert ein festes Sendeintervall festgelegt.

Die Parameter zur Überwachung der **Stromüberschreitung** und **Stromunterschreitung** werden in den folgenden Kapiteln erklärt.

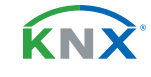

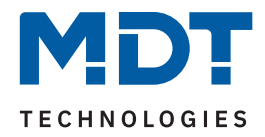

### Die folgende Tabelle zeigt die zugehörigen Kommunikationsobjekte:

| Nummer | Name/Objektfunktion     | Länge  | Verwendung                                |
|--------|-------------------------|--------|-------------------------------------------|
| 111/   | Summenstrom – Stromwert | 2 Byte | Ausgabeobjekt für den gemessenen Wert.    |
| 216 *  |                         | 4 Byte | DPT abhängig von der Parametereinstellung |

Tabelle 12: Kommunikationsobjekte – Summenstrom

\* Erste Nummer gilt für Gerät mit 3 Kanälen, zweite Nummer gilt für Gerät mit 6 Kanälen.

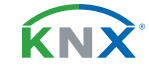

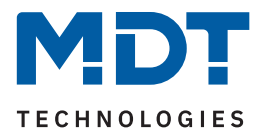

# 4.3.1 Überwachung Stromüberschreitung

Die folgende Tabelle zeigt die Auswahlmöglichkeiten:

| ETS Text                           | Wertebereich<br>[Standardwert]                                      | Kommentar                                                                                                    |
|------------------------------------|---------------------------------------------------------------------|----------------------------------------------------------------------------------------------------|
| Wertebereich                       | <ul> <li>100 mA - 1000 mA</li> <li>1 A - 48 / 70 A</li> </ul>       | Vorauswahl und Eingrenzung des Werte-<br>bereichs der Überschreitung.<br><b>Werte in "A" abhängig von der Anzahl</b><br><b>der Kanäle</b> .     |
| Wert für Überschreitung            | 100 1000 mA [ <b>1000</b> ]<br>1 48 / 70 A [ <b>20</b> ]            | Einstellung der Schwelle für Überschrei-<br>tung.<br>Einheit abhängig vom eingestellten<br>Wertebereich.                                        |
| Wert senden bei<br>Überschreitung  | <ul> <li>nicht aktiv</li> <li>Wert "1"</li> <li>Wert "0"</li> </ul> | Einstellung des zu sendenden Wertes bei<br>Überschreiten der Schaltschwelle.<br><b>Nur bei "Ausgang: Schalten".</b>                             |
| Szene senden bei<br>Überschreitung | nicht aktiv<br>1 – 64<br><b>[1]</b>                                 | Einstellung der zu sendenden Szene bei<br>Überschreiten der Schaltschwelle.<br>Nur bei "Ausgang: Szene".                                        |
| Ausgang zyklisch senden            | <b>nicht aktiv</b><br>1 min – 24 h                                  | Einstellung, in welchen Abständen der<br>Wert bzw. die Szene gesendet werden<br>soll.                                                           |
| Alle Kanäle abschalten             | <ul><li>nicht aktiv</li><li>aktiv</li></ul>                         | Einstellung, ob alle Kanäle bei Über-<br>schreitung der Schwelle abschalten<br>sollen.                                                          |
| Wertebereich für<br>Rücknahme      | <ul> <li>100 mA - 1000 mA</li> <li>1 A - 48 / 70 A</li> </ul>       | Vorauswahl und Eingrenzung des Werte-<br>bereichs für Rücknahme der Überschrei-<br>tung.<br>Werte in "A" abhängig von der Anzahl<br>der Kanäle. |
| Wert für Rücknahme                 | 100 1000 mA [ <b>100</b> ]<br>1 48 / 70 A [ <b>10</b> ]             | Einstellung der Schwelle für die Rücknah-<br>me der Überschreitung.<br>Einheit abhängig vom eingestellten<br>Wertebereich.                      |
| Wert senden bei<br>Rücknahme       | <ul> <li>nicht aktiv</li> <li>Wert "1"</li> <li>Wert "0"</li> </ul> | Einstellung des zu sendenden Wertes bei<br>Unterschreiten der Rücknahmeschwelle.<br>Nur bei "Ausgang: Schalten".                                |
| Szene senden bei<br>Rücknahme      | nicht aktiv<br>1 – 64<br><b>[2]</b>                                 | Einstellung der zu sendenden Szene bei<br>Unterschreiten der Rücknahmeschwelle<br><b>Nur bei "Ausgang: Szene".</b>                              |

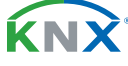

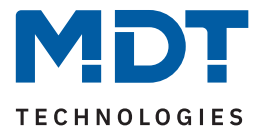

| ETS Text            | Wertebereich<br>[Standardwert]                                                    | Kommentar                                                                            |
|---------------------|-----------------------------------------------------------------------------------|--------------------------------------------------------------------------------------|
| Art der Verzögerung | <ul><li>Verzögerung nach Aktivierung</li><li>Verzögerung nach Rücknahme</li></ul> | Einstellung, auf welche Funktion sich die<br>Verzögerung beziehen soll.              |
| Verzögerungszeit    | 00:00:00 08:00:00 hh:mm:ss<br><b>[00:00:00]</b>                                   | Eingabe einer Zeit, um welche die<br>gewählte Art verzögert gesendet werden<br>soll. |

#### Tabelle 13: Einstellungen – Stromüberschreitung

Mittels den Parametern **"Wertebereich"** und **"Wertebereich für Rücknahme"** wird der jeweilige Einstellbereich der Schaltschwelle an den zu erwartenden Stromwert angepasst.

Mit Überschreiten des individuellen **"Wert für Überschreitung**" sendet das Ausgangsobjekt – je nach Einstellung – entweder einen entsprechenden 1 Bit Wert oder die gewünschte Szenen Nummer.

Mit Unterschreiten des individuellen **"Wert für Rücknahme**" sendet das Ausgangsobjekt – je nach Einstellung – entweder einen entsprechenden 1 Bit Wert oder die gewünschte Szenen Nummer.

Wichtig: Der Wert für Rücknahme muss kleiner als der Wert für Überschreitung sein!

Mit dem Parameter "**Alle Kanäle abschalten**" kann eingestellt werden, ob diese bei Überschreiten der Schwelle ausschalten sollen. Nach dem Abschalten muss jeder einzelne Kanal wieder über Objekt aktiviert werden.

Über die Einstellung "**Art der Verzögerung**" ist es möglich, eine Schaltverzögerung entweder für die Überschreitung (Verzögerung nach Aktivierung) oder aber für die Rücknahme der Überschreitung (Verzögerung nach Rücknahme) zu aktivieren. Die entsprechende Zeit wird mit der Einstellung "**Verzögerungszeit**" festgelegt. Mit der Einstellung "00:00:00" wird immer direkt geschaltet.

Die folgende Tabelle zeigt die zugehörigen Kommunikationsobjekte:

| Nummer        | Name/Objektfunktion                  | Länge           | Verwendung                                                     |
|---------------|--------------------------------------|-----------------|----------------------------------------------------------------|
|               |                                      |                 |                                                                |
| 115/<br>220 * | Summenstrom –<br>Stromüberschreitung | 1 Bit<br>1 Byte | Ausgangsobjekt für die Überwachung der<br>Stromüberschreitung. |
|               |                                      |                 | DPT abhängig von der Parametereinstellung                      |

Tabelle 14: Kommunikationsobjekt – Stromüberschreitung

\* Erste Nummer gilt für Gerät mit 3 Kanälen, zweite Nummer gilt für Gerät mit 6 Kanälen.

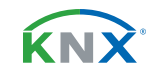

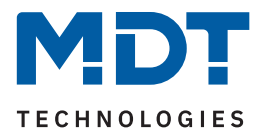

# 4.3.2 Überwachung Stromunterschreitung

Die folgende Tabelle zeigt die Auswahlmöglichkeiten:

| ETS Text                            | Wertebereich<br>[Standardwert]                                      | Kommentar                                                                                                    |
|-------------------------------------|---------------------------------------------------------------------|----------------------------------------------------------------------------------------------------|
| Wertebereich                        | <ul> <li>100 mA - 1000 mA</li> <li>1 A - 48 / 70 A</li> </ul>       | Vorauswahl und Eingrenzung des Werte-<br>bereichs der Unterschreitung.<br>Werte in "A" abhängig von der Anzahl<br>der Kanäle.                    |
| Wert für Unterschreitung            | 100 1000 mA [ <b>100</b> ]<br>1 48 / 70 A [ <b>10</b> ]             | Einstellung der Schwelle für Unterschrei-<br>tung.<br>Einheit abhängig vom eingestellten<br>Wertebereich.                                        |
| Wert senden bei<br>Unterschreitung  | <ul> <li>nicht aktiv</li> <li>Wert "1"</li> <li>Wert "0"</li> </ul> | Einstellung des zu sendenden Wertes bei<br>Unterschreiten der Schaltschwelle.<br><b>Nur bei "Ausgang: Schalten".</b>                             |
| Szene senden bei<br>Unterschreitung | nicht aktiv<br>1 – 64<br><b>[1]</b>                                 | Einstellung der zu sendenden Szene bei<br>Unterschreiten der Schaltschwelle.<br>Nur bei "Ausgang: Szene".                                        |
| Ausgang zyklisch senden             | <b>nicht aktiv</b><br>1 min – 24 h                                  | Einstellung, in welchen Abständen der<br>Wert bzw. die Szene gesendet werden<br>soll.                                                            |
| Alle Kanäle abschalten              | <ul> <li>nicht aktiv</li> <li>aktiv</li> </ul>                      | Einstellung, ob alle Kanäle bei Unter-<br>schreitung der Schwelle abschalten<br>sollen.                                                          |
| Wertebereich für<br>Rücknahme       | <ul> <li>100 mA - 1000 mA</li> <li>1 A - 48 / 70 A</li> </ul>       | Vorauswahl und Eingrenzung des Werte-<br>bereichs für Rücknahme der Unterschrei-<br>tung.<br>Werte in "A" abhängig von der Anzahl<br>der Kanäle. |
| Wert für Rücknahme                  | 100 1000 mA [ <b>1000</b> ]<br>1 48 / 70 A [ <b>20</b> ]            | Einstellung der Schwelle für die Rück-<br>nahme der Unterschreitung.<br>Einheit abhängig vom eingestellten<br>Wertebereich.                      |
| Wert senden bei<br>Rücknahme        | <ul> <li>nicht aktiv</li> <li>Wert "1"</li> <li>Wert "0"</li> </ul> | Einstellung des zu sendenden Wertes bei<br>Überschreiten der Rücknahmeschwelle.<br>Nur bei "Ausgang: Schalten".                                  |
| Szene senden bei<br>Rücknahme       | nicht aktiv<br>1 – 64<br><b>[2]</b>                                 | Einstellung der zu sendenden Szene bei<br>Überschreiten der Rücknahmeschwelle<br><b>Nur bei "Ausgang: Szene".</b>                                |

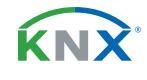

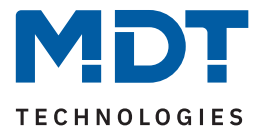

| ETS Text            | Wertebereich<br>[Standardwert]                                                    | Kommentar                                                                            |
|---------------------|-----------------------------------------------------------------------------------|--------------------------------------------------------------------------------------|
| Art der Verzögerung | <ul><li>Verzögerung nach Aktivierung</li><li>Verzögerung nach Rücknahme</li></ul> | Einstellung, auf welche Funktion sich die<br>Verzögerung beziehen soll.              |
| Verzögerungszeit    | 00:00:00 08:00:00 hh:mm:ss<br>[00:00:00]                                          | Eingabe einer Zeit, um welche die<br>gewählte Art verzögert gesendet werden<br>soll. |

#### Tabelle 15: Einstellungen – Stromunterschreitung

Mittels den Parametern **"Wertebereich"** und **"Wertebereich für Rücknahme"** wird der jeweilige Einstellbereich der Schaltschwelle an den zu erwartenden Stromwert angepasst.

Mit Unterschreiten des individuellen **"Wert für Unterschreitung**" sendet das Ausgangsobjekt – je nach Einstellung – entweder einen entsprechenden 1 Bit Wert oder die gewünschte Szenen Nummer.

Mit Überschreiten des individuellen "**Wert für Rücknahme**" sendet das Ausgangsobjekt – je nach Einstellung – entweder einen entsprechenden 1 Bit Wert oder die gewünschte Szenen Nummer.

Wichtig: Der Wert für Rücknahme muss größer als der Wert für Unterschreitung sein!

Mit dem Parameter "**Alle Kanäle abschalten**" kann eingestellt werden, ob diese bei Unterschreiten der Schwelle ausschalten sollen. Nach dem Abschalten muss jeder einzelne Kanal wieder über Objekt aktiviert werden.

Über die Einstellung "**Art der Verzögerung**" ist es möglich, eine Schaltverzögerung entweder für die Unterschreitung (Verzögerung nach Aktivierung) oder aber für die Rücknahme der Unterschreitung (Verzögerung nach Rücknahme) zu aktivieren. Die entsprechende Zeit wird mit der Einstellung "**Verzögerungszeit**" festgelegt. Mit der Einstellung "00:00:00" wird immer direkt geschaltet.

Die folgende Tabelle zeigt die zugehörigen Kommunikationsobjekte:

| Nummer | Name/Objektfunktion  | Länge  | Verwendung                                |
|--------|----------------------|--------|-------------------------------------------|
|        |                      |        |                                           |
| 116 /  | Summenstrom –        | 1 Bit  | Ausgangsobjekt für die Überwachung der    |
| 221 *  | Stromunterschreitung | 1 Byte | Stromunterschreitung.                     |
|        |                      |        | DPT abhängig von der Parametereinstellung |

Tabelle 16: Kommunikationsobjekt – Stromüberschreitung

\* Erste Nummer gilt für Gerät mit 3 Kanälen, zweite Nummer gilt für Gerät mit 6 Kanälen.

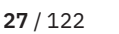

**K**NN

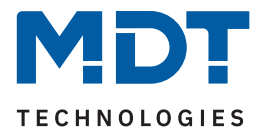

# 4.4 Gesamt: Energie- und Kostenzähler

**Wichtig:** Dabei werden nur Kanäle, in denen der Parameter "Kanal bei Gesamtauswertung (Strom, Wirkleistung, Energiezähler, Spannungsfehler) berücksichtigen" aktiviert wurde, miteinbezogen. Die folgende Tabelle zeigt die Auswahlmöglichkeiten:

| ETS Text                           | Wertebereich<br>[Standardwert] |                                                                   | Kommentar                                                                                                    |  |
|------------------------------------|--------------------------------|-------------------------------------------------------------------|----------------------------------------------------------------------------------------------------|--|
| Zähler                             | 1                              | <b>nicht aktiv</b><br>aktiv                                       | Aktivierung/Deaktivierung der verschie-<br>denen Zähler                                                                           |  |
| Hauptzähler (ist nach Aktivie      | erung                          | "Zähler" automatisch aktiv)                                       |                                                                                                    |  |
| Objektauswahl<br>(ab HW R4.2)      | ÷                              | <b>Wert in Wh (DPT 13.010)</b><br>Wert in kWh (DPT 13.013)        | Auswahl des Datenpunkttyps für den<br>Hauptzähler.                                                                                |  |
| Zählerstand senden bei<br>Änderung | :                              | <b>nicht aktiv</b><br>aktiv                                       | Einstellung, ob der Zählerstand bei<br>Änderung gesendet werden soll.                                                             |  |
| Zählerstand senden<br>alle         |                                | 10 - 50000 Wh<br><b>[10 Wh]</b><br>1 65535 kWh<br><b>[10 kWh]</b> | Einstellung bei welcher Änderung der<br>Zählerstand gesendet werden soll.<br>Auswahl ist abhängig vom gewählten<br>Datenpunkttyp. |  |
| Zählerstand zyklisch senden alle   |                                | nicht aktiv<br>1 min – 24 h<br><b>[1 h]</b>                       | Einstellung, ob und in welchem Inter-<br>vall der Zählerstand zyklisch gesendet<br>werden soll.                                   |  |
| Zwischenzähler                     |                                |                                                                   |                                                                                                    |  |
| Zwischenzähler                     |                                | <b>nicht aktiv</b><br>aktiv                                       | Aktivierung des Zwischenzählers.                                                                                                  |  |
| Objektauswahl                      | 1                              | <b>Wert in Wh (DPT 13.010)</b><br>Wert in kWh (DPT 13.013)        | Auswahl des Datenpunkttyps für den<br>Zwischenzähler.                                                                             |  |
| Zählerstand senden bei<br>Änderung |                                | <b>nicht aktiv</b><br>aktiv                                       | Einstellung, ob der Zählerstand bei<br>Änderung gesendet werden soll.                                                             |  |
| Zählerstand senden<br>alle         |                                | 10 – 50000 Wh<br><b>[10 Wh]</b><br>1 65535 kWh<br><b>[10 kWh]</b> | Einstellung bei welcher Änderung der<br>Zählerstand gesendet werden soll.<br>Auswahl ist abhängig vom gewählten<br>Datenpunkttyp. |  |
| Zählerstand zyklisch senden alle   |                                | nicht aktiv<br>1 min – 24 h<br><b>[1 h]</b>                       | Einstellung, ob und in welchem Inter-<br>vall der Zählerstand zyklisch gesendet<br>werden soll.                                   |  |
| Kostenzähler (Parameter sin        | d glei                         | ch für Haupt- und Zwischenzäh                                     | ller)                                                                                                    |  |
| Kostenzähler                       | :                              | <b>nicht aktiv</b><br>aktiv                                       | Aktivierung des Kostenzählers.                                                                                                    |  |

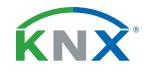

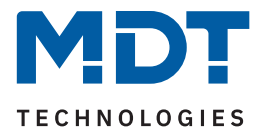

| ETS Text                           | Wertebereich<br>[Standardwert]                                                                                                    | Kommentar                                                                                                    |  |
|------------------------------------|----------------------------------------------------------------------------------------------------|----------------------------------------------------------------------------------------------------|--|
| Zählerstand senden bei<br>Änderung | <ul><li>nicht aktiv</li><li>aktiv</li></ul>                                                                                                    | Einstellung, ob der Kostenstand bei<br>Änderung gesendet werden soll.                                                                                                    |  |
| Zählerstand senden<br>alle         | 1 255 €<br>[ <b>100 €</b> ]<br>[ <b>10 €</b> ]                                                                                                    | Einstellung bei welcher Änderung der<br>Zählerstand gesendet werden soll.                                                                                                    |  |
| Zählerstand zyklisch senden alle   | nicht aktiv, 1 min – 24 h<br><b>[1 h]</b>                                                                                                    | Einstellung der Zeit, in der der Zähler-<br>stand zyklisch gesendet werden soll.                                                                                                    |  |
| Event A / Event B                  |                                                                                                    |                                                                                                    |  |
| Event A/B auslösen mit             | <ul> <li>nicht aktiv</li> <li>Endwert Zwischenzähler</li> <li>Endwert Hauptzähler</li> <li>Endwert: Kosten Zwischenzähler</li> <li>Endwert: Kosten Hauptzähler</li> <li>Uhrzeit</li> <li>Intervall</li> </ul> | Festlegung, mit welcher Aktion ein<br>Event ausgelöst werden soll.                                                                                                    |  |
| Endwert                            | 1 4294967295 €<br><b>[200]</b>                                                                                                    | Wert, ab dem das Event ausgelöst<br>werden soll.<br>Sichtbar bei Auswahl "Endwert:<br>Kosten"                                                                                          |  |
| Endwert                            | 1 4294967295 kWh/Wh<br><b>[200]</b>                                                                                                    | Wert, ab dem das Event ausgelöst<br>werden soll.<br>Sichtbar bei Auswahl "Endwert …".<br>DPT bei Hauptzähler ist "kWh".<br>DPT bei Zwischenzähler ist abhängig<br>von "Objektauswahl". |  |
| Stunden                            | 0 23<br>[0]                                                                                                    | Festlegung der Uhrzeit bzw. des<br>Intervalls, zu der das Event ausgelöst                                                                                                    |  |
| Minuten                            | 0 59<br>[ <b>0</b> ]                                                                                                    | werden soll.<br>Bei Auswahl "Uhrzeit" + "Intervall"                                                                                                    |  |
| Tag                                | <ul> <li>jeden Tag</li> <li>Montag</li> <li>Dienstag</li> <li>Mittwoch</li> <li>Donnerstag</li> <li>Freitag</li> <li>Samstag</li> <li>Sonntag</li> <li>jeden Werktag</li> <li>jeden Wochentag</li> </ul>      | Festlegung, an welchem Tag bzw. an<br>welchen Tagen das Event ausgelöst<br>werden soll.<br><b>Sichtbar bei Auswahl "Uhrzeit".</b>                                                      |  |

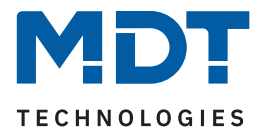

| ETS Text                               | Wertebereich<br>[Standardwert]                                              | Kommentar                                                                                  |  |
|----------------------------------------|-----------------------------------------------------------------------------|--------------------------------------------------------------------------------------------|--|
| Objekt "Event A" / "Event<br>B" sendet | <ul><li>AUS</li><li>EIN</li></ul>                                           | Wert, der bei Erfüllung der Bedingung<br>zum Auslösen des Events, gesendet<br>werden soll. |  |
| Zwischenzähler: Alle<br>Werte senden   | <ul><li>nicht aktiv</li><li>aktiv</li></ul>                                 |                                                                                            |  |
| Zwischenzähler: Kosten<br>senden       | <ul> <li>nicht aktiv</li> <li>aktiv</li> <li>Einstellungen, wold</li> </ul> | Einstellungen, welche Aktionen zusätz-                                                     |  |
| Zwischenzähler:<br>Zurücksetzen        | <ul><li>nicht aktiv</li><li>aktiv</li></ul>                                 | lich bei Erfüllung der Bedingung zum<br>Auslösen des Events, ausgeführt<br>werden sollen.  |  |
| Hauptzähler: Alle Werte<br>senden      | <ul><li>nicht aktiv</li><li>aktiv</li></ul>                                 | Die Anzahl der möglichen Aktionen                                                          |  |
| Hauptzähler: Kosten<br>senden          | <ul><li>nicht aktiv</li><li>aktiv</li></ul>                                 | auslösen mit" ab.                                                                          |  |
| Hauptzähler:<br>Zurücksetzen           | <ul><li>nicht aktiv</li><li>aktiv</li></ul>                                 |                                                                                            |  |

Tabelle 17: Einstellungen – Gesamt: Energie- und Kostenzähler

#### Hauptzähler / Zwischenzähler

Der Datenpunkttyp von Haupt- und Zwischenzähler kann unabhängig über den Parameter **"Objektauswahl"** eingestellt werden (Wh oder kWh).

Wichtig: Die Auswahl beim Hauptzähler setzt die Geräte HW R4.2 voraus!

Durch die Einstellung "**Zählerstand senden bei Änderung**" kann eingestellt werden, bei welcher Änderung der Zähler seinen aktuellen Zählerstand sendet. Steht die Einstellung auf "nicht aktiv", so sendet der Zähler, egal wie groß die Änderung ist, keinen Wert.

Durch die Einstellung "Zählerstand zyklisch senden alle …" kann eingestellt werden, in welchen Abständen das Gerät seinen aktuellen Messwert sendet. Die zyklische Sendefunktion kann unabhängig von der Einstellung "Zählerstand senden bei Änderung" aktiviert oder deaktiviert werden. Es werden auch Werte gesendet, falls der Zähler keine Änderung erfasst hat. Sind beide Parameter deaktiviert so wird nie ein Wert gesendet.

#### Kostenzähler

Hier können bei Haupt- und Zwischenzähler jeweils Sendebedingungen für den Kostenstand festgelegt werden. Die Einstellungen entsprechen den Einstellungen wie bei Haupt- und Zwischenzähler.

#### Event A / Event B

Es können, bei Erfüllung von bestimmten Bedingungen, zwei verschiedene Events (Ereignisse) ausgelöst werden. Dies geschieht über 1 Bit Objekte.

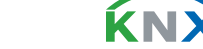

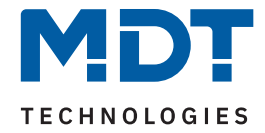

Zusätzlich zum Senden des Objekts (Event A oder Event B) können noch andere Aktionen durchgeführt werden. Diese können, je nach Bedarf, einzeln aktiviert werden:

#### Endwert Zwischen-/Hauptzähler:

Event wird bei einem festen Wert ausgelöst.

#### Endwert Kosten Zwischen/Hauptzähler:

Event wird bei Erreichen eines bestimmten Kostenstandes ausgelöst.

#### Uhrzeit:

Event wird zu einer bestimmten Zeit wiederkehrend ausgeführt. Neben Stunden und Minuten kann auch eingestellt werden, ob das Event an bestimmten Tagen ausgelöst werden soll.

#### Intervall:

Event wird im festgelegten Intervall (in Stunden und Minuten) immer wiederkehrend ausgelöst.

Wichtig: Der Startpunkt und die darauf folgende zyklische Sendewiederholung ist immer nach einer Neuprogrammierung bzw. bei Busspannungswiederkehr!

Die folgende Tabelle zeigt die zugehörigen Kommunikationsobjekte:

| Nummer      | Name/Objektfunktion                                         | Länge            | Verwendung                                                           |
|-------------|-------------------------------------------------------------|------------------|----------------------------------------------------------------------|
| 117 / 222 * | Gesamt: Zwischenzähler – Elektrische<br>Wirkarbeit (Wh/kWh) | 4 Byte           | Senden des Zählerstandes.<br>DPT gemäß Parametereinstellung          |
| 118 / 223 * | Gesamt: Zwischenzähler –<br>Kosten in Cent /Euro ausgeben   | 2 Byte<br>4 Byte | Senden der Kosten.<br>DPT gemäß Einstellung in<br>"Kostenberechnung" |
| 119 / 224 * | Gesamt: Zwischenzähler – Zählerstand<br>Tag                 | 4 Byte           | Senden des Zählerstandes                                             |
| 120 / 225 * | Gesamt: Zwischenzähler – Zählerstand<br>Nacht               | 4 Byte           | Senden des Zählerstandes                                             |
| 121/226*    | Gesamt: Zwischenzähler – Zurücksetzen                       | 1 Bit            | Zurücksetzen des Zwischenzählers                                     |
| 122 / 227 * | Gesamt: Hauptzähler – Elektrische<br>Wirkarbeit (kWh)       | 4 Byte           | Senden des Zählerstandes.                                            |
| 123 / 228 * | Gesamt: Hauptzähler –<br>Kosten in Cent/Euro ausgeben       | 2 Byte<br>4 Byte | Senden der Kosten.<br>DPT gemäß Einstellung in<br>"Kostenberechnung" |
| 124 / 229 * | Gesamt: Hauptzähler – Zählerstand Tag                       | 4 Byte           | Senden des Zählerstandes                                             |
| 125 / 230 * | Gesamt: Hauptzähler – Zählerstand Nacht                     | 4 Byte           | Senden des Zählerstandes                                             |
| 126/231*    | Gesamt: Hauptzähler – Zurücksetzen                          | 1 Bit            | Zurücksetzen des Hauptzählers                                        |
| 127 / 232 * | Gesamt: Zähler – Event A                                    | 1 Bit            | Senden von Event A                                                   |
| 128 / 233 * | Gesamt: Zähler – Event B                                    | 1 Bit            | Senden von Event B                                                   |

#### Tabelle 18: Kommunikationsobjekte – Gesamt: Energie- und Kostenzähler

\* Erste Nummer gilt für Gerät mit 3 Kanälen, zweite Nummer gilt für Gerät mit 6 Kanälen.

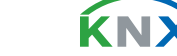

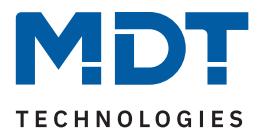

# 4.5 Kostenberechnung

Die folgende Tabelle zeigt die verfügbaren Einstellungen:

| ETS Text                                                                                                    | Wertebereich<br>[Standardwert]                                                                                                    | Kommentar                                                                                |  |
|----------------------------------------------------------------------------------------------------|----------------------------------------------------------------------------------------------------|------------------------------------------------------------------------------------------|--|
| Kosten berechnen über                                                                                                    | <ul> <li>einen festen Wert (Tag)</li> <li>zwei feste Werte (Tag/Nacht)</li> <li>einen variablen Wert (Tag)</li> <li>zwei variable Werte (Tag/Nacht)</li> </ul> | Einstellung, wie die Kosten für den<br>Verbrauch berechnet werden sollen.                |  |
| Stromtarif "Tag"                                                                                                    | 0,000 10,000 €/KWh<br><b>[0,22]</b>                                                                                                    | Festlegung des Tarifs für "Tag".<br>Nur bei "feste" Werte.                               |  |
| Stromtarif "Nacht"                                                                                                    | 0,000 10,000 €/KWh<br><b>[0,18]</b>                                                                                                    | Festlegung des Tarifs für "Nacht".<br><b>Nur bei "zwei feste Werte"</b>                  |  |
| DPT für Objekt "Aktueller<br>Strompreis"                                                                                                    | <ul> <li>4 Byte Floating [Cent]</li> <li>2 Byte Floating [Cent]</li> <li>4 Byte Floating [Euro]</li> <li>2 Byte Floating [Euro]</li> </ul>                     | Festlegung des Datenpunkttyps.<br><b>Nur bei "feste" Werte.</b>                          |  |
| DPT für Objekte<br>"Strompreis: Tag" und<br>"Aktueller Strompreis"                                                                                                    | <ul> <li>4 Byte Floating [Cent]</li> <li>2 Byte Floating [Cent]</li> <li>4 Byte Floating [Euro]</li> <li>2 Byte Floating [Euro]</li> </ul>                     | Festlegung des Datenpunkttyps.<br>Nur bei "ein variabler Wert".                          |  |
| DPT für Objekte<br>"Strompreis: Tag/Nacht"<br>und "Aktueller Strompreis"                                                                                                   | <ul> <li>4 Byte Floating [Cent]</li> <li>2 Byte Floating [Cent]</li> <li>4 Byte Floating [Euro]</li> <li>2 Byte Floating [Euro]</li> </ul>                     | Festlegung des Datenpunkttyps.<br>Nur bei "zwei variable Werte".                         |  |
| <ul> <li>Wechsel Tag &lt;-&gt; Nacht</li> <li>Tag/Nacht – Objekt<br/>(Tag = 1, Nacht = 0)</li> <li>Tag/Nacht – Objekt<br/>(Tag = 0, Nacht = 1)</li> <li>Uhrzeit</li> </ul> |                                                                                                    | Einstellung, wie die Umschaltung<br>zwischen "Tag" und "Nacht" vollzogen<br>werden soll. |  |
| Zeit zum Umschalten von<br>Tag auf Nacht                                                                                                    | 0 23 h<br>[ <b>0</b> ]                                                                                                    |                                                                                          |  |
| Zeit zum Umschalten von<br>Tag auf Nacht                                                                                                    | 0 59 min<br><b>[0]</b>                                                                                                    | Einstellung des jeweiligen Umschalt-<br>zeitpunktes in Stunden und Minuten,              |  |
| Zeit zum Umschalten von<br>Nacht auf Tag                                                                                                    | 0 23 h<br><b>[0]</b>                                                                                                    | umgeschaltet werden soll<br>Nur bei Auswahl "Uhrzeit"                                    |  |
| Zeit zum Umschalten von<br>Nacht auf Tag                                                                                                    | 0 59 min<br><b>[0]</b>                                                                                                    |                                                                                          |  |

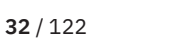

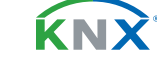

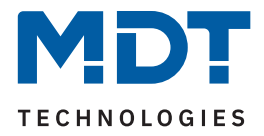

| ETS Text                                             | Wertebereich<br>[Standardwert]                                                                                                    | Kommentar                                                                    |
|------------------------------------------------------|----------------------------------------------------------------------------------------------------|------------------------------------------------------------------------------|
| DPT für Kosten bei<br>Zwischen- und Hauptzäh-<br>ler | <ul> <li>4 Byte Floating [Cent]</li> <li>2 Byte Floating [Cent]</li> <li>4 Byte Floating [Euro]</li> <li>2 Byte Floating [Euro]</li> </ul> | Festlegung des Datenpunkttyps.                                               |
| Getrennte Tag/Nacht<br>Zähler                        | <ul><li>nicht aktiv</li><li>aktiv</li></ul>                                                                                                | Einstellung, ob Zähler für Tag- bzw.<br>Nachtbetrieb getrennt werden sollen. |

Tabelle 19: Einstellungen – Kostenberechnung

Bei der Berechnung der Kosten über feste Werte wird der entsprechende Tarif für "Tag" bzw. "Tag" und "Nacht" in der ETS festgelegt. Bei der Berechnung über variable Werte werden die Tarife über Objekte eingegeben. Die Ausgabe des aktuell gültigen Tarifs erfolgt über das Objekt – "Aktueller Strompreis". Der Datenpunkttyp für Ein- und Ausgabe kann jeweils über Parameter definiert werden.

Mit Aktivierung des Parameters "**Getrennte Tag/Nacht Zähler**" werden - für die jeweiligen Kanäle sowie für Gesamt: Zwischen- und Hauptzähler - jeweils Objekte für "Zählerstand Tag sowie Nacht" eingeblendet. Entsprechend werden dann "Tag" und "Nacht" getrennt gezählt.

| Nummer    | Name/Objektfunktion                                        | Länge  | Verwendung                                                              |
|-----------|------------------------------------------------------------|--------|-------------------------------------------------------------------------|
| 108/213 * | Zentralfunktion – Tag/Nacht                                | 1 Bit  | Eingang des Wertes, ob "Tag" oder<br>"Nacht"                            |
| 109/214 * | Zentralfunktion – Uhrzeit                                  | 3 Byte | Empfangen der Uhrzeit                                                   |
| 129/234 * | Strompreis: Tag – Stromtarif in<br>Cent/Euro eingeben      |        | Empfangen des aktuellen Strompreises.<br>DPT gemäß Parametereinstellung |
| 130/235 * | Strompreis: Nacht – Stromtarif in<br>Cent/Euro eingeben    |        | Empfangen des aktuellen Strompreises.<br>DPT gemäß Parametereinstellung |
| 131/236 * | Aktueller Strompreis – Stromtarif in<br>Cent/Euro ausgeben |        | Senden des aktuellen Strompreises.<br>DPT gemäß Parametereinstellung    |

Die folgende Tabelle zeigt die zugehörigen Kommunikationsobjekte:

Tabelle 20: Kommunikationsobjekte – Kostenberechnung

\* Erste Nummer gilt für Gerät mit 3 Kanälen, zweite Nummer gilt für Gerät mit 6 Kanälen.

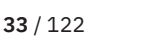

**κ**ΝΣ

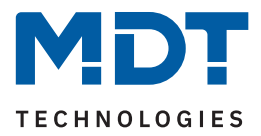

## 4.6 Kanal: Auswahl

Die Tabelle zeigt die möglichen Einstellungen für jeden Kanal:

| ETS Text      | Wertebereich<br>[Standardwert]                                                                | Kommentar                                                                   |  |
|---------------|-----------------------------------------------------------------------------------------------|-----------------------------------------------------------------------------|--|
| Kanal A – "X" | <ul> <li>nicht aktiv</li> <li>Schalten</li> <li>Treppenlicht</li> <li>Schaltimpuls</li> </ul> | Betriebsart des jeweiligen Ausgangs.<br>"Synchron mit Kanal D schalten" nur |  |
|               | <ul> <li>synchron mit Kanal A schalten</li> <li>synchron mit Kanal D schalten</li> </ul>      | bei Gerät mit 6 Kanälen                                                     |  |

Tabelle 21: Einstellungen – Kanal: Auswahl

Mit der Aktivierung eines Kanals erscheint ein Untermenü, in dem der Kanal entsprechend der Auswahl konfiguriert werden kann.

Die Auswahlmöglichkeiten (**Schalten, Treppenlicht, Schaltimpuls)** werden in den folgenden Kapiteln beschrieben.

Mit der Auswahl **"synchron mit Kanal A schalten"** schaltet der jeweilige Kanal gleichzeitig mit Kanal A. Es sind dabei keine Parameter für die Schaltfunktion eingeblendet, da diese im Kanal A festgelegt. Diese Einstellung ist ab Kanal B verfügbar.

Wichtig: Die Einstellung ist immer für maximal 3 Kanäle möglich. Es besteht hiermit die Möglichkeit, die Kanäle B und C synchron mit Kanal A zu schalten.

Entsprechend können die Kanäle E und F **synchron mit Kanal D** geschaltet werden.

Mit dieser Funktion kann beispielsweise ein Drehstrommotor oder ein Herd/Backofen direkt angeschlossen und gesteuert werden, ohne externen Schaltschütz.

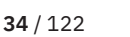

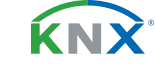

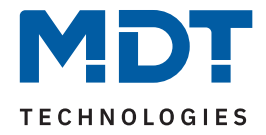

# 4.7 Identische Einstellungen: Objektbeschreibung + Zusatztext

Für jeden Kanal sind zwei Textfelder zur freien Beschriftung verfügbar:

| Kanal- /Objektbeschreibung | Badezimmer    |
|----------------------------|---------------|
| Zusatztext                 | Licht Spiegel |

Abbildung 3: Einstellungen – Textfelder je Kanal

Für das Feld "Kanal-/Objektbeschreibung" können Texte mit bis zu 30 Zeichen, für das Feld "Zusatztext" können Texte mit bis zu 80 Zeichen hinterlegt werden.

Der eingegebene Text zur **Kanal-/Objektbeschreibung** erscheint sowohl im Menü für den Kanal als auch bei den Kommunikationsobjekten des Kanals.

| Kanal Auswahl         |                     | Nummer 🔺 | Name                | Objektfunktion      |
|-----------------------|---------------------|----------|---------------------|---------------------|
| + Kanal A: Badezimmer | H                   | 0        | Kanal A: Badezimmer | Schalten            |
|                       | Kanal A: Badezimmer | H        | 4                   | Kanal A: Badezimmer |

Abbildung 4: Kanal-/Objektbeschriftung

Der **Zusatztext** ist lediglich eine zusätzliche Information für den Programmierer. Dieser Text wird sonst nirgendwo sichtbar.

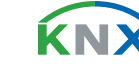

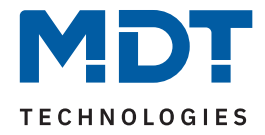

# 4.8 Schalten

Ist ein Kanal für die Funktion "Schalten" ausgewählt, so erscheint das entsprechende Menü. Die einzelnen Parameter werden in den folgenden Kapiteln näher beschrieben.

Informationen zu **"Kanal-/Objektbeschreibung" und "Zusatztext"**, siehe <u>4.7 Identische Einstellungen: Objektbeschreibung + Zusatztext</u>

Die Aktivierung von:

- Logik
- Szenen
- Schwellwertschalter
- Betriebsstundenzähler
- Wirkleistungsmessung
- Strommessung
- Spannungsmessung
- Energie- und Kostenzähler

erzeugt jeweils ein neues Untermenü. Diese werden ebenfalls weiter unten extra beschrieben.

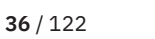

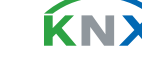
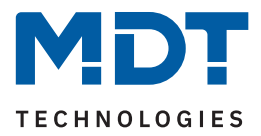

### 4.8.1 Betrieb als

Die folgende Tabelle zeigt die Auswahlmöglichkeiten:

| ETS Text    | Wertebereich<br>[Standardwert]             | Kommentar                                |
|-------------|--------------------------------------------|------------------------------------------|
| Betrieb als | <ul><li>Schließer</li><li>Öffner</li></ul> | Relaisbetriebsart des jeweiligen Kanals. |

Tabelle 22: Einstellungen – Relaisbetriebsart

Mit "**Betrieb als"** wird festgelegt, ob ein Relais als Schließer oder Öffner betrieben wird. Das bedeutet, ob das Relais mit einer "1" oder mit einer "0" aktiviert wird.

**Wichtig:** Die grüne Kanalanzeige-LED am Aktor spiegelt den Zustand des Statusobjektes ("1" = LED Ein, "0" = LED Aus). Es gibt nicht den Zustand des Relaiskontaktes wieder, ob geöffnet oder geschlossen (wichtig bei Konfiguration als "Öffner").

Das folgende Diagramm zeigt das Verhalten eines Relais – in der Betriebsart als Schließer bzw. als Öffner – auf ein KNX-Telegramm:

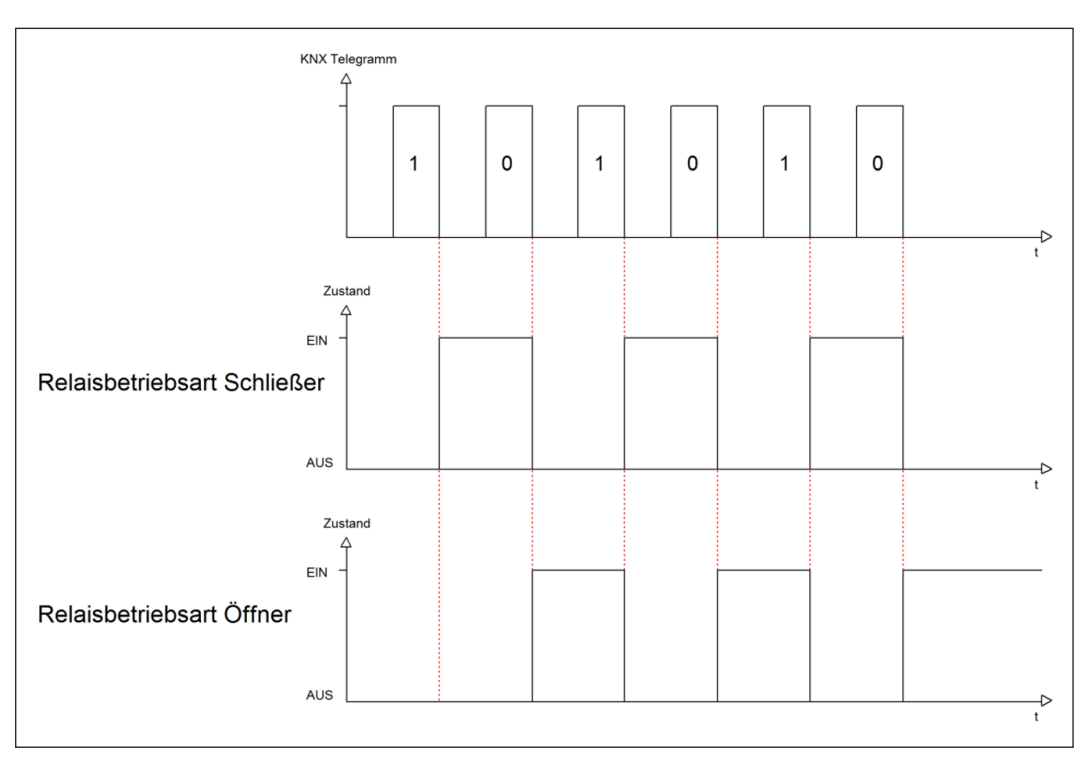

Abbildung 5: Ablaufdiagramm – Relaisbetriebsart

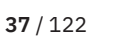

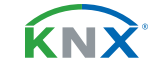

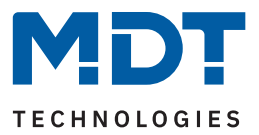

# 4.8.2 Ein-/Ausschaltverzögerung

Die folgende Tabelle zeigt die Auswahlmöglichkeiten:

| ETS Text                  | Wertebereich<br>[Standardwert] | Kommentar                                                                       |
|---------------------------|--------------------------------|---------------------------------------------------------------------------------|
| Ein-/Ausschaltverzögerung | 0 30000 s<br><b>[0 s]</b>      | Einstellung der Zeit, um welche das Ein-/<br>Ausschalten verzögert werden soll. |

Tabelle 23: Einstellungen – Ein-/Ausschaltverzögerung

Die **Einschaltverzögerung** bewirkt ein verzögertes Einschalten des Schaltausgangs. Damit schaltet der Ausgang erst zu einem bestimmten Zeitpunkt, nachdem der Einschalt-Befehl erfolgt ist.

Die **Ausschaltverzögerung** arbeitet nach dem gleichen Prinzip wie die Einschaltverzögerung. Sie bewirkt ein zeitverzögertes Ausschalten. Ein- und Ausschaltverzögerung können kombiniert werden.

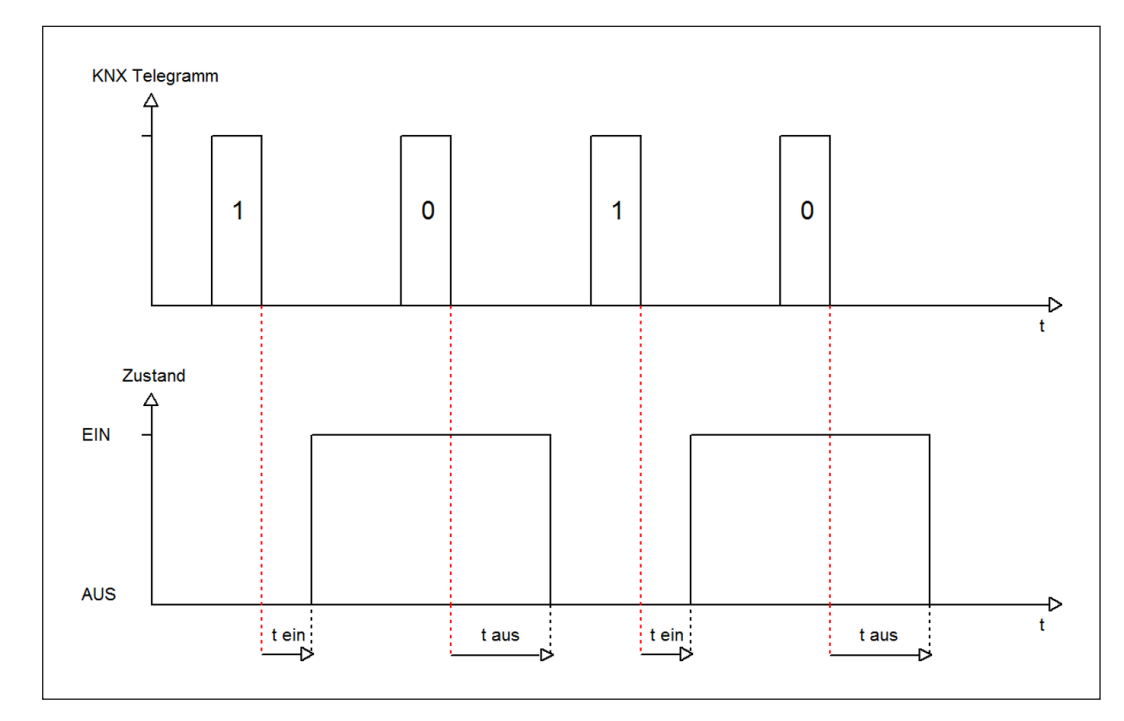

Das folgende Diagramm zeigt die Kombination einer Ein- und Ausschaltverzögerung:

Abbildung 6: Ablaufdiagramm – Ein-/Ausschaltverzögerung

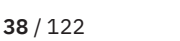

**κ**ΝΣ

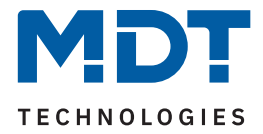

### Wichtig:

- Die Verzögerungen wirken nur bei Schaltbefehlen über das Kommunikationsobjekt (Schaltobjekt des Kanals sowie über die Zentralfunktion)
- Handbedienung über Taste am Gerät reagiert immer sofort (ohne Verzögerung)
- Wird während der Ablaufzeit für eine Verzögerung ein neuer Befehl geschickt, so gilt der letzte Schaltbefehl.

#### **Beispiel:**

Einschaltverzögerung = 5 Sekunden EIN-Befehl wird geschickt Bereits nach z.B. 3 Sekunden wird ein AUS-Befehl geschickt => AUS-Befehl gilt, EIN-Befehl ist nicht mehr gültig. Schaltkanal bleibt AUS.

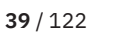

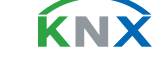

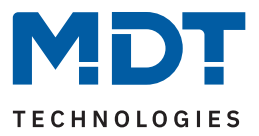

## 4.8.3 Zentralfunktion

Die folgende Tabelle zeigt die Auswahlmöglichkeiten:

| ETS Text        | Wertebereich<br>[Standardwert]              | Kommentar                                                                               |
|-----------------|---------------------------------------------|-----------------------------------------------------------------------------------------|
| Zentralfunktion | <ul><li>nicht aktiv</li><li>aktiv</li></ul> | Einstellung, ob der Kanal auf die zentrale<br>Schaltfunktion reagieren soll oder nicht. |

Tabelle 24: Einstellung – Zentralfunktion

Die zentrale Schaltfunktion kann für jeden einzelnen Kanal eingestellt werden. Dazu muss der Parameter Zentralfunktion "aktiv" ausgewählt werden. Diese Funktion ermöglicht eine einfachere Programmierung von zentralen Schaltfunktionen. Wird nun das Kommunikationsobjekt "Zentralfunktion – Schalten" angesprochen, so reagieren alle Kanäle mit aktivierter Zentralfunktion.

Die folgende Tabelle zeigt das zugehörige Kommunikationsobjekt:

| Nummer    | Name/Objektfunktion        | Länge | Verwendung                    |
|-----------|----------------------------|-------|-------------------------------|
|           |                            |       |                               |
| 105/210 * | Zentralfunktion – Schalten | 1 Bit | Zentrales Schalten der Kanäle |

Tabelle 25: Kommunikationsobjekt – Zentralfunktion

\* Erste Nummer gilt für Gerät mit 3 Kanälen, zweite Nummer gilt für Gerät mit 6 Kanälen.

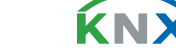

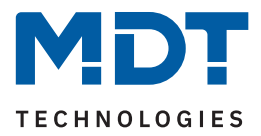

### 4.8.4 Statusfunktionen

Die folgende Tabelle zeigt die Auswahlmöglichkeiten:

| ETS Text                                    | Wertebereich<br>[Standardwert]                                                                                                    | Kommentar                                                                            |
|---------------------------------------------|----------------------------------------------------------------------------------------------------|--------------------------------------------------------------------------------------|
| Status senden                               | <ul> <li>nicht aktiv, passives<br/>Statusobjekt</li> <li>bei Änderung</li> <li>bei Änderung und Sperre</li> <li>bei Telegrammeingang</li> </ul> | Sendebedingung des Statusobjekts.                                                    |
| Status zyklisch senden<br>(0 = nicht aktiv) | 0 30000 s<br><b>[0 s]</b>                                                                                                    | Einstellung einer Zeit, in der das Statusob-<br>jekt zyklische gesendet werden soll. |
| Zusätzlicher invertierter<br>Status         | <ul><li>nicht aktiv</li><li>aktiv</li></ul>                                                                                                    | Aktivierung eines Objektes für den inver-<br>tierten Status.                         |

#### Tabelle 26: Einstellungen – Statusfunktionen

Mit dem Parameter "Status senden" kann die Sendebedingung festgelegt werden:

- nicht aktiv, passives Statusobjekt
   Das Statusobjekt wird nicht aktiv gesendet, kann aber abgefragt werden.
- bei Änderung

Das Statusobjekt wird bei jeder Änderung des Ausgangs gesendet.

bei Änderung und Sperre

Das Statusobjekt wird bei jeder Änderung des Ausgangs gesendet – auch während des Sperrvorgangs. Durch das Senden des Status während des Sperrens wird sichergestellt, dass ein Taster nach dem Sperren den richtigen Wert sendet.

#### bei Telegrammeingang

Das Statusobjekt wird bei jedem Telegrammeingang ausgesendet – unabhängig von der Ausgangsänderung.

Über den Parameter **"Status zyklisch senden"** kann eingestellt werden, ob und in welchem Intervall der aktuelle Status auf den Bus gesendet werden soll. Mit der Einstellung "0" ist die Funktion inaktiv.

Der Parameter **"zusätzlicher invertierter Status"** aktiviert ein weiteres Objekt, welches den invertierten Status sendet. Dies findet seine Anwendung beispielsweise bei der Einbindung in Logikfunktionen oder anderer Folgefunktionen.

Die folgende Tabelle zeigt die zugehörigen Kommunikationsobjekte:

| Nummer | Name/Objektfunktion           | Länge | Verwendung                                |
|--------|-------------------------------|-------|-------------------------------------------|
|        |                               |       |                                           |
| 7      | Kanal A – Status              | 1 Bit | Senden des Status des Kanals              |
| 8      | Kanal A – Invertierter Status | 1 Bit | Sendes des invertierten Status des Kanals |

Tabelle 27: Kommunikationsobjekte – Statusfunktionen

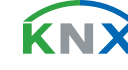

**41** / 122

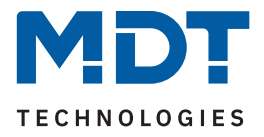

# 4.8.5 Kanal bei Gesamtauswertung (...) berücksichtigen

Die folgende Tabelle zeigt die Auswahlmöglichkeiten:

| ETS Text                                                                                                    | Wertebereich<br>[Standardwert]                 | Kommentar                                                                      |
|----------------------------------------------------------------------------------------------------|------------------------------------------------|--------------------------------------------------------------------------------|
| Kanal bei Gesamtauswertung<br>(Strom, Wirkleistung, Energie-<br>zähler, Spannungsfehler)<br>berücksichtigen | <ul> <li>nicht aktiv</li> <li>aktiv</li> </ul> | Einstellung, ob der Kanal in der Gesamt-<br>auswertung einbezogen werden soll. |

Tabelle 28: Einstellungen – Kanal bei Gesamtauswertung (...) berücksichtigen

Mit dieser Einstellung kann für jeden Kanal einzeln festgelegt werden, ob der Kanal bei der Berechnung des Summenstromes, der Gesamtwirkleistung, für den Energiezähler sowie bei der Auswertung eines Spannungsfehlers für den Aktor einbezogen werden soll.

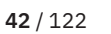

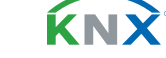

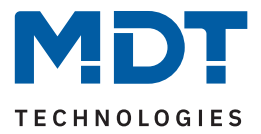

# 4.8.6 Verhalten bei Sperren/Entsperren

Die folgende Tabelle zeigt die Auswahlmöglichkeiten:

| ETS Text                 | 5 Text Wertebereich [Standardwert] Kommentar                                                                                             |                                                                             |
|--------------------------|----------------------------------------------------------------------------------------------------|-----------------------------------------------------------------------------|
| Verhalten bei Sperren    | <ul> <li>AUS</li> <li>EIN</li> <li>keine Änderung</li> </ul>                                                                             | Einstellung, wie sich der Kanal beim<br>Setzen einer Sperre verhalten soll. |
| Verhalten bei Entsperren | <ul> <li>AUS</li> <li>EIN</li> <li>keine Änderung</li> <li>vorheriger Zustand, Schalten nachholen</li> <li>vorheriger Zustand</li> </ul> | Einstellung, wie sich der Kanal verhalten<br>soll, wenn er entsperrt wird.  |

Tabelle 29: Einstellungen – Verhalten bei Sperren/Entsperren

Wird ein Kanal durch das Senden einer "1" auf das Sperrobjekt gesperrt, so ist der Kanal für weitere Bedienung solange gesperrt, bis dieser durch das Senden einer "0" auf das Sperrobjekt entsperrt wird.

Folgende Aktionen können beim **Sperren** und beim **Entsperren** ausgeführt werden:

AUS

Der Kanal wird ausgeschaltet.

- EIN Der Kanal wird eingeschaltet.
- keine Änderung
   Der Kanal behält den aktuellen Zustand.

Zusätzlich können beim **Entsperren** die folgenden Aktionen ausgeführt werden:

- vorheriger Zustand, Schalten nachholen
   Der Kanal stellt den Zustand her, welchen er vor dem Sperren inne hatte und holt mögliche, während der Sperre erhaltene Schaltbefehle nach. Dabei wird der letzte Befehl angenommen.
- vorheriger Zustand

Der Kanal stellt den Zustand her, welcher vor dem Sperren herrschte.

Die folgende Tabelle zeigt das zugehörige Kommunikationsobjekt:

| Nummer | Name/Objektfunktion | Länge | Verwendung                        |
|--------|---------------------|-------|-----------------------------------|
|        |                     |       |                                   |
| 4      | Kanal A – Sperren   | 1 Bit | Aktiviert/Deaktiviert eine Sperre |

Tabelle 30: Kommunikationsobjekt – Sperrfunktion

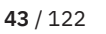

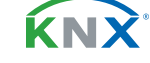

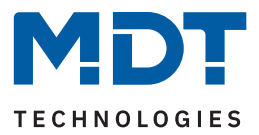

# 4.8.7 Priorität/Zwangsführung

Die folgende Tabelle zeigt die Auswahlmöglichkeiten:

| ETS Text                                                                 | Wertebereich<br>[Standardwert]                                                                                                    | Kommentar                                                                                              |
|--------------------------------------------------------------------------|----------------------------------------------------------------------------------------------------|----------------------------------------------------------------------------------------------------|
| Priorität / Zwangsführung                                                | <ul> <li>nicht aktiv</li> <li>2 Bit Zwangsführung</li> <li>1 Bit Priorität EIN</li> <li>1 Bit Priorität AUS</li> </ul>                       | Aktivieren einer Zwangsführung bzw.<br>einer Priorität.                                                |
| Rückfallzeit für Priorität/<br>Zwangsführung<br>(0 = nicht aktiv)        | 0 600 min<br><b>[0 min]</b>                                                                                                    | Aktivierung einer Rückfallzeit von der<br>Zwangsführung / Priorität zurück in den<br>normalen Zustand. |
| Verhalten nach<br>Zwangsführung /<br>nach Deaktivierung der<br>Priorität | <ul> <li>AUS</li> <li>EIN</li> <li>keine Änderung</li> <li>vorheriger Zustand,<br/>Schalten nachholen</li> <li>vorheriger Zustand</li> </ul> | Einstellung des Verhaltens nach der<br>Deaktivierung der Priorität /<br>Zwangsführung.                 |

Tabelle 31: Einstellungen – Priorität/Zwangsführung

Die **Priorität/Zwangsführung** bewirkt das priorisierte Schalten des Ausgangs. Priorität wird über ein 1 Bit Objekt geschaltet, Zwangsführung über ein Objekt der Größe 2 Bit. Mit der Aktivierung einer Priorität/Zwangsführung wird der Aktorkanal in eine feste Position (EIN oder AUS) "gezwungen", welche höchste Priorität hat. Das bedeutet, dass der Kanal weder von Hand noch über ein Objekt bedient werden kann. Dies ist nur möglich, wenn die Priorität/Zwangsführung zurückgenommen wird oder wenn eine eingestellte Rückfallzeit abgelaufen ist.

Der Kanal wird mit der Einstellung **"1 Bit Priorität EIN"** bei Aktivierung mit einer **"1"** eingeschaltet, bei Einstellung **"1 Bit Priorität AUS"** entsprechend ausgeschaltet. Mit einer **"0"** wird die Priorität deaktiviert und der Kanal ist im normalen Betrieb.

Das Objekt "Zwangsführung" kennt 3 mögliche Zustände:

| control = 1, value = 1 | Zwangsführung EIN     | Kanal ist eingeschaltet           |
|------------------------|-----------------------|-----------------------------------|
| control = 1, value = 0 | Zwangsführung AUS     | Kanal ist ausgeschaltet           |
| control = 0, value = 0 | Zwangsführung inaktiv | Der Kanal ist im normalen Betrieb |

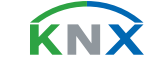

44 / 122

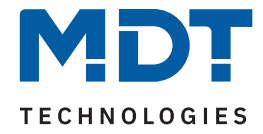

Mit der **Rückfallzeit** kann die Priorität/Zwangsführung nach einer bestimmten Zeit automatisch deaktiviert werden und der Kanal wechselt nach Ablauf der Rückfallzeit wieder in den "normalen" Betrieb.

Folgende Aktionen können nach der Deaktivierung der Priorität/Zwangsführung ausgeführt werden:

AUS

Der Kanal wird ausgeschaltet.

- EIN Der Kanal wird eingeschaltet.
- keine Änderung
   Der Kanal behält den aktuellen Zustand.
- vorheriger Zustand, Schalten nachholen
   Der Kanal stellt den Zustand her, welchen er vor dem Sperren inne hatte unter Einbehaltung des letzten Schaltbefehls welcher während des Sperrens gesendet wurde.
- vorheriger Zustand Der Kanal stellt den Zustand her, welchen er vor dem Sperren innehatte.

#### Die folgende Tabelle zeigt die zugehörigen Kommunikationsobjekte:

| Nummer | Name/Objektfunktion     | Länge | Verwendung                                  |
|--------|-------------------------|-------|---------------------------------------------|
|        |                         |       |                                             |
| 5      | Kanal A – Priorität     | 1 Bit | Aktivieren / Deaktivieren der Priorität     |
| 5      | Kanal A – Zwangsführung | 2 Bit | Aktivieren / Deaktivieren der Zwangsführung |

Tabelle 32: Kommunikationsobjekt – Priorität/Zwangsführung

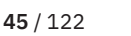

**κ**Ν

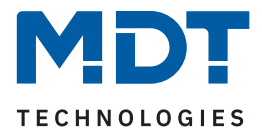

# 4.8.8 Verhalten bei Busspannungswiederkehr/-ausfall

Die folgende Tabelle zeigt die Auswahlmöglichkeiten:

| ETS Text                                | Wertebereich<br>[Standardwert]                               | Kommentar                                        |
|-----------------------------------------|--------------------------------------------------------------|--------------------------------------------------|
| Verhalten bei<br>Busspannungswiederkehr | <ul> <li>AUS</li> <li>EIN</li> <li>keine Änderung</li> </ul> | Verhalten auf die Wiederkehr der<br>Busspannung. |
| Verhalten bei<br>Busspannungsausfall    | <ul> <li>AUS</li> <li>EIN</li> <li>keine Änderung</li> </ul> | Verhalten auf einen<br>Busspannungsausfall.      |

Tabelle 33: Einstellungen – Verhalten bei Busspannungswiederkehr/-ausfall

Mit dem Verhalten bei Busspannungswiederkehr/-ausfall kann eingestellt werden, welchen Zustand der Kanal bei dem jeweiligen Ereignis annimmt.

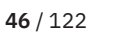

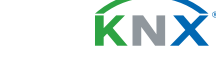

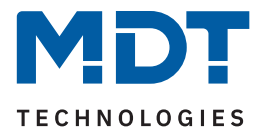

## 4.8.9 Logik

Das Untermenü "Logik" wird mit Aktivierung des gleichnamigen Parameters im entsprechenden Kanal eingeblendet. Die folgende Tabelle zeigt die Auswahlmöglichkeiten:

| ETS Text                                                                                                    | Wertebereich<br>[Standardwert]                                                                                                 | Kommentar                                                                                                    |
|----------------------------------------------------------------------------------------------------|----------------------------------------------------------------------------------------------------|----------------------------------------------------------------------------------------------------|
| Logikfunktion                                                                                                    | <ul> <li>mit Schaltobjekt und<br/>einem Logikobjekt</li> <li>mit Schaltobjekt und<br/>zwei Logikobjekten</li> </ul>            | Einstellung, wie viele Logikobjekte<br>zusätzlich zum Schaltobjekt als Eingänge<br>genutzt werden.                                                                                     |
| Logische Operation                                                                                                    | <ul> <li>OR</li> <li>AND</li> <li>XOR</li> <li>Tor offen mit Logikobjekt = 0</li> <li>Tor offen mit Logikobjekt = 1</li> </ul> | Einstellung, nach welcher logischen<br>Operation die Logik arbeiten soll.                                                                                                    |
| Eingänge invertieren  nicht aktiv  Schaltobjekt  Logikobjekt 1  Logikobjekt 2  Schaltobjekt und Logikobjekt 1  Schaltobjekt und Logikobjekt 2  Logikobjekt1 und Logikobjekt 2  Schaltobjekt, Logikobjekt 1 und Logikobjekt 1 und |                                                                                                    | Einstellung, ob und welche Eingänge<br>invertiert arbeiten.<br>Alle Einstellungen mit "Logikobjekt 2"<br>nur verfügbar bei "Logikfunktion: mit<br>Schaltobjekt und zwei Logikobjekten" |
| Ausgang invertieren                                                                                                    | <ul><li>nicht aktiv</li><li>aktiv</li></ul>                                                                                    | Einstellung, ob das Ausgangsobjekt invertiert werden soll.                                                                                                    |
| Objekte nach Bus-<br>spannungswiederkehr<br>auf Wert setzen                                                                                                    | <ul> <li>nicht aktiv</li> <li>aktiv</li> </ul>                                                                                 | Einstellung, ob Objekte nach<br>Busspannungswiederkehr auf feste<br>Werte gesetzt werden sollen.                                                                                       |
| Wert für<br>Schaltobjekt                                                                                                    | <ul> <li>nicht aktiv</li> <li>Wert = 0</li> <li>Wert = 1</li> </ul>                                                            | Einstellung, mit welchem Wert die<br>Objekte nach Busspappungswiederkehr                                                                                                    |
| Wert für<br>Logikobjekt 1                                                                                                    | <ul> <li>nicht aktiv</li> <li>Wert = 0</li> <li>Wert = 1</li> </ul>                                                            | belegt werden sollen.<br>Nur eingeblendet wenn "Objekte nach                                                                                                    |
| Wert für<br>Logikobjekt 2                                                                                                    | <ul> <li>nicht aktiv</li> <li>Wert = 0</li> <li>Wert = 1</li> </ul>                                                            | Busspannungswiederkehr auf Wert<br>setzen" aktiv ist.                                                                                                    |

Tabelle 34: Einstellungen – Logik

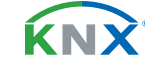

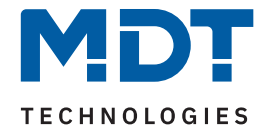

Das Schaltobjekt ist immer ein Eingang einer Logikfunktion. Es kann zusätzlich bestimmt werden, ob ein oder zwei externe Logikobjekte für die Funktion dazu kommen, um die logische Operation auszuführen. Das Ergebnis der Funktion ist intern mit dem Schaltausgang (Relais EIN oder AUS) verknüpft, daher steht kein Ausgangsobjekt zur Verfügung. Eine Logik mit nur externen Eingangsobjekten ist hier nicht möglich. Die Logikfunktionen schalten den Ausgang dabei ein wenn folgende Bedingungen erfüllt sind:

- AND Wenn alle Eingänge aktiv (=1) sind.
   OR
  - Wenn mindestens ein Eingang aktiv (=1) ist.
- XOR
   Wenn nur ein Eingang aktiv (=1) ist.
- Tor offen mit Logikobjekt = 0
   Der Schaltausgang ist nur über das Schaltobjekt schaltbar wenn die Logikobjekte den Wert 0 haben.
- Tor offen mit Logikobjekt = 1
   Der Schaltausgang ist nur über das Schaltobjekt schaltbar wenn die Logikobjekte den Wert 1 haben.

Über die Parameter **Eingänge-/Ausgang invertieren** kann die Polarität der Eingänge und des Ausgangs individuell umgekehrt werden.

Der Parameter **"Objekte nach Busspannungswiederkehr auf Wert setzen"** ermöglicht das Setzen der Logik nach der Busspannungswiederkehr auf einen festen Wert.

Die folgende Tabelle zeigt die zugehörigen Kommunikationsobjekte:

| Nummer | Name/Objektfunktion | Länge | Verwendung                                                   |
|--------|---------------------|-------|--------------------------------------------------------------|
| 9      | Kanal A – Logik 1   | 1 Bit | Logikobjekt 1, dient zur Einbindung in eine<br>Logikfunktion |
| 10     | Kanal A – Logik 2   | 1 Bit | Logikobjekt 2, dient zur Einbindung in eine<br>Logikfunktion |

Tabelle 35: Kommunikationsobjekte – Logik

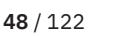

ί κι γ

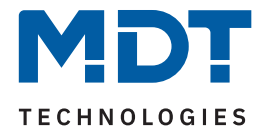

### 4.8.10 Szenen

Das Untermenü "Szenen" wird mit Aktivierung des gleichnamigen Parameters im entsprechenden Kanal eingeblendet. Mit einer Szene ist es möglich, mehrere Aktionen in unterschiedlichen Gewerken (z.B. Licht, Heizung, Rollladen) mit einem Tastendruck oder einem Bedienbefehl gleichzeitig auszuführen. All das passiert mit einem Telegramm. Mit Hilfe der Szenenfunktion des Schaltaktors können die Kanäle in eine Szenensteuerung eingebunden werden. Dazu muss dem entsprechenden Speicherplatz (Szene A...H) eine Szenen Nummer (1 ... 64) und ein Verhalten zugeordnet werden.

Die folgende Tabelle zeigt die Auswahlmöglichkeiten:

| ETS Text        | Wertebereich<br>[Standardwert]                                                                                              | Kommentar                                                            |
|-----------------|----------------------------------------------------------------------------------------------------|----------------------------------------------------------------------|
| Szene lernen    | <ul> <li>nicht aktiv</li> <li>aktiv</li> <li>eingelernte Szenen behalten<br/>(keine Übernahme der<br/>Parameter)</li> </ul> | Lernen von Szenen. Speicherfunktion<br>aktivieren/deaktivieren.      |
| Szene A - H     | <ul> <li>nicht aktiv</li> <li>aktiv</li> </ul>                                                                              | Verhalten auf einen<br>Busspannungsausfall.                          |
| Szene Nummer    | nicht aktiv<br>1 – 64                                                                                                    | Einstellung der Szenennummer auf welche<br>der Kanal reagieren soll. |
| Szene Verhalten | <ul> <li>AUS</li> <li>EIN</li> <li>sperren</li> <li>entsperren</li> </ul>                                                   | Reaktion des angewählten Kanals auf den<br>Aufruf dieser Szene.      |

#### Tabelle 36: Einstellungen – Szenen

Wird der Parameter **"Szene lernen"** aktiviert, so kann ein Szenenwert nach Aufruf der Szene verändert werden und gespeichert werden. Dazu muss der auslösende Taster ebenfalls auf "speichern => aktiv" gesetzt sein. Wird die Taste nun lang gedrückt, so wird der entsprechende Wert zum Speichern auf den Bus geschickt (siehe Tabelle nächste Seite). Damit ist der neue Wert gespeichert und wird beim nächsten Aufruf der Szene ausgeführt.

Der Parameter **"eingelernte Szenen behalten"** bewirkt, dass eingelernte Szenen auch nach einer Neuprogrammierung erhalten bleiben.Die folgende Tabelle zeigt das zugehörige Kommunikationsobjekt:

| Nummer | Name/Objektfunktion | Länge  | Verwendung                  |
|--------|---------------------|--------|-----------------------------|
| 6      | Kanal A – Szene     | 1 Bvte | Aufruf der ieweiligen Szene |

Tabelle 37: Kommunikationsobjekt – Szene

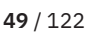

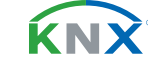

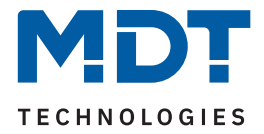

**Hinweis:** Eine KNX Szene wird mittels einer 1 Byte Gruppenadresse übertragen. Dabei entspricht die Szene 1 bei einem Aufruf dem übertragenen Dezimalwert "0" bzw. dem Hexwert "00". Während zum Speichern der Szene 1 der Dezimalwert "128" bzw. der Hexwert "80" übertragen wird. Die folgende Tabelle verdeutlicht den Zusammenhang zwischen Szenennummer und übertragenem Wert und hilft bei der Diagnose über den Gruppenmonitor der ETS.

| Szene | Aufrufen |             | Speichern |             |
|-------|----------|-------------|-----------|-------------|
| Nr.   | Dezimal  | Hexadezimal | Dezimal   | Hexadezimal |
| 4     | 0        | 0.00        | 400       | 0.00        |
| 1     | 0        | UXUU        | 128       | 0880        |
| 2     | 1        | 0x01        | 129       | 0x81        |
| 3     | 2        | 0x02        | 130       | 0x82        |
|       |          |             |           |             |
| 64    | 63       | 0x3f        | 191       | 0xBF        |

Tabelle 38: Szenenaufruf und Speichern

κNΧ

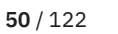

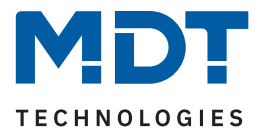

### **4.8.11** Schwellwertschalter

Das Untermenü "Schwellwertschalter" wird mit Aktivierung des gleichnamigen Parameters im entsprechenden Kanal eingeblendet. Die folgende Tabelle zeigt die Auswahlmöglichkeiten:

| ETS Text                         | Wertebereich<br>[Standardwert]                                                                                                    | Kommentar                                                                                                    |
|----------------------------------|----------------------------------------------------------------------------------------------------|----------------------------------------------------------------------------------------------------|
| Datenpunkttyp                    | <ul> <li>1 Byte DPT 5.001 Prozentwert<br/>(0100%)</li> <li>1 Byte DPT 5.005 Dezimalfaktor<br/>(0255)</li> <li>2 Byte DPT 7.001 Pulse<br/>(065535)</li> <li>2 Byte DPT 9.001 Temperatur (°C)</li> <li>2 Byte DPT 9.004 Helligkeit (Lux)</li> </ul> | Einstellung des Datenpunkttyps, mit<br>dem der Schwellwertschalter arbeiten<br>soll.                                                                    |
| Verhalten bei<br>Unterschreitung | <ul> <li>nicht aktiv</li> <li>AUS</li> <li>EIN</li> </ul>                                                                                                    | Einstellung, welchen Zustand der<br>Kanal bei Unterschreitung des<br>Schwellwertes annehmen soll                                                        |
| Unterer Schwellwert              | Freie Werteingabe                                                                                                    | Einstellung des Wertes, unterhalb<br>dessen der Kanal schalten soll.<br>Wert und Wertebereich abhängig<br>vom eingestellten Datenpunkttyp.              |
| Verhalten bei<br>Überschreitung  | <ul> <li>nicht aktiv</li> <li>AUS</li> <li>EIN</li> </ul>                                                                                                    | Einstellung, welchen Zustand der<br>Kanal bei Überschreitung des<br>Schwellwertes annehmen soll.                                                        |
| Oberer Schwellwert               | Freie Werteingabe                                                                                                    | Einstellung des Wertes, oberhalb<br>dessen der Kanal schalten soll.<br><b>Wert und Wertebereich abhängig</b><br><b>vom eingestellten Datenpunkttyp.</b> |

#### Tabelle 39: Einstellungen – Schwellwertschalter

Der Schwellwertschalter ermöglicht das Schalten des Kanals in Abhängigkeit eines analogen Wertes. So kann z.B. ein Kanal bei Unterschreiten einer bestimmten Temperatur (unterer Schwellwert) eingeschaltet werden, um einen Heizkörper zu aktivieren. Bei Überschreitung einer bestimmten Temperatur (oberer Schwellwert) kann der Kanal wieder abschalten.

Wichtig: Der Kanal schaltet beim Überschreiten des oberen Schwellwertes und beim Unterschreiten des unteren Schwellwertes. Werte dazwischen wirken wie eine Hysterese, d.h. keine Änderung am Ausgang.

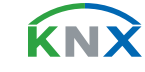

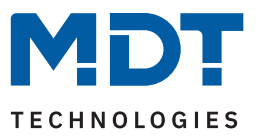

### **Beispiel:**

### Parameter

| Oberer Schwellwert            | = 20 °C |
|-------------------------------|---------|
| Verhalten bei Überschreitung  | = AUS   |
| Unterer Schwellwert           | = 15 °C |
| Verhalten bei Unterschreitung | = EIN   |

Aktueller Zustand: Kanal ist eingeschaltet

#### Reaktion

Istwert 17°C = Keine Reaktion (bleibt EIN) Istwert 20°C = Kanal schaltet AUS Istwert 17°C = keine Reaktion (bleibt AUS) Istwert 14°C = Kanal schaltet EIN

Die folgende Tabelle zeigt das zugehörige Kommunikationsobjekt:

| Nummer | Name/Objektfunktion           | Länge  | Verwendung                                |
|--------|-------------------------------|--------|-------------------------------------------|
| 11     | Kanal A – Schwellwertschalter | 1 Byte | Empfangen des Eingangswertes.             |
|        |                               | 2 Byte | DPT abhängig von der Parametereinstellung |

Tabelle 40: Kommunikationsobjekt – Schwellwertschalter

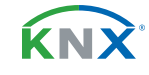

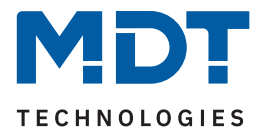

## 4.8.12 Betriebsstundenzähler

Das Untermenü "Betriebsstundenzähler" wird mit Aktivierung des gleichnamigen Parameters im entsprechenden Kanal eingeblendet. Die folgende Tabelle zeigt die Auswahlmöglichkeiten:

| ETS Text                                                        | Wertebereich<br>[Standardwert]                                                                     | Kommentar                                                                                           |  |  |  |
|-----------------------------------------------------------------|----------------------------------------------------------------------------------------------------|----------------------------------------------------------------------------------------------------|--|--|--|
| Art des Zählers                                                 | <ul> <li>Betriebsstundenzähler</li> <li>Rückwärtszähler<br/>(Zeit bis nächster Service)</li> </ul> | Einstellung ,wie der Zähler genutzt<br>werden soll.                                                 |  |  |  |
| Datenpunkttyp                                                   | <ul> <li>4 Byte Wert in s (DPT 13.100)</li> <li>2 Byte Wert in h (DPT 7.007)</li> </ul>            | Auswahl des Datenpunkttyps für das<br>Ausgangsobjekt.                                               |  |  |  |
| Betriebsart <b>"Betriebsstund</b>                               | enzähler"                                                                                          |                                                                                                    |  |  |  |
| Betriebsstunden senden<br>alle (0 = nicht aktiv)                | 0 10000 h<br><b>[0 h]</b>                                                                          | Einstellung, in welchen Abständen die<br>Betriebsstunden gesendet werden<br>sollen.                 |  |  |  |
| Betriebsstunden zyklisch senden alle                            | <b>nicht aktiv</b><br>10 min – 4 h                                                                 | Einstellung, in welchen Abständen die<br>Betriebsstunden zyklisch gesendet<br>werden sollen.        |  |  |  |
| Betriebsart " <b>Rückwärtszäh</b> l                             | Betriebsart "Rückwärtszähler (Zeit bis nächster Service)"                                          |                                                                                                    |  |  |  |
| "Zeit bis nächster Service"<br>senden alle<br>(0 = nicht aktiv) | 0 10000 h<br><b>[0 h]</b>                                                                          | Einstellung, in welchen Abständen die<br>"Zeit bis zum nächsten Service"<br>gesendet werden sollen. |  |  |  |
| Servicemeldung senden in<br>Abständen von                       | 0 60000 h<br><b>[0 h]</b>                                                                          | Einstellung des Wertes, ab dem<br>rückwärts gezählt werden soll.                                    |  |  |  |

#### Tabelle 41: Einstellungen – Betriebsstundenzähler

Es stehen 2 Betriebsarten für den Zähler zur Auswahl:

#### Betriebsstundenzähler

Der Betriebsstundenzähler zählt die Betriebsstunden wenn das Relais des Kanals geschlossen ist.

#### Betriebsstunden senden alle ...

Einstellen eines Sendeintervalls in vollen Stunden, zu welchen die Betriebsstunden gesendet werden. Der Wert wird somit erst gesendet, wenn die ein bestimmter Zählerstand erreicht ist.

### Betriebsstunden zyklisch senden alle ...

Einstellen eines zyklischen Sendeintervalls der Betriebsstunden. Der Sendezyklus ist festgelegt, egal ob sich der Zählerstand zwischenzeitlich geändert hat.

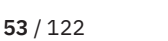

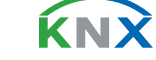

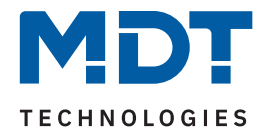

### Folgende Kommunikationsobjekte sind für diese Betriebsart verfügbar:

| Nummer | Name/Objektfunktion                        | Länge            | Verwendung                                                               |
|--------|--------------------------------------------|------------------|--------------------------------------------------------------------------|
| 2      | Kanal A –<br>Zählerstand - Betriebsstunden | 2 Byte<br>4 Byte | Senden der Betriebsstunden.<br>DPT abhängig von der Parametereinstellung |
| 3      | Kanal A –<br>Betriebsstunden zurücksetzen  | 1 Bit            | Zurücksetzen des Betriebsstundenzählers                                  |

Tabelle 42: Kommunikationsobjekte – Betriebsstundenzähler

### Rückwärtszähler (Zeit bis nächster Service)

Der "**Rückwärtszähler**" zählt vom eingestellten Startwert rückwärts wenn das Relais des Kanals geschlossen ist. Bei Ablauf der eingestellten Zeit wird eine Servicemeldung über das entsprechende Objekt gesendet.

#### "Zeit bis nächster Service" senden alle ...

Einstellen eines Sendeintervalls in vollen Stunden, zu welchen die verbleibenden Stunden bis zum Service gesendet werden.

### Servicemeldung senden in Abständen von ...

Einstellen des Wertes, von welchem aus heruntergezählt werden soll. Mit Erreichen des Zählerstandes "O h" wird über ein Objekt eine Servicemeldung ausgegeben. Dieser Wert ist auch dann gültig, wenn die Servicemeldung über Objekt zurückgesetzt wurde.

Folgende Kommunikationsobjekte sind für diese Betriebsart verfügbar:

| Nummer | Name/Objektfunktion                      | Länge            | Verwendung                                                                                          |
|--------|------------------------------------------|------------------|----------------------------------------------------------------------------------------------------|
| 1      | Kanal A – Service erforderlich           | 1 Bit            | Melden eines anstehenden Service                                                                    |
| 2      | Kanal A –<br>Zeit bis nächster Service   | 2 Byte<br>4 Byte | Senden der verbleibenden Servicestunden.<br>DPT gemäß Parametereinstellung                          |
| 3      | Kanal A –<br>Servicemeldung zurücksetzen | 1 Bit            | Zurücksetzen der Servicestunden auf den Para-<br>meterwert (Servicemeldung senden in Abständen von) |

Tabelle 43: Kommunikationsobjekte – Rückwärtszähler (Zeit bis nächster Service)

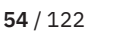

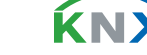

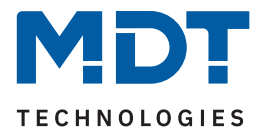

### 4.8.13 Wirkleistungsmessung

Das Menü wird eingeblendet, sobald der Parameter "Wirkleistungsmessung" im Kanal aktiviert wurde. Die folgende Tabelle zeigt die Einstellmöglichkeiten:

| ETS Text                           | Wertebereich<br>[Standardwert]                                                                                       | Kommentar                                                                                                    |
|------------------------------------|----------------------------------------------------------------------------------------------------|----------------------------------------------------------------------------------------------------|
| Objektauswahl                      | <ul> <li>4 Byte Gleitkommawert in W<br/>(DPT 14.056)</li> <li>2 Byte Gleitkommawert in kW<br/>(DPT 9.024)</li> </ul> | Einstellung des Datenpunkttyps, mit<br>dem die Wirkleistung ausgegeben<br>werden soll.                                                 |
| Wert senden<br>bei Änderung von    | nicht aktiv, 5 % – 75 %<br><b>[10 %]</b>                                                                             | Einstellung, ab welcher Änderung<br>der Wert gesendet werden soll.                                                                     |
| Mindeständerung                    | <b>nicht aktiv</b><br>10 W – 1000 W                                                                                  | Wert um den sich der zu sendende<br>Wert mindestens ändern muss.<br><b>Nur wenn Änderung in % aktiv ist.</b>                           |
| Zyklisch senden alle               | <b>nicht aktiv</b><br>1 min – 24 h                                                                                   | Einstellung, in welchen Abständen<br>der Stromwert gesendet werden soll.                                                               |
| Überwachung<br>Lastüberschreitung  | <ul> <li>nicht aktiv</li> <li>aktiv, Ausgang: Schalten</li> <li>aktiv, Ausgang: Szene</li> </ul>                     | Aktivierung der Lastüberschreitung<br>und Auswahl des Ausgangsobjekts.<br>Eine ausführliche Beschreibung<br>folgt in Kapitel 4.8.13.1  |
| Überwachung<br>Lastunterschreitung | <ul> <li>nicht aktiv</li> <li>aktiv, Ausgang: Schalten</li> <li>aktiv, Ausgang: Szene</li> </ul>                     | Aktivierung der Lastunterschreitung<br>und Auswahl des Ausgangsobjekts.<br>Eine ausführliche Beschreibung<br>folgt in Kapitel 4.8.13.2 |
| Erweiterte<br>Leistungsmessung     | <ul> <li>nicht aktiv</li> <li>aktiv</li> </ul>                                                                       | Aktivierung/Deaktivierung der<br>Funktion.<br><b>Eine ausführliche Beschreibung</b><br>folgt in Kapitel 4.8.13.3                       |

Tabelle 44: Einstellungen – Wirkleistungsmessung

Über die "**Objektauswahl**" wird der Datenpunkttyp für das Ausgabeobjekt festgelegt. Es kann weiterhin festgelegt werden, bei welcher **Änderung ein Wert gesendet werden soll**. Um bei kleineren Messwerten nicht zu häufig zu senden, kann in der Folge ein Wert festgelegt werden, um den sich der Messwert mindestens ändern muss.

Mit dem Parameter "**Zyklisch senden alle ...**" wird unabhängig vom Messwert ein festes Sendeintervall festgelegt.

Die Parameter zur Überwachung der Lastüberschreitung und Lastunterschreitung sowie die erweiterte Leistungsmessung werden in den folgenden Kapiteln erklärt.

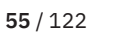

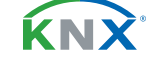

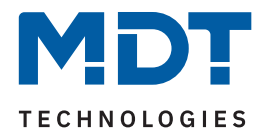

### Die folgende Tabelle zeigt das zugehörige Kommunikationsobjekt:

| Nummer | Name/Objektfunktion    | Länge            | Verwendung                                                               |
|--------|------------------------|------------------|--------------------------------------------------------------------------|
| 12     | Kanal A – Wirkleistung | 2 Byte<br>4 Byte | Ausgabe des aktuell gemessenen Wertes.<br>DPT gemäß Parametereinstellung |

Tabelle 45: Kommunikationsobjekt – Wirkleistungsmessung

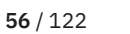

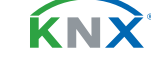

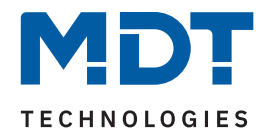

# 4.8.13.1 Überwachung Lastüberschreitung

Nach Aktivierung des Parameters stehen folgende Auswahlmöglichkeiten zur Verfügung:

| ETS Text                           | Wertebereich<br>[Standardwert]                                                    | Kommentar                                                                                                    |
|------------------------------------|-----------------------------------------------------------------------------------|----------------------------------------------------------------------------------------------------|
| Wert für Überschreitung            | 0 4600 W<br>[ <b>100</b> ]                                                        | Einstellung der Schwelle für die Über-<br>schreitung.                                                               |
| Wert senden bei<br>Überschreitung  | <ul> <li>nicht aktiv</li> <li>Wert "1"</li> <li>Wert "0"</li> </ul>               | Einstellung des zu sendenden Wertes bei<br>Überschreiten der Schaltschwelle.<br><b>Nur bei "Ausgang: Schalten".</b> |
| Szene senden bei<br>Überschreitung | nicht aktiv<br>1 – 64<br><b>[1]</b>                                               | Einstellung der zu sendenden Szene bei<br>Überschreiten der Schaltschwelle.<br>Nur bei "Ausgang: Szene".            |
| Ausgang zyklisch senden            | <b>nicht aktiv</b><br>1 min – 24 h                                                | Einstellung, in welchen Abständen der<br>Wert bzw. die Szene gesendet werden<br>soll.                               |
| Kanal abschalten                   | <ul><li>nicht aktiv</li><li>aktiv</li></ul>                                       | Einstellung, ob der Kanal bei Überschrei-<br>tung der Schwelle abschalten sollen.                                   |
| Wert für Rücknahme                 | 0 4600 W<br>[ <b>100</b> ]                                                        | Einstellung der Schwelle für die Rücknah-<br>me der Überschreitung.                                                 |
| Wert senden bei<br>Rücknahme       | <ul> <li>nicht aktiv</li> <li>Wert "1"</li> <li>Wert "0"</li> </ul>               | Einstellung des zu sendenden Wertes bei<br>Unterschreiten der Rücknahmeschwelle.<br>Nur bei "Ausgang: Schalten".    |
| Szene senden bei<br>Rücknahme      | nicht aktiv<br>1 – 64<br><b>[2]</b>                                               | Einstellung der zu sendenden Szene bei<br>Unterschreiten der Rücknahmeschwelle<br><b>Nur bei "Ausgang: Szene".</b>  |
| Art der Verzögerung                | <ul><li>Verzögerung nach Aktivierung</li><li>Verzögerung nach Rücknahme</li></ul> | Einstellung, auf welche Funktion sich die<br>Verzögerung beziehen soll.                                             |
| Verzögerungszeit                   | 00:00:00 08:00:00 hh:mm:ss<br><b>[00:00:00]</b>                                   | Eingabe einer Zeit, um welche die<br>gewählte Art verzögert gesendet werden<br>soll.                                |

Tabelle 46: Einstellungen – Überwachung Lastüberschreitung

Mit Überschreiten des individuellen "**Wert für Überschreitung**" sendet das Ausgangsobjekt – je nach Einstellung – entweder einen entsprechenden 1 Bit Wert oder die gewünschte Szenen Nummer.

Mit Unterschreiten des individuellen "**Wert für Rücknahme**" sendet das Ausgangsobjekt – je nach Einstellung – entweder einen entsprechenden 1 Bit Wert oder die gewünschte Szenen Nummer.

Wichtig: Der Wert für Rücknahme muss kleiner als der Wert für Überschreitung sein!

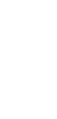

Stand 09/2023 - Version 1.11

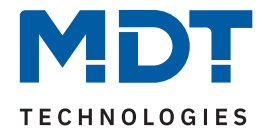

Mit dem Parameter "**Kanal abschalten**" kann eingestellt werden, ob dieser bei Überschreiten der Schwelle ausschalten soll. Nach dem Abschalten muss der Kanal wieder über Objekt aktiviert werden.

Über die Einstellung "**Art der Verzögerung**" ist es möglich, eine Schaltverzögerung entweder für die Überschreitung (Verzögerung nach Aktivierung) oder aber für die Rücknahme der Überschreitung (Verzögerung nach Rücknahme) zu aktivieren. Die entsprechende Zeit wird mit der Einstellung "**Verzögerungszeit**" festgelegt. Mit der Einstellung "00:00:00" wird immer direkt geschaltet.

Die folgende Tabelle zeigt die zugehörigen Kommunikationsobjekte:

| Nummer | Name/Objektfunktion             | Länge           | Verwendung                                                                                                |
|--------|---------------------------------|-----------------|----------------------------------------------------------------------------------------------------|
| 16     | Kanal A –<br>Lastüberschreitung | 1 Bit<br>1 Byte | Ausgabeobjekt für die Überwachung der<br>Lastüberschreitung.<br>DPT abhängig von der Parametereinstellung |

Tabelle 47: Kommunikationsobjekte – Lastüberschreitung

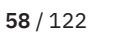

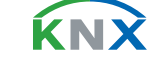

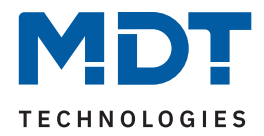

# 4.8.13.2 Überwachung Lastunterschreitung

Nach Aktivierung des Parameters stehen folgende Einstellungen zur Verfügung:

| ETS Text                            | Wertebereich<br>[Standardwert]                                                    | Kommentar                                                                                                    |
|-------------------------------------|-----------------------------------------------------------------------------------|----------------------------------------------------------------------------------------------------|
| Wert für Unterschreitung            | 0 4600 W<br>[ <b>5</b> ]                                                          | Einstellung der Schwelle für die Unter-<br>schreitung.                                                               |
| Wert senden bei<br>Unterschreitung  | <ul> <li>nicht aktiv</li> <li>Wert "1"</li> <li>Wert "0"</li> </ul>               | Einstellung des zu sendenden Wertes bei<br>Unterschreiten der Schaltschwelle.<br><b>Nur bei "Ausgang: Schalten".</b> |
| Szene senden bei<br>Unterschreitung | nicht aktiv<br>1 – 64<br>[1]                                                      | Einstellung der zu sendenden Szene bei<br>Unterschreiten der Schaltschwelle.<br><b>Nur bei "Ausgang: Szene".</b>     |
| Ausgang zyklisch senden             | <b>nicht aktiv</b><br>1 min – 24 h                                                | Einstellung, in welchen Abständen der<br>Wert bzw. die Szene gesendet werden<br>soll.                                |
| Kanal abschalten                    | <ul><li>nicht aktiv</li><li>aktiv</li></ul>                                       | Einstellung, ob der Kanal bei Unterschrei-<br>tung der Schwelle abschalten soll.                                     |
| Wert für Rücknahme                  | 0 4600 W<br>[ <b>100</b> ]                                                        | Einstellung der Schwelle für die Rücknah-<br>me der Unterschreitung.                                                 |
| Wert senden bei<br>Rücknahme        | <ul> <li>nicht aktiv</li> <li>Wert "1"</li> <li>Wert "0"</li> </ul>               | Einstellung des zu sendenden Wertes bei<br>Überschreiten der Rücknahmeschwelle.<br>Nur bei "Ausgang: Schalten".      |
| Szene senden bei<br>Rücknahme       | nicht aktiv<br>1 – 64<br>[2]                                                      | Einstellung der zu sendenden Szene bei<br>Überschreiten der Rücknahmeschwelle<br><b>Nur bei "Ausgang: Szene".</b>    |
| Art der Verzögerung                 | <ul><li>Verzögerung nach Aktivierung</li><li>Verzögerung nach Rücknahme</li></ul> | Einstellung, auf welche Funktion sich die<br>Verzögerung beziehen soll.                                              |
| Verzögerungszeit                    | 00:00:00 08:00:00 hh:mm:ss<br><b>[00:00:00]</b>                                   | Eingabe einer Zeit, um welche die<br>gewählte Art verzögert gesendet werden<br>soll.                                 |

Tabelle 48: Einstellungen – Überwachung Lastunterschreitung

Mit Unterschreiten des individuellen "**Wert für Unterschreitung**", sendet das Ausgangsobjekt – je nach Einstellung – entweder einen entsprechenden 1 Bit Wert oder die gewünschte Szenen Nummer.

Mit Überschreiten des individuellen "**Wert für Rücknahme**" sendet das Ausgangsobjekt – je nach Einstellung – entweder einen entsprechenden 1 Bit Wert oder die gewünschte Szenen Nummer.

Wichtig: Der Wert für Rücknahme muss größer als der Wert für Unterschreitung sein!

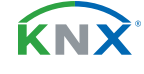

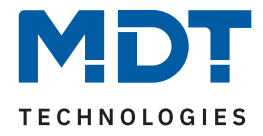

Mit dem Parameter **"Kanal abschalten**" kann eingestellt werden, ob dieser bei Unterschreiten der Schwelle ausschalten soll. Nach dem Abschalten muss der Kanal wieder über Objekt aktiviert werden.

Über die Einstellung "**Art der Verzögerung**" ist es möglich, eine Schaltverzögerung entweder für die Unterschreitung (Verzögerung nach Aktivierung) oder aber für die Rücknahme der Unterschreitung (Verzögerung nach Rücknahme) zu aktivieren. Die entsprechende Zeit wird mit der Einstellung "**Verzögerungszeit**" festgelegt. Mit der Einstellung "00:00:00" wird immer direkt geschaltet.

Die folgende Tabelle zeigt die zugehörigen Kommunikationsobjekte:

| Nummer | Name/Objektfunktion              | Länge           | Verwendung                                                                                                 |
|--------|----------------------------------|-----------------|----------------------------------------------------------------------------------------------------|
| 17     | Kanal A –<br>Lastunterschreitung | 1 Bit<br>1 Byte | Ausgabeobjekt für die Überwachung der<br>Lastunterschreitung.<br>DPT abhängig von der Parametereinstellung |

Tabelle 49: Kommunikationsobjekte – Lastunterschreitung

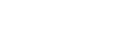

**60** / 122

**ΚΝ**Σ

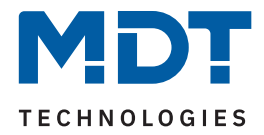

## 4.8.13.3 Erweiterte Leistungsmessung

Nach Aktivierung des Parameters im Kanal stehen folgende Einstellmöglichkeiten zur Verfügung:

| ETS Text                        | Wertebereich<br>[Standardwert]                                                                                                    | Kommentar                                                                       |
|---------------------------------|----------------------------------------------------------------------------------------------------|---------------------------------------------------------------------------------|
| Objektauswahl                   | <ul> <li>Scheinleistung in VA (DPT 14.056)</li> <li>Scheinleistung in kVA (DPT 9.024)</li> <li>Blindleistung in Var (DPT 14.056)</li> <li>Blindleistung in kVar (DPT 9.024)</li> <li>Leistungsfaktor in cos Phi<br/>(DPT 14.057)</li> </ul> | Einstellung des Objekttyps, welcher<br>zusätzlich ausgegebenen werden<br>soll.  |
| Wert senden<br>bei Änderung von | nicht aktiv, 5 % – 75 %<br><b>[10 %]</b>                                                                                                    | Einstellung, ab welcher Änderung<br>der Wert gesendet werden soll.              |
| Zyklisch senden alle            | <b>nicht aktiv</b><br>1 min – 24 h                                                                                                    | Einstellung, in welchen Abständen<br>der Leistungswert gesendet werden<br>soll. |

Tabelle 50: Einstellungen – Erweiterte Leistungsmessung

Mit "**Objektauswahl**" kann außer der Wirkleistung über ein Objekt zusätzlich eine weitere "Leistung" bzw. der "Leistungsfaktor cos Phi" ausgegeben werden. Dabei kann für die Scheinleistung und die Blindleistung gewählt werden, ob es sich um ein 2 Byte oder ein 4 Byte Objekt handelt.

Mit den Parametern **"Wert senden bei Änderung von …**" und **"Zyklisch senden alle …**" können außerdem Sendebedingungen festgelegt werden.

Die folgende Tabelle zeigt das zugehörige Kommunikationsobjekt:

| Nummer | Name/Objektfunktion                                                                                      | Länge            | Verwendung                                                                                            |
|--------|----------------------------------------------------------------------------------------------------|------------------|----------------------------------------------------------------------------------------------------|
|        |                                                                                                    |                  |                                                                                                    |
| 15     | Kanal A –<br>Erweiterte Leistungsmessung:<br>Blindleistung / Scheinleistung /<br>Leistungsfaktor cos Phi | 2 Byte<br>4 Byte | Ausgabe des aktuell gemessenen Wertes bzw.<br>des Leistungsfaktors.<br>DPT gemäß Parametereinstellung |

Tabelle 51: Kommunikationsobjekt – Erweiterte Leistungsmessung

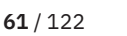

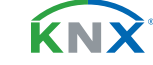

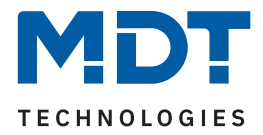

### 4.8.14 Strommessung

Das Menü wird eingeblendet, sobald der Parameter "Strommessung" im Kanal aktiviert wurde. Die folgende Tabelle zeigt die Einstellmöglichkeiten:

| ETS Text                            | Wertebereich<br>[Standardwert]                                                                                                    | Kommentar                                                                                                    |
|-------------------------------------|----------------------------------------------------------------------------------------------------|----------------------------------------------------------------------------------------------------|
| Objektauswahl                       | <ul> <li>2 Byte Wert in mA (DPT 7.012)</li> <li>2 Byte Gleitkommawert in mA (DPT 9.021)</li> <li>4 Byte Gleitkommawert in A (DPT 14.019)</li> </ul>                 | Auswahl des Datenpunkttyps für das<br>Ausgangsobjekt der Strommessung.                                                                  |
| Wert senden<br>bei Änderung von     | nicht aktiv, 5 % – 75 %<br><b>[10 %]</b>                                                                                                    | Einstellung, ab welcher Änderung der<br>Wert gesendet werden soll.                                                                      |
| Mindeständerung                     | <b>nicht aktiv</b><br>10 mA – 1 A                                                                                                    | Wert um den sich der zu sendende<br>Wert mindestens ändern muss.<br><b>Nur wenn Änderung in % aktiv ist.</b>                            |
| Zyklisch senden alle                | <b>nicht aktiv</b><br>1 min – 24 h                                                                                                    | Einstellung, in welchen Abständen<br>der Stromwert gesendet werden soll.                                                                |
| Überwachung<br>Stromüberschreitung  | <ul> <li>nicht aktiv</li> <li>aktiv, Ausgang: Schalten</li> <li>aktiv, Ausgang: Szene</li> </ul>                                                                    | Aktivierung der Stromüberschreitung<br>und Auswahl des Ausgangsobjekts.<br>Eine ausführliche Beschreibung folgt<br>in Kapitel 4.8.14.1  |
| Überwachung<br>Stromunterschreitung | <ul> <li>nicht aktiv</li> <li>aktiv, Ausgang: Schalten</li> <li>aktiv, Ausgang: Szene</li> </ul>                                                                    | Aktivierung der Stromunterschreitung<br>und Auswahl des Ausgangsobjekts.<br>Eine ausführliche Beschreibung folgt<br>in Kapitel 4.8.14.2 |
| Fehlermeldung                       | <ul> <li>nicht aktiv</li> <li>Lastausfall bei geschlossenem<br/>Kontakt</li> <li>Fehlerstrom bei geöffnetem<br/>Kontakt</li> <li>Fehlerstrom/Lastausfall</li> </ul> | Auswahl, in welchem Fehlerfall ein<br>1 Bit Telegramm gesendet werden<br>soll.                                                          |
| Schaltschwelle                      | 20 mA – 2 A<br><b>[20 mA]</b>                                                                                                    | Einstellung des Wertes, ab dem eine<br>Fehlermeldung gesendet werden soll.<br>Nur eingeblendet, wenn "Fehlermel-<br>dung" aktiv ist.    |

Tabelle 52: Einstellungen – Strommessung

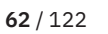

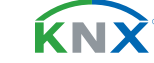

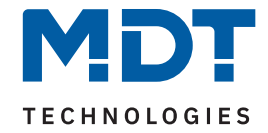

Über die "Objektauswahl" wird der Datenpunkttyp für das Ausgabeobjekt festgelegt.

Es kann weiterhin festgelegt werden, bei welcher **Änderung ein Wert gesendet werden soll**. Um bei kleineren Messwerten nicht zu häufig zu senden, kann in der Folge ein Wert festgelegt werden, um den sich der Messwert mindestens ändern muss.

Mit dem Parameter "**Zyklisch senden alle .**.." wird unabhängig vom Messwert ein festes Sendeintervall festgelegt.

Die Parameter zur Überwachung der **Stromüberschreitung** und **Stromunterschreitung** werden in den folgenden Kapiteln erklärt.

#### Fehlermeldung

### Lastausfall bei geschlossenem Kontakt:

Wird bei geschlossenem Kontakt die eingestellte Schaltschwelle unterschritten, so sendet das Ausgangsobjekt "Lastausfall" eine "1". Ein erneutes Überschreiten setzt den Wert wieder auf "0" zurück.

#### Fehlerstrom bei geöffnetem Kontakt:

Misst der Aktor bei geöffnetem Kontakt einen Strom größer der eingestellten Schaltschwelle, so sendet das Ausgangsobjekt "Fehlerstrom" eine "1".

### Fehlerstrom / Lastausfall:

Das Ausgangsobjekt "Fehlerstrom / Lastausfall" sendet in beiden Fehlerfällen eine "1".

Die folgende Tabelle zeigt die zugehörigen Kommunikationsobjekte:

| Nummer | Name/Objektfunktion                 | Länge            | Verwendung                                                                          |
|--------|-------------------------------------|------------------|-------------------------------------------------------------------------------------|
|        |                                     |                  |                                                                                     |
| 13     | Kanal A – Stromwert                 | 2 Byte<br>4 Byte | Ausgabe des aktuell gemessenen Wertes.<br>DPT abhängig von der Parametereinstellung |
| 34     | Kanal A – Lastausfall               | 1 Bit            | Ausgangsobjekt für die Fehlermeldung bei einem Lastausfall.                         |
| 34     | Kanal A – Fehlerstrom               | 1 Bit            | Ausgangsobjekt für die Fehlermeldung bei<br>einem Fehlerstrom.                      |
| 34     | Kanal A – Fehlerstrom / Lastausfall | 1 Bit            | Ausgangsobjekt für die Fehlermeldung bei<br>Fehlerstrom und Lastausfall.            |

Tabelle 53: Kommunikationsobjekt – Strommessung

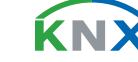

**63** / 122

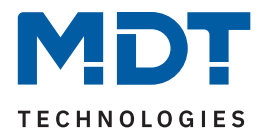

# 4.8.14.1 Überwachung Stromüberschreitung

Nach Aktivierung des Parameters stehen folgende Einstellungen zur Verfügung:

| ETS Text                           | Wertebereich<br>[Standardwert]                                                    | Kommentar                                                                                                    |
|------------------------------------|-----------------------------------------------------------------------------------|----------------------------------------------------------------------------------------------------|
| Wertebereich                       | <ul> <li>10 mA - 1000 mA</li> <li>1 A - 20 A</li> </ul>                           | Vorauswahl und Eingrenzung des Werte-<br>bereichs der Überschreitung.                                                      |
| Wert für Überschreitung            | 10 1000 mA [ <b>10</b> ]<br>1 20 A [ <b>1</b> ]                                   | Einstellung der Schwelle für Überschrei-<br>tung. Einheit abhängig vom eingestell-<br>ten Wertebereich.                    |
| Wert senden bei<br>Überschreitung  | <ul> <li>nicht aktiv</li> <li>Wert "1"</li> <li>Wert "0"</li> </ul>               | Einstellung des zu sendenden Wertes bei<br>Überschreiten der Schaltschwelle.<br><b>Nur bei "Ausgang: Schalten".</b>        |
| Szene senden bei<br>Überschreitung | nicht aktiv<br>1 – 64<br><b>[1]</b>                                               | Einstellung der zu sendenden Szene bei<br>Überschreiten der Schaltschwelle.<br>Nur bei "Ausgang: Szene".                   |
| Ausgang zyklisch senden            | <b>nicht aktiv</b><br>1 min – 24 h                                                | Einstellung, in welchen Abständen der<br>Wert bzw. die Szene gesendet werden<br>soll.                                      |
| Kanal abschalten                   | <ul><li>nicht aktiv</li><li>aktiv</li></ul>                                       | Einstellung, ob der Kanal bei Überschrei-<br>tung der Schwelle abschalten soll.                                            |
| Wertebereich für<br>Rücknahme      | <ul> <li>10 mA - 1000 mA</li> <li>1 A - 20 A</li> </ul>                           | Vorauswahl und Eingrenzung des Werte-<br>bereichs für die Rücknahme der Schalt-<br>schwelle.                               |
| Wert für Rücknahme                 | 10 1000 mA [ <b>10</b> ]<br>1 20 A [ <b>1</b> ]                                   | Einstellung der Schwelle für die Rück-<br>nahme der Überschreitung.<br>Einheit abhängig vom eingestellten<br>Wertebereich. |
| Wert senden bei<br>Rücknahme       | <ul> <li>nicht aktiv</li> <li>Wert "1"</li> <li>Wert "0"</li> </ul>               | Einstellung des zu sendenden Wertes bei<br>Unterschreiten der Rücknahmeschwelle.<br>Nur bei "Ausgang: Schalten".           |
| Szene senden bei<br>Rücknahme      | nicht aktiv<br>1 – 64<br>[ <b>2</b> ]                                             | Einstellung der zu sendenden Szene bei<br>Unterschreiten der Rücknahmeschwelle<br>Nur bei "Ausgang: Szene".                |
| Art der Verzögerung                | <ul><li>Verzögerung nach Aktivierung</li><li>Verzögerung nach Rücknahme</li></ul> | Einstellung, auf welche Funktion sich die<br>Verzögerung beziehen soll.                                                    |
| Verzögerungszeit                   | 00:00:00 08:00:00 hh:mm:ss<br><b>[00:00:00]</b>                                   | Eingabe einer Zeit, um welche die<br>gewählte Art verzögert gesendet werden<br>soll.                                       |

Tabelle 54: Einstellungen – Überwachung Stromüberschreitung

**64** / 122

**KNX** 

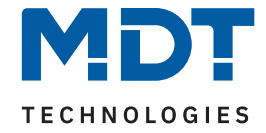

Mittels den Parametern **"Wertebereich"** und **"Wertebereich für Rücknahme"** wird der jeweilige Einstellbereich der Schaltschwelle an den zu erwartenden Stromwert angepasst.

Mit Überschreiten des individuellen **"Wert für Überschreitung**" sendet das Ausgangsobjekt – je nach Einstellung – entweder einen entsprechenden 1 Bit Wert oder die gewünschte Szenen Nummer.

Mit Unterschreiten des individuellen "**Wert für Rücknahme**" sendet das Ausgangsobjekt – je nach Einstellung – entweder einen entsprechenden 1 Bit Wert oder die gewünschte Szenen Nummer.

Wichtig: Der Wert für Rücknahme muss kleiner als der Wert für Überschreitung sein!

Mit dem Parameter "**Kanal abschalten**" kann eingestellt werden, ob dieser bei Überschreiten der Schwelle ausschalten soll. Nach dem Abschalten muss der Kanal wieder über Objekt aktiviert werden.

Über die Einstellung "**Art der Verzögerung**" ist es möglich, eine Schaltverzögerung entweder für die Überschreitung (Verzögerung nach Aktivierung) oder aber für die Rücknahme der Überschreitung (Verzögerung nach Rücknahme) zu aktivieren. Die entsprechende Zeit wird mit der Einstellung "**Verzögerungszeit**" festgelegt. Mit der Einstellung "00:00:00" wird immer direkt geschaltet.

Die folgende Tabelle zeigt die zugehörigen Kommunikationsobjekte:

| Nummer | Name/Objektfunktion           | Länge           | Verwendung                                                                                                  |
|--------|-------------------------------|-----------------|----------------------------------------------------------------------------------------------------|
| 18     | Kanal A – Stromüberschreitung | 1 Bit<br>1 Byte | Ausgangsobjekt für die Überwachung der<br>Stromüberschreitung.<br>DPT abhängig von der Parametereinstellung |

Tabelle 55: Kommunikationsobjekt – Stromüberschreitung

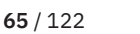

ί κι γ

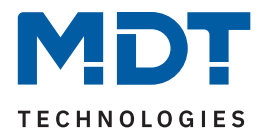

# 4.8.14.2 Überwachung Stromunterschreitung

Nach Aktivierung des Parameters stehen folgende Einstellungen zur Verfügung:

| ETS Text                            | Wertebereich<br>[Standardwert]                                                    | Kommentar                                                                                                    |
|-------------------------------------|-----------------------------------------------------------------------------------|----------------------------------------------------------------------------------------------------|
| Wertebereich                        | <ul> <li>10 mA - 1000 mA</li> <li>1 A - 20 A</li> </ul>                           | Vorauswahl und Eingrenzung des Werte-<br>bereichs der Unterschreitung.                                                      |
| Wert für Unterschreitung            | 10 1000 mA [ <b>10</b> ]<br>1 20 A [ <b>1</b> ]                                   | Einstellung der Schwelle für Unterschrei-<br>tung. Einheit abhängig vom eingestell-<br>ten Wertebereich.                    |
| Wert senden bei<br>Unterschreitung  | <ul> <li>nicht aktiv</li> <li>Wert "1"</li> <li>Wert "0"</li> </ul>               | Einstellung des zu sendenden Wertes bei<br>Unterschreiten der Schaltschwelle.<br>Nur bei "Ausgang: Schalten".               |
| Szene senden bei<br>Unterschreitung | nicht aktiv<br>1 – 64<br><b>[1]</b>                                               | Einstellung der zu sendenden Szene bei<br>Unterschreiten der Schaltschwelle.<br>Nur bei "Ausgang: Szene".                   |
| Ausgang zyklisch senden             | <b>nicht aktiv</b><br>1 min – 24 h                                                | Einstellung, in welchen Abständen der<br>Wert bzw. die Szene gesendet werden<br>soll.                                       |
| Kanal abschalten                    | <ul><li>nicht aktiv</li><li>aktiv</li></ul>                                       | Einstellung, ob der Kanal bei Unterschrei-<br>tung der Schwelle abschalten soll.                                            |
| Wertebereich für<br>Rücknahme       | <ul> <li>10 mA - 1000 mA</li> <li>1 A - 20 A</li> </ul>                           | Vorauswahl und Eingrenzung des Werte-<br>bereichs für die Rücknahme der Schalt-<br>schwelle.                                |
| Wert für Rücknahme                  | 10 1000 mA [ <b>10</b> ]<br>1 20 A [ <b>1</b> ]                                   | Einstellung der Schwelle für die Rück-<br>nahme der Unterschreitung.<br>Einheit abhängig vom eingestellten<br>Wertebereich. |
| Wert senden bei<br>Rücknahme        | <ul> <li>nicht aktiv</li> <li>Wert "1"</li> <li>Wert "0"</li> </ul>               | Einstellung des zu sendenden Wertes bei<br>Überschreiten der Rücknahmeschwelle.<br>Nur bei "Ausgang: Schalten".             |
| Szene senden bei<br>Rücknahme       | nicht aktiv<br>1 – 64<br><b>[2]</b>                                               | Einstellung der zu sendenden Szene bei<br>Überschreiten der Rücknahmeschwelle<br><b>Nur bei "Ausgang: Szene".</b>           |
| Art der Verzögerung                 | <ul><li>Verzögerung nach Aktivierung</li><li>Verzögerung nach Rücknahme</li></ul> | Einstellung, auf welche Funktion sich die<br>Verzögerung beziehen soll.                                                     |
| Verzögerungszeit                    | 00:00:00 08:00:00 hh:mm:ss<br><b>[00:00:00]</b>                                   | Eingabe einer Zeit, um welche die<br>gewählte Art verzögert gesendet werden<br>soll.                                        |

Tabelle 56: Einstellungen – Überwachung Stromunterschreitung

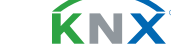

**66** / 122

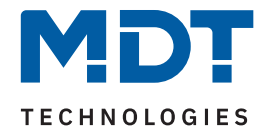

Mittels den Parametern **"Wertebereich"** und **"Wertebereich für Rücknahme"** wird der jeweilige Einstellbereich der Schaltschwelle an den zu erwartenden Stromwert angepasst.

Mit Unterschreiten des individuellen **"Wert für Unterschreitung**" sendet das Ausgangsobjekt – je nach Einstellung – entweder einen entsprechenden 1 Bit Wert oder die gewünschte Szenen Nummer.

Mit Überschreiten des individuellen "**Wert für Rücknahme**" sendet das Ausgangsobjekt – je nach Einstellung – entweder einen entsprechenden 1 Bit Wert oder die gewünschte Szenen Nummer.

Wichtig: Der Wert für Rücknahme muss größer als der Wert für Unterschreitung sein!

Mit dem Parameter "**Kanal abschalten**" kann eingestellt werden, ob dieser beim Unterschreiten der Schwelle ausschalten soll. Nach dem Abschalten muss der Kanal wieder über Objekt aktiviert werden.

Über die Einstellung "**Art der Verzögerung**" ist es möglich, eine Schaltverzögerung entweder für die Unterschreitung (Verzögerung nach Aktivierung) oder aber für die Rücknahme der Unterschreitung (Verzögerung nach Rücknahme) zu aktivieren. Die entsprechende Zeit wird mit der Einstellung "**Verzögerungszeit**" festgelegt. Mit der Einstellung "00:00:00" wird immer direkt geschaltet.

Die folgende Tabelle zeigt die zugehörigen Kommunikationsobjekte:

| Nummer | Name/Objektfunktion            | Länge           | Verwendung                                                                                                   |
|--------|--------------------------------|-----------------|----------------------------------------------------------------------------------------------------|
| 19     | Kanal A – Stromunterschreitung | 1 Bit<br>1 Byte | Ausgangsobjekt für die Überwachung der<br>Stromunterschreitung.<br>DPT abhängig von der Parametereinstellung |

Tabelle 57: Kommunikationsobjekt – Stromunterschreitung

ί κι γ

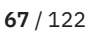

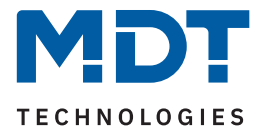

### 4.8.15 Spannungsmessung

Das Menü wird eingeblendet, sobald der Parameter "Spannungsmessung" im Kanal aktiviert wurde. Die folgende Tabelle zeigt die Einstellmöglichkeiten:

| ETS Text                               | Wertebereich<br>[Standardwert]                                                                   | Kommentar                                                                                                    |
|----------------------------------------|--------------------------------------------------------------------------------------------------|----------------------------------------------------------------------------------------------------|
|                                        |                                                                                                  |                                                                                                    |
| Wert senden<br>bei Änderung von        | nicht aktiv, 5 % – 75 %<br><b>[10 %]</b>                                                         | Einstellung, ab welcher Anderung der<br>Wert gesendet werden soll.                                                                                 |
| Zyklisch senden alle                   | <b>nicht aktiv</b><br>1 min – 24 h                                                               | Einstellung, in welchen Abständen<br>der Spannungswert gesendet werden<br>soll.                                                                    |
| Überwachung<br>Spannungsüberschreitung | <ul> <li>nicht aktiv</li> <li>aktiv, Ausgang: Schalten</li> <li>aktiv, Ausgang: Szene</li> </ul> | Aktivierung der Spannungsüber-<br>schreitung und Auswahl des Aus-<br>gangsobjekts.<br>Eine ausführliche Beschreibung folgt<br>in Kapitel 4.8.15.1  |
| Überwachung<br>Spannungsüberschreitung | <ul> <li>nicht aktiv</li> <li>aktiv, Ausgang: Schalten</li> <li>aktiv, Ausgang: Szene</li> </ul> | Aktivierung der Spannungsunter-<br>schreitung und Auswahl des Aus-<br>gangsobjekts.<br>Eine ausführliche Beschreibung folgt<br>in Kapitel 4.8.15.2 |

Tabelle 58: Einstellungen – Spannungsmessung

Mit der Aktivierung wird der aktuelle Spannungswert am Kanal gemessen.

Die Sendebedingungen für den Messwert können dabei eingestellt werden. Es kann zum einen festgelegt werden, bei welcher **Änderung ein Wert gesendet werden soll**, zum anderen kann mit dem Parameter "**Zyklisch senden alle ...**" unabhängig vom Messwert ein festes Sendeintervall bestimmt werden.

Die Parameter zur Überwachung der **Spannungsüberschreitung** und **Spannungsunterschreitung** werden in den folgenden Kapiteln erklärt.

Die folgende Tabelle zeigt das zugehörige Kommunikationsobjekt:

| Nummer | Name/Objektfunktion     | Länge        | Verwendung                             |
|--------|-------------------------|--------------|----------------------------------------|
| 14     | Kanal A – Spannungswert | 4 Bvte       | Ausgabe des aktuell gemessenen Wertes. |
|        |                         | · - <b>,</b> | 0                                      |

Tabelle 59: Kommunikationsobjekt – Spannungsmessung

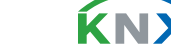

**68** / 122

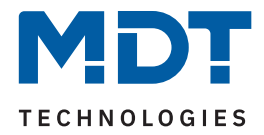

# 4.8.15.1 Überwachung Spannungsüberschreitung

Nach Aktivierung des Parameters stehen folgende Einstellungen zur Verfügung:

| ETS Text                           | Wertebereich<br>[Standardwert]                                                    | Kommentar                                                                                                    |
|------------------------------------|-----------------------------------------------------------------------------------|----------------------------------------------------------------------------------------------------|
| Wert für Überschreitung            | 180 300 V<br><b>[260 V]</b>                                                       | Einstellung der Schwelle für Überschrei-<br>tung.                                                                  |
| Wert senden bei<br>Überschreitung  | <ul> <li>nicht aktiv</li> <li>Wert "1"</li> <li>Wert "0"</li> </ul>               | Einstellung des zu sendenden Wertes bei<br>Überschreiten der Schaltschwelle.<br>Nur bei "Ausgang: Schalten".       |
| Szene senden bei<br>Überschreitung | nicht aktiv<br>1 – 64<br><b>[1]</b>                                               | Einstellung der zu sendenden Szene bei<br>Überschreiten der Schaltschwelle.<br>Nur bei "Ausgang: Szene".           |
| Ausgang zyklisch senden            | <b>nicht aktiv</b><br>1 min – 24 h                                                | Einstellung, in welchen Abständen der<br>Wert bzw. die Szene gesendet werden<br>soll.                              |
| Kanal abschalten                   | <ul><li>nicht aktiv</li><li>aktiv</li></ul>                                       | Einstellung, ob der Kanal bei Überschrei-<br>tung der Schwelle abschalten soll.                                    |
| Wert für Rücknahme                 | 180 300 V<br>[ <b>240 V</b> ]                                                     | Einstellung der Schwelle für die Rück-<br>nahme der Überschreitung.                                                |
| Wert senden bei<br>Rücknahme       | <ul> <li>nicht aktiv</li> <li>Wert "1"</li> <li>Wert "0"</li> </ul>               | Einstellung des zu sendenden Wertes bei<br>Unterschreiten der Rücknahmeschwelle.<br>Nur bei "Ausgang: Schalten".   |
| Szene senden bei<br>Rücknahme      | nicht aktiv<br>1 – 64<br><b>[2]</b>                                               | Einstellung der zu sendenden Szene bei<br>Unterschreiten der Rücknahmeschwelle<br><b>Nur bei "Ausgang: Szene".</b> |
| Art der Verzögerung                | <ul><li>Verzögerung nach Aktivierung</li><li>Verzögerung nach Rücknahme</li></ul> | Einstellung, auf welche Funktion sich die<br>Verzögerung beziehen soll.                                            |
| Verzögerungszeit                   | 00:00:00 08:00:00 hh:mm:ss<br>[00:00:00]                                          | Eingabe einer Zeit, um welche die<br>gewählte Art verzögert gesendet werden<br>soll.                               |

Tabelle 60: Einstellungen – Überwachung Spannungsüberschreitung

Mit Überschreiten des individuellen "**Wert für Überschreitung**" sendet das Ausgangsobjekt – je nach Einstellung – entweder einen entsprechenden 1 Bit Wert oder die gewünschte Szenen Nummer.

Mit Unterschreiten des individuellen "**Wert für Rücknahme**" sendet das Ausgangsobjekt – je nach Einstellung – entweder einen entsprechenden 1 Bit Wert oder die gewünschte Szenen Nummer.

Wichtig: Der Wert für Rücknahme muss kleiner als der Wert für Überschreitung sein!

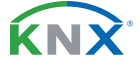

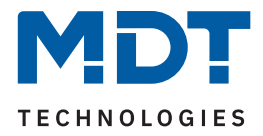

Mit dem Parameter "**Kanal abschalten**" kann eingestellt werden, ob dieser beim Überschreiten der Schwelle ausschalten soll. Nach dem Abschalten muss der Kanal wieder über Objekt aktiviert werden.

Über die Einstellung "**Art der Verzögerung**" ist es möglich, eine Schaltverzögerung entweder für die Überschreitung (Verzögerung nach Aktivierung) oder aber für die Rücknahme der Überschreitung (Verzögerung nach Rücknahme) zu aktivieren. Die entsprechende Zeit wird mit der Einstellung "**Verzögerungszeit**" festgelegt. Mit der Einstellung "00:00:00" wird immer direkt geschaltet.

Die folgende Tabelle zeigt die zugehörigen Kommunikationsobjekte:

| Nummer | Name/Objektfunktion                  | Länge           | Verwendung                                                                                                    |
|--------|--------------------------------------|-----------------|----------------------------------------------------------------------------------------------------|
| 20     | Kanal A –<br>Spannungsüberschreitung | 1 Bit<br>1 Byte | Ausgangsobjekt für die Überwachung der<br>Spannungsüberschreitung.<br>DPT abhängig von der Parametereinstellung |

Tabelle 61: Kommunikationsobjekt – Spannungsüberschreitung

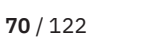

**κ**ΝΣ

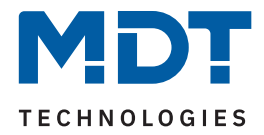

# 4.8.15.2 Überwachung Spannungsunterschreitung

Nach Aktivierung des Parameters stehen folgende Einstellungen zur Verfügung:

| ETS Text                            | Wertebereich<br>[Standardwert]                                                    | Kommentar                                                                                                    |
|-------------------------------------|-----------------------------------------------------------------------------------|----------------------------------------------------------------------------------------------------|
| Wert für Unterschreitung            | 180 300 V<br><b>[210 V]</b>                                                       | Einstellung der Schwelle für Unterschrei-<br>tung.                                                                |
| Wert senden bei<br>Unterschreitung  | <ul> <li>nicht aktiv</li> <li>Wert "1"</li> <li>Wert "0"</li> </ul>               | Einstellung des zu sendenden Wertes bei<br>Unterschreiten der Schaltschwelle.<br>Nur bei "Ausgang: Schalten".     |
| Szene senden bei<br>Unterschreitung | nicht aktiv<br>1 – 64<br><b>[1]</b>                                               | Einstellung der zu sendenden Szene bei<br>Unterschreiten der Schaltschwelle.<br>Nur bei "Ausgang: Szene".         |
| Ausgang zyklisch senden             | <b>nicht aktiv</b><br>1 min – 24 h                                                | Einstellung, in welchen Abständen der<br>Wert bzw. die Szene gesendet werden<br>soll.                             |
| Kanal abschalten                    | <ul><li>nicht aktiv</li><li>aktiv</li></ul>                                       | Einstellung, ob der Kanal bei Unter-<br>schreitung der Schwelle abschalten soll.                                  |
| Wert für Rücknahme                  | 180 300 V<br><b>[230 V]</b>                                                       | Einstellung der Schwelle für die Rück-<br>nahme der Unterschreitung.                                              |
| Wert senden bei<br>Rücknahme        | <ul> <li>nicht aktiv</li> <li>Wert "1"</li> <li>Wert "0"</li> </ul>               | Einstellung des zu sendenden Wertes bei<br>Überschreiten der Rücknahmeschwelle.<br>Nur bei "Ausgang: Schalten".   |
| Szene senden bei<br>Rücknahme       | nicht aktiv<br>1 – 64<br>[2]                                                      | Einstellung der zu sendenden Szene bei<br>Überschreiten der Rücknahmeschwelle<br><b>Nur bei "Ausgang: Szene".</b> |
| Art der Verzögerung                 | <ul><li>Verzögerung nach Aktivierung</li><li>Verzögerung nach Rücknahme</li></ul> | Einstellung, auf welche Funktion sich die<br>Verzögerung beziehen soll.                                           |
| Verzögerungszeit                    | 00:00:00 08:00:00 hh:mm:ss<br><b>[00:00:00]</b>                                   | Eingabe einer Zeit, um welche die<br>gewählte Art verzögert gesendet werden<br>soll.                              |

Tabelle 62: Einstellungen – Überwachung Spannungsunterschreitung

Mit Unterschreiten des individuellen **"Wert für Unterschreitung**" sendet das Ausgangsobjekt – je nach Einstellung – entweder einen entsprechenden 1 Bit Wert oder die gewünschte Szenen Nummer.

Mit Überschreiten des individuellen "**Wert für Rücknahme**" sendet das Ausgangsobjekt – je nach Einstellung – entweder einen entsprechenden 1 Bit Wert oder die gewünschte Szenen Nummer.

Wichtig: Der Wert für Rücknahme muss größer als der Wert für Unterschreitung sein!

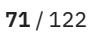

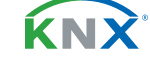

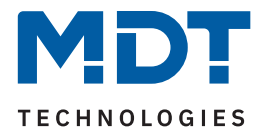

Mit dem Parameter "**Kanal abschalten**" kann eingestellt werden, ob dieser beim Unterschreiten der Schwelle ausschalten soll. Nach dem Abschalten muss der Kanal wieder über Objekt aktiviert werden.

Über die Einstellung "**Art der Verzögerung**" ist es möglich, eine Schaltverzögerung entweder für die Unterschreitung (Verzögerung nach Aktivierung) oder aber für die Rücknahme der Unterschreitung (Verzögerung nach Rücknahme) zu aktivieren. Die entsprechende Zeit wird mit der Einstellung "**Verzögerungszeit**" festgelegt. Mit der Einstellung "00:00:00" wird immer direkt geschaltet.

Die folgende Tabelle zeigt die zugehörigen Kommunikationsobjekte:

| Nummer | Name/Objektfunktion                   | Länge           | Verwendung                                                                                                    |
|--------|---------------------------------------|-----------------|----------------------------------------------------------------------------------------------------|
| 21     | Kanal A –<br>Spannungsunterschreitung | 1 Bit<br>1 Byte | Ausgangsobjekt für die Überwachung der<br>Spannungsunterschreitung.<br>DPT abhängig von der Parametereinstellung |

Tabelle 63: Kommunikationsobjekt – Spannungsunterschreitung

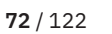

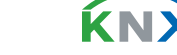
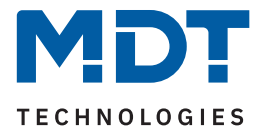

# 4.8.16 Energie- und Kostenzähler

Das Menü wird eingeblendet, sobald der Parameter "Energie- und Kostenzähler" im Kanal aktiviert wurde. Die folgende Tabelle zeigt die Auswahlmöglichkeiten:

| ETS Text                                                           | Wertebereich<br>[Standardwert] |                                                                  | Kommentar                                                                                                    |
|--------------------------------------------------------------------|--------------------------------|------------------------------------------------------------------|----------------------------------------------------------------------------------------------------|
| Hauptzähler (ist automatisch                                       | h akti                         | v)                                                               |                                                                                                    |
| Objektauswahl (ab HW<br>R4.2)                                      |                                | <b>Wert in Wh (DPT 13.010)</b><br>Wert in kWh (DPT 13.013)       | Auswahl des Datenpunkttyps für den<br>Hauptzähler.                                                                                |
| Zählerstand senden bei<br>Änderung                                 | 1                              | <b>nicht aktiv</b><br>aktiv                                      | Einstellung, ob der Zählerstand bei<br>Änderung gesendet werden soll.                                                             |
| Zählerstand senden alle                                            |                                | 10 - 50000 Wh<br><b>[10 Wh]</b><br>1 65535 kWh<br><b>[1 kWh]</b> | Einstellung bei welcher Änderung der<br>Zählerstand gesendet werden soll.<br>Auswahl ist abhängig vom gewählten<br>Datenpunkttyp. |
| Zählerstand zyklisch senden alle                                   |                                | nicht aktiv<br>1 min – 24 h<br><b>[5 min]</b>                    | Einstellung, ob und in welchem Inter-<br>vall der Zählerstand zyklisch gesendet<br>werden soll.                                   |
| Zwischenzähler                                                     |                                |                                                                  |                                                                                                    |
| Zwischenzähler                                                     | ÷                              | <b>nicht aktiv</b><br>aktiv                                      | Aktivierung des Zwischenzählers.                                                                                                  |
| Objektauswahl                                                      | :                              | <b>Wert in Wh (DPT 13.010)</b><br>Wert in kWh (DPT 13.013)       | Auswahl des Datenpunkttyps für den<br>Zwischenzähler.                                                                             |
| Zählerstand senden bei<br>Änderung                                 | 1                              | <b>nicht aktiv</b><br>aktiv                                      | Einstellung, ob der Zählerstand bei<br>Änderung gesendet werden soll.                                                             |
| Zählerstand senden<br>alle                                         |                                | 10 - 50000 Wh<br><b>[10 Wh]</b><br>1 65535 kWh<br><b>[1 kWh]</b> | Einstellung bei welcher Änderung der<br>Zählerstand gesendet werden soll.<br>Auswahl ist abhängig vom gewählten<br>Datenpunkttyp. |
| Zählerstand zyklisch senden alle                                   |                                | <b>nicht aktiv</b><br>1 min – 24 h                               | Einstellung, ob und in welchem Inter-<br>vall der Zählerstand zyklisch gesendet<br>werden soll.                                   |
| Kostenzähler (Parameter sind gleich für Haupt- und Zwischenzähler) |                                |                                                                  |                                                                                                    |
| Kostenzähler                                                       | :                              | <b>nicht aktiv</b><br>aktiv                                      | Aktivierung des Kostenzählers.                                                                                                    |
| Zählerstand senden bei<br>Änderung                                 | :                              | <b>nicht aktiv</b><br>aktiv                                      | Einstellung, ob der Kostenstand bei<br>Änderung gesendet werden soll.                                                             |

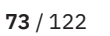

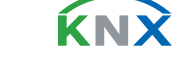

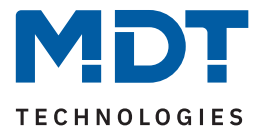

| ETS Text                         | Wertebereich<br>[Standardwert]                                                                                                    | Kommentar                                                                                                    |
|----------------------------------|----------------------------------------------------------------------------------------------------|----------------------------------------------------------------------------------------------------|
| Zählerstand senden alle          | 1 255 €<br>[ <b>100 €</b> ]<br>[ <b>10 €</b> ]                                                                                                    | Einstellung bei welcher Änderung der<br>Zählerstand gesendet werden soll.                                                                                                    |
| Zählerstand zyklisch senden alle | <b>nicht aktiv</b><br>1 min – 24 h<br><b>[1 h]</b>                                                                                                    | Einstellung, ob und in welchem Inter-<br>vall der Zählerstand zyklisch gesendet<br>werden soll.                                                                                        |
| Event A / Event B                |                                                                                                    |                                                                                                    |
| Event A/B auslösen mit           | <ul> <li>nicht aktiv</li> <li>Endwert Zwischenzähler</li> <li>Endwert Hauptzähler</li> <li>Endwert: Kosten Zwischenzähler</li> <li>Endwert: Kosten Hauptzähler</li> <li>Uhrzeit</li> <li>Intervall</li> </ul> | Festlegung, mit welcher Aktion ein<br>Event ausgelöst werden soll.                                                                                                    |
| Endwert                          | 1 4294967295 €<br><b>[200]</b>                                                                                                    | Wert, ab dem das Event ausgelöst<br>werden soll.<br>Sichtbar bei Auswahl "Endwert:<br>Kosten"                                                                                          |
| Endwert                          | 1 4294967295 kWh/Wh<br><b>[200]</b>                                                                                                    | Wert, ab dem das Event ausgelöst<br>werden soll.<br>Sichtbar bei Auswahl "Endwert …".<br>DPT bei Hauptzähler ist "kWh".<br>DPT bei Zwischenzähler ist abhängig<br>von "Objektauswahl". |
| Stunden                          | 0 23<br>[0]                                                                                                    | Festlegung der Uhrzeit bzw. des<br>Intervalls, zu der das Event ausgelöst                                                                                                    |
| Minuten                          | 0 59<br><b>[0</b> ]                                                                                                    | werden soll.<br>Bei Auswahl "Uhrzeit" + "Intervall"                                                                                                    |
| Tag                              | <ul> <li>jeden Tag</li> <li>Montag</li> <li>Dienstag</li> <li>Mittwoch</li> <li>Donnerstag</li> <li>Freitag</li> <li>Samstag</li> <li>Sonntag</li> <li>jeden Werktag</li> <li>jeden Wochentag</li> </ul>      | Festlegung, an welchem Tag bzw. an<br>welchen Tagen das Event ausgelöst<br>werden soll.<br><b>Sichtbar bei Auswahl "Uhrzeit".</b>                                                      |

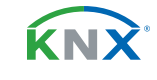

**74** / 122

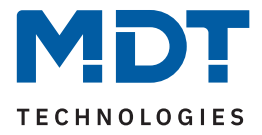

| ETS Text                               | Wertebereich<br>[Standardwert]                 | Kommentar                                                                                  |
|----------------------------------------|------------------------------------------------|--------------------------------------------------------------------------------------------|
| Objekt "Event A" / "Event<br>B" sendet | <ul><li>AUS</li><li>EIN</li></ul>              | Wert, der bei Erfüllung der Bedingung<br>zum Auslösen des Events, gesendet<br>werden soll. |
| Zwischenzähler: Alle<br>Werte senden   | <ul><li>nicht aktiv</li><li>aktiv</li></ul>    |                                                                                            |
| Zwischenzähler: Kosten senden          | <ul><li>nicht aktiv</li><li>aktiv</li></ul>    | Einstellungen, welche Aktionen zusätz-                                                     |
| Zwischenzähler:<br>Zurücksetzen        | <ul><li>nicht aktiv</li><li>aktiv</li></ul>    | lich bei Erfullung der Bedingung zum<br>Auslösen des Events, ausgeführt<br>werden sollen.  |
| Hauptzähler: Alle Werte<br>senden      | <ul><li>nicht aktiv</li><li>aktiv</li></ul>    | Die Anzahl der möglichen Aktionen<br>hängt von der Auswahl Event X                         |
| Hauptzähler: Kosten senden             | <ul><li>nicht aktiv</li><li>aktiv</li></ul>    | auslösen mit" ab.                                                                          |
| Hauptzähler:<br>Zurücksetzen           | <ul> <li>nicht aktiv</li> <li>aktiv</li> </ul> |                                                                                            |

Tabelle 64: Einstellungen – Energie- und Kostenzähler

### Hauptzähler / Zwischenzähler

Der Datenpunkttyp von Haupt- und Zwischenzähler kann unabhängig über den Parameter **"Objektauswahl"** eingestellt werden (Wh oder kWh).

Wichtig: Die Auswahl beim Hauptzähler setzt die Geräte HW R4.2 voraus!

Durch die Einstellung "**Zählerstand bei Änderung senden**" kann eingestellt werden, bei welcher Änderung der Zähler seinen aktuellen Zählerstand sendet. Steht die Einstellung auf "nicht aktiv", so sendet der Zähler, egal wie groß die Änderung ist, keinen Wert.

Durch die Einstellung "Zählerstand zyklisch senden alle …" kann eingestellt werden, in welchen Abständen das Gerät seinen aktuellen Messwert sendet. Die zyklische Sendefunktion kann unabhängig von der Einstellung "Zählerstand senden bei Änderung" aktiviert oder deaktiviert werden. Es werden auch Werte gesendet, falls der Zähler keine Änderung erfasst hat. Sind beide Parameter deaktiviert so wird nie ein Wert gesendet.

### Kostenzähler

Hier können bei Haupt- und Zwischenzähler jeweils Sendebedingungen für den Kostenstand festgelegt werden. Die Einstellungen entsprechen den Einstellungen wie bei Haupt- und Zwischenzähler.

Wichtig: Ist der Parameter "Getrennte Tag/Nacht Zähler" im Menü "Kostenberechnung" aktiv, so sind die Objekte "Zwischenzähler: Elektrische Arbeit (24 h)" und "Hauptzähler: Elektrische Arbeit (24 h)" nicht beschreibbar!

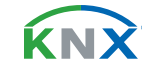

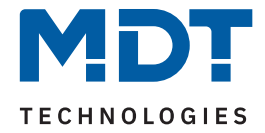

### Event A / Event B

Es können, bei Erfüllung von bestimmten Bedingungen, zwei verschiedene Events (Ereignisse) ausgelöst werden. Dies geschieht über 1 Bit Objekte.

Zusätzlich zum Senden des Objekts (Event A oder Event B) können noch weitere Aktionen durchgeführt werden. Diese können, je nach Bedarf, einzeln aktiviert werden:

### Endwert Zwischen-/Hauptzähler:

Event wird bei einem festen Wert ausgelöst.

#### Endwert Kosten Zwischen/Hauptzähler:

Event wird bei Erreichen eines bestimmten Kostenstandes ausgelöst.

#### Uhrzeit:

Event wird zu einer bestimmten Zeit wiederkehrend ausgeführt. Neben Stunden und Minuten kann auch eingestellt werden, ob das Event an bestimmten Tagen ausgelöst werden soll.

#### Intervall:

Event wird im festgelegten Intervall (in Stunden und Minuten) immer wiederkehrend ausgelöst.

**Wichtig:** Der Startpunkt und die darauf folgende zyklische Sendewiederholung ist immer nach einer Neuprogrammierung bzw. bei Busspannungswiederkehr!

### Die folgende Tabelle zeigt die zugehörigen Kommunikationsobjekte:

| Nummer | Name/Objektfunktion                                        | Länge            | Verwendung                                                        |
|--------|------------------------------------------------------------|------------------|-------------------------------------------------------------------|
| 22     | Kanal A – Zwischenzähler: Elektrische                      | 4 Byte           | Senden des Zählerstandes                                          |
|        | Wirkarbeit (24 h)                                          | 4 Dyte           | DPT gemäß Parametereinstellung                                    |
| 23     | Kanal A – Zwischenzähler:<br>Kosten in Cent /Euro ausgeben | 2 Byte<br>4 Byte | Senden der Kosten. DPT gemäß<br>Einstellung in "Kostenberechnung" |
| 24     | Kanal A – Zwischenzähler: Zählerstand<br>Tag               | 4 Byte           | Senden des Zählerstandes                                          |
| 25     | Kanal A – Zwischenzähler: Zählerstand<br>Nacht             | 4 Byte           | Senden des Zählerstandes                                          |
| 26     | Kanal A – Zwischenzähler: Zurücksetzen                     | 1 Bit            | Zurücksetzen des Zwischenzählers                                  |
| 27     | Kanal A – Hauptzähler: Elektrische<br>Wirkarbeit (24 h)    | 4 Byte           | Senden des Zählerstandes.                                         |
| 28     | Kanal A – Hauptzähler: Kosten in Cent/<br>Euro ausgeben    | 2 Byte<br>4 Byte | Senden der Kosten. DPT gemäß<br>Einstellung in "Kostenberechnung" |
| 29     | Kanal A – Hauptzähler: Zählerstand Tag                     | 4 Byte           | Senden des Zählerstandes                                          |
| 30     | Kanal A – Hauptzähler: Zählerstand Nacht                   | 4 Byte           | Senden des Zählerstandes                                          |
| 31     | Kanal A – Hauptzähler: Zurücksetzen                        | 1 Bit            | Zurücksetzen des Hauptzählers                                     |
| 32     | Kanal A – Zähler: Event A                                  | 1 Bit            | Senden von Event A                                                |
| 33     | Kanal A – Zähler: Event B                                  | 1 Bit            | Senden von Event B                                                |

Tabelle 65: Kommunikationsobjekte – Energie- und Kostenzähler

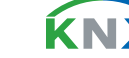

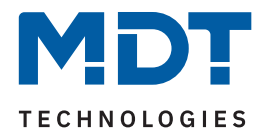

# 4.9 Treppenlicht

# Hinweis: Bei der Auswahl "Treppenlicht" stehen die Funktionen "Logik", "Schwellwertschalter" und "Betriebsstundenzähler" <u>nicht</u> zur Verfügung!

Die Treppenlichtfunktion ermöglicht ein automatisches Ausschalten nach einer voreingestellten Zeit. Die Treppenlichtzeit ist frei einstellbar. Die einzelnen Einstellungen werden in den folgenden Kapiteln beschrieben.

Informationen zu **"Kanal-/Objektbeschreibung" und "Zusatztext"**, siehe <u>4.7</u> Identische Einstellungen: Objektbeschreibung + Zusatztext

Die Aktivierung von

- Szenen
- Wirkleistungsmessung
- Strommessung
- Spannungsmessung
- Energie- und Kostenzähler

erzeugt jeweils ein neues Untermenü. Diese werden ebenfalls weiter unten in eigenen Kapiteln extra beschrieben.

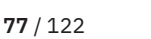

**κ**Ν

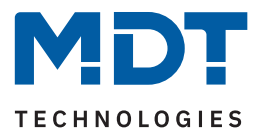

### 4.9.1 Betrieb als

Die folgende Tabelle zeigt die Auswahlmöglichkeiten:

| ETS Text    | Wertebereich<br>[Standardwert]             | Kommentar                                |
|-------------|--------------------------------------------|------------------------------------------|
| Betrieb als | <ul><li>Schließer</li><li>Öffner</li></ul> | Relaisbetriebsart des jeweiligen Kanals. |

Tabelle 66: Einstellungen – Relaisbetriebsart

Mit "**Betrieb als"** wird festgelegt, ob ein Relais als Schließer oder Öffner betrieben wird. Das bedeutet, ob das Relais mit einer "1" oder mit einer "0" aktiviert wird.

**Wichtig:** Die grüne Kanalanzeige-LED am Aktor spiegelt den Zustand des Statusobjektes ("1" = LED Ein, "0" = LED Aus). Es gibt nicht den Zustand des Relaiskontaktes wieder, ob geöffnet oder geschlossen (wichtig bei Konfiguration als "Öffner").

Das folgende Diagramm zeigt das Verhalten eines Relais – in der Betriebsart als Schließer bzw. als Öffner – auf ein KNX-Telegramm:

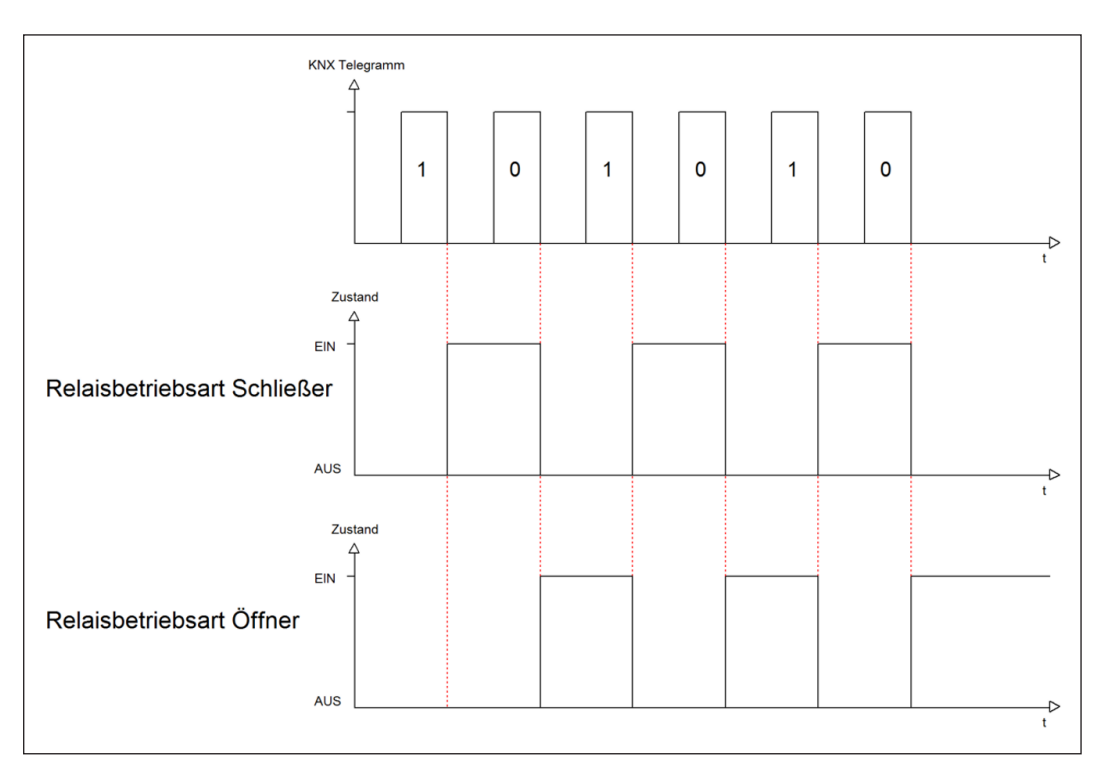

Abbildung 7: Ablaufdiagramm – Relaisbetriebsart

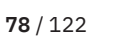

**Κ**Ν

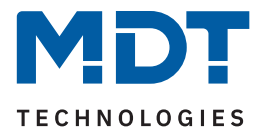

# 4.9.2 Zusätzliches Schaltobjekt

Durch die Aktivierung des Parameters "**Zusätzliches Schaltobjekt**" wird ein Objekt eingeblendet, welches den entsprechenden Kanal unabhängig der Treppenlichtfunktion schalten kann. Über dieses Schaltobjekt kann der Kanal dauerhaft EIN/AUS geschaltet werden und greift nicht auf die Treppenlichtzeit zu. Sobald die Treppenlichtzeit erneut gestartet wird, ist gleichzeitig der Schaltbefehl über das zusätzliche Objekt nicht mehr gültig.

Priorität hat also immer zuletzt gesendete Befehl.

Die folgende Tabelle zeigt das zugehörige Kommunikationsobjekt:

| Nummer | Name/Objektfunktion | Länge | Verwendung                           |
|--------|---------------------|-------|--------------------------------------|
|        |                     |       |                                      |
| 0      | Kanal A – Schalten  | 1 Bit | Schaltobjekt für dauerhaftes EIN/AUS |

Tabelle 67: Kommunikationsobjekt – Zusätzliches Schaltobjekt

# 4.9.3 Treppenlichtzeit

Die folgende Tabelle zeigt den Einstellbereich:

| ETS Text         | Wertebereich<br>[Standardwert] | Kommentar                                      |
|------------------|--------------------------------|------------------------------------------------|
| Treppenlichtzeit | 1 30000 s<br><b>[120 s]</b>    | Einstellung der Dauer der<br>Treppenlichtzeit. |

Tabelle 68: Einstellung – Treppenlichtzeit

Mit Aktivierung der Treppenlichtzeit schaltet der Kanal, nach Ablauf der Zeit fällt er wieder in den vorherigen Zustand zurück.

Die folgende Tabelle zeigt das zugehörige Kommunikationsobjekt:

| Nummer | nmer Name/Objektfunktion |       | Verwendung                                 |
|--------|--------------------------|-------|--------------------------------------------|
|        |                          |       |                                            |
| 1      | Kanal A – Treppenlicht   | 1 Bit | Schaltobjekt löst die Treppenlichtzeit aus |

Tabelle 69: Kommunikationsobjekt – Treppenlicht

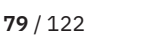

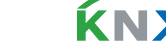

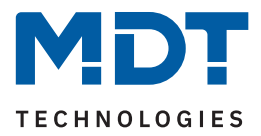

### 4.9.4 Vorwarnfunktion

Die folgende Tabelle zeigt die Auswahlmöglichkeiten:

| ETS Text     | Wertebereich<br>[Standardwert]                                                                                                    | Kommentar                                                                                      |
|--------------|----------------------------------------------------------------------------------------------------|------------------------------------------------------------------------------------------------|
| Vorwarnung   | <ul> <li>nicht aktiv</li> <li>Licht Ein-/Ausschalten</li> <li>Vorwarnobjekt</li> <li>Licht Ein-/Ausschalten und<br/>Vorwarnobjekt</li> </ul> | Einstellung der Vorwarnfunktion.                                                               |
| Vorwarndauer | 0 30000 s<br>[1]                                                                                                    | Einstellung der Vorwarndauer.<br>Nur verfügbar bei Funktionen mit<br>"Licht Ein-/Ausschalten". |
| Vorwarnzeit  | 0 30000 s<br>[ <b>10</b> ]                                                                                                    | Einstellung der Vorwarnzeit.                                                                   |

#### Tabelle 70: Einstellungen – Vorwarnen

Die Vorwarnfunktion warnt vor dem Ende der Treppenlichtzeit. Folgende Möglichkeiten stehen zur Auswahl:

### Licht Ein-/Ausschalten

Das Licht wird nach Ablauf der Treppenlichtzeit für die eingestellte Vorwarndauer abgeschaltet und anschließend für die eingestellte Vorwarnzeit wieder eingeschaltet.

### Vorwarnobjekt

Es wird ein zusätzliches Kommunikationsobjekt für die Vorwarnung eingeblendet. Dieses Objekt sendet nach Ablauf der Treppenlichtzeit eine "1" – das Licht bleibt währenddessen jedoch eingeschaltet. Nach Ablauf der Vorwarnzeit schaltet das Treppenlicht aus und das Vorwarnobjekt sendet eine "0". Die gesamte Treppenlichtzeit verlängert sich bei dieser Einstellung damit um die eingestellte Vorwarnzeit.

### • Vorwarnobjekt und Licht Ein-/Ausschalten

Kombination aus obigen beiden Einstellungen.

Die Vorwarndauer gibt die Zeit an, welche der Kanal nach Ablauf der Treppenlichtzeit ausgeschaltet wird.

Die **Vorwarnzeit** gibt die Zeit an, welche das Vorwarnobjekt eine "1" sendet, bzw. das Licht nach der Vorwarnung erneut eingeschaltet wird.

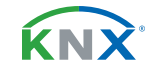

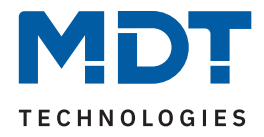

### Achtung: Die gesamte Ablaufzeit = Treppenlichtzeit + Vorwarndauer + Vorwarnzeit

KNX Telegramm 1 1 ⊳ t Zustand EIN AUS ⊳ t Treppenlicht Treppenlicht Vorwarnzeit Vorwarnzeit Vorwarndauer Vorwarndauer t Gesamt t Gesamt

Das folgende Diagramm verdeutlicht den zeitlichen Ablauf:

#### Abbildung 8: Ablaufdiagramm – Vorwarnung

Die folgende Tabelle zeigt das zugehörige Kommunikationsobjekt:

| Nummer | Name/Objektfunktion | Länge | Verwendung            |
|--------|---------------------|-------|-----------------------|
|        |                     |       |                       |
| 3      | Kanal A – Vorwarnen | 1 Bit | Senden der Vorwarnung |

Tabelle 71: Kommunikationsobjekt – Vorwarnen

### 4.9.5 Manuelles Ausschalten

Ist diese Funktion aktiv, so kann der Kanal vor Ablauf der eingestellten Treppenlichtzeit mit einer "O" auf das Objekt "Treppenlicht" ausgeschaltet werden.

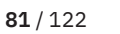

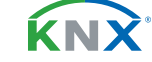

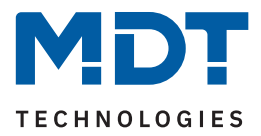

# 4.9.6 Treppenlichtzeit verlängern

Die folgende Tabelle zeigt die verfügbaren Einstellmöglichkeiten:

| ETS Text                       | Wertebereich<br>[Standardwert]                                                      | Kommentar                                                                 |
|--------------------------------|-------------------------------------------------------------------------------------|---------------------------------------------------------------------------|
| Treppenlichtzeit<br>verlängern | <ul> <li>nicht aktiv</li> <li>Zeit neu starten</li> <li>Zeit aufaddieren</li> </ul> | Einstellung, ob und wie die Treppenlicht-<br>zeit verlängert werden kann. |

#### Tabelle 72: Einstellung – Treppenlichtzeit verlängern

Die Einstellungen haben die folgende Funktionalität:

### nicht aktiv

Treppenlichtzeit kann nicht verlängert werden und nur nach Ablauf der Treppenlichtzeit neu gestartet werden.

### Zeit neu starten

Die Treppenlichtzeit wird durch erneutes Senden einer logischen "1" auf das Objekt "Treppenlicht" neu gestartet.

### Zeit aufaddieren

Die Treppenlichtzeit wird durch erneutes Senden einer logischen "1" auf das Objekt "Treppenlicht" auf die noch verbleibende Treppenlichtzeit aufaddiert.

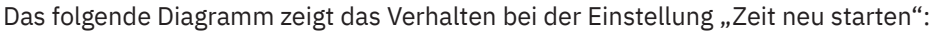

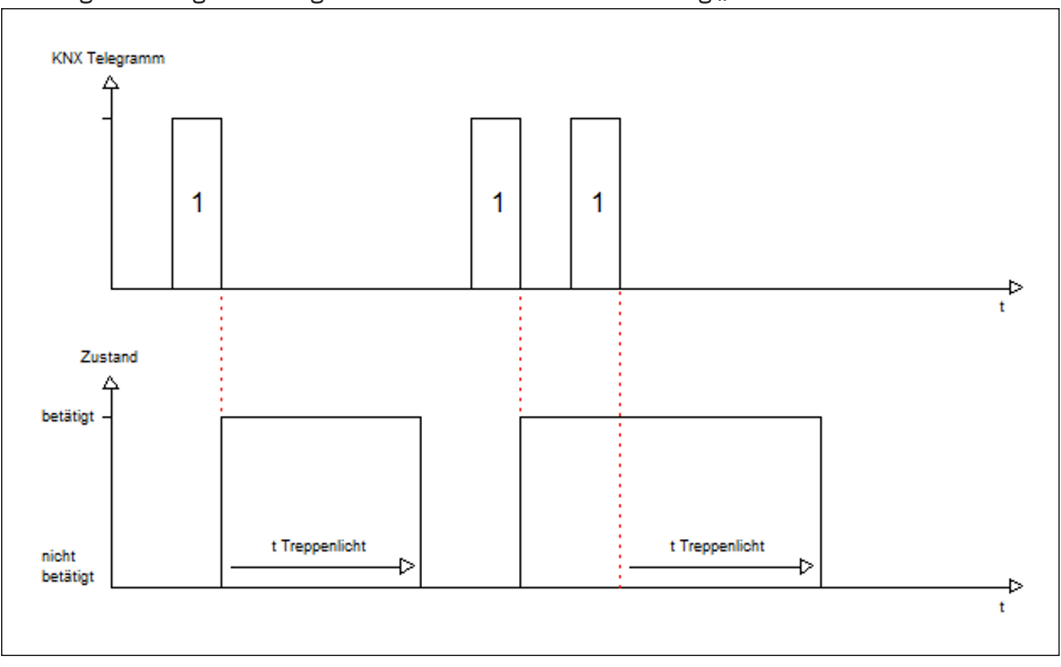

Abbildung 9: Ablaufdiagramm – Treppenlichtzeit verlängern

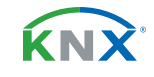

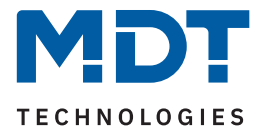

# **4.9.7** Treppenlicht mit variabler Zeit

Mit dieser Funktion ist es möglich, die Treppenlichtzeit über ein eigenes Kommunikationsobjekt individuell einzustellen. Die folgende Tabelle zeigt die verfügbaren Einstellmöglichkeiten:

| ETS Text                                     | Wertebereich<br>[Standardwert]                      | Kommentar                   |
|----------------------------------------------|-----------------------------------------------------|-----------------------------|
| Faktor für Objekt<br>"Treppenlicht mit Zeit" | <ul> <li>1s</li> <li>10 s</li> <li>1 min</li> </ul> | Einstellung des Zeitfaktors |

Tabelle 73: Einstellung – Treppenlicht mit variabler Zeit

Die variable Treppenlichtzeit ermöglicht das Starten des Treppenlichts mit variabler Zeit. Hierzu wird ein Wert von 0-255 auf den 1 Byte Eingang gesendet. Die resultierende Treppenlichtzeit berechnet sich dann wie folgt:

### Eingestellter Zeitfaktor x gesendeter Wert = Treppenlichtzeit

Die Treppenlichtfunktion mit variabler Zeit kann beispielsweise in großen Treppenhäusern eingesetzt werden, um das Treppenlicht auf jeder Etage mit einer individuellen Zeit zu starten.

Die folgende Tabelle zeigt das zugehörige Kommunikationsobjekt:

| Nummer | Name/Objektfunktion             | Länge  | Verwendung                               |
|--------|---------------------------------|--------|------------------------------------------|
|        |                                 |        |                                          |
| 2      | Kanal A – Treppenlicht mit Zeit | 1 Byte | Starten einer variablen Treppenlichtzeit |

Tabelle 74: Kommunikationsobjekt – Treppenlicht mit Zeit

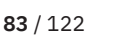

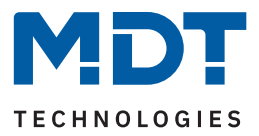

# 4.9.8 Zentralfunktion

Die folgende Tabelle zeigt die Auswahlmöglichkeiten:

| ETS Text        | Wertebereich<br>[Standardwert]              | Kommentar                                                                               |
|-----------------|---------------------------------------------|-----------------------------------------------------------------------------------------|
| Zentralfunktion | <ul><li>nicht aktiv</li><li>aktiv</li></ul> | Einstellung, ob der Kanal auf die zentrale<br>Schaltfunktion reagieren soll oder nicht. |

Tabelle 75: Einstellung – Zentralfunktion

Diese Funktion ermöglicht eine einfachere Programmierung von zentralen Schaltfunktionen. Wird das Kommunikationsobjekt der Zentralfunktion angesprochen, so werden alle Kanäle mit aktivierter Zentralfunktion geschaltet.

Die folgende Tabelle zeigt das zugehörige Kommunikationsobjekt:

| Nummer    | Name/Objektfunktion        | Länge | Verwendung                    |
|-----------|----------------------------|-------|-------------------------------|
|           |                            |       |                               |
| 105/210 * | Zentralfunktion – Schalten | 1 Bit | Zentrales Schalten der Kanäle |

Tabelle 76: Kommunikationsobjekt – Zentralfunktion

\* Erste Nummer gilt für Gerät mit 3 Kanälen, zweite Nummer gilt für Gerät mit 6 Kanälen.

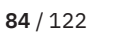

**KN** 

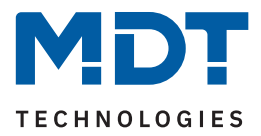

### 4.9.9 Statusfunktionen

Die folgende Tabelle zeigt die Auswahlmöglichkeiten:

| ETS Text                                    | Wertebereich<br>[Standardwert]                                                                                                    | Kommentar                                                                               |  |
|---------------------------------------------|----------------------------------------------------------------------------------------------------|-----------------------------------------------------------------------------------------|--|
| Status senden                               | <ul> <li>nicht aktiv, passives<br/>Statusobjekt</li> <li>bei Änderung</li> <li>bei Änderung und Sperre</li> <li>bei Telegrammeingang</li> </ul> | Einstellung, ob der Kanal auf die zentrale<br>Schaltfunktion reagieren soll oder nicht. |  |
| Status zyklisch senden<br>(0 = nicht aktiv) | 0 30000 s<br><b>[0 s]</b>                                                                                                    | Zyklisches Senden des Status.                                                           |  |
| Zusätzlicher invertierter<br>Status         | <ul><li>nicht aktiv</li><li>aktiv</li></ul>                                                                                                    | Aktivierung eines zusätzlichen Objektes<br>für invertierten Status.                     |  |

#### Tabelle 77: Einstellungen – Statusfunktionen

Mit dem Parameter "Status senden" kann die Sendebedingung festgelegt werden:

- nicht aktiv, passives Statusobjekt
   Das Statusobjekt wird nicht aktiv gesendet, kann aber abgefragt werden.
- bei Änderung

Das Statusobjekt wird bei jeder Änderung des Ausgangs gesendet.

bei Änderung und Sperre

Das Statusobjekt wird bei jeder Änderung des Ausgangs gesendet – auch während des Sperrvorgangs. Durch das Senden des Status während des Sperrens wird sichergestellt, dass ein Schalter nach dem Sperren den richtigen Wert sendet.

bei Telegrammeingang

Das Statusobjekt wird bei jedem Telegrammeingang ausgesendet – unabhängig von der Ausgangsänderung.

Über die Einstellung **"Status zyklisch senden"** kann eingestellt werden, ob und in welchem Intervall der aktuelle Status auf den Bus gesendet werden soll. Mit der Einstellung "O" ist die Funktion inaktiv.

Mit dem Parameter **"zusätzlicher invertierter Status"** kann außerdem ein neues Objekt aktiviert werden, mit dem der aktuelle Status invertiert gesendet wird. Dies findet seine Anwendung beispielsweise bei der Einbindung in Logikfunktionen oder anderer Folgefunktionen.

Die folgende Tabelle zeigt die zugehörigen Kommunikationsobjekte:

| Nummer | Name/Objektfunktion           | Länge | Verwendung                                  |
|--------|-------------------------------|-------|---------------------------------------------|
|        |                               |       |                                             |
| 7      | Kanal A – Status              | 1 Bit | Senden des aktuellen Status des Kanals      |
| 8      | Kanal A – Invertierter Status | 1 Bit | Gibt den invertierten Status des Kanals aus |

Tabelle 78: Kommunikationsobjekte – Statusfunktionen

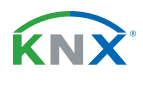

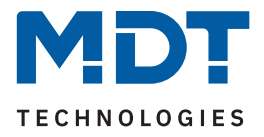

# 4.9.10 Kanal bei Gesamtauswertung (...) berücksichtigen

Die folgende Tabelle zeigt die Auswahlmöglichkeiten:

| ETS Text                                                                                                    | Wertebereich<br>[Standardwert]              | Kommentar                                                                      |
|----------------------------------------------------------------------------------------------------|---------------------------------------------|--------------------------------------------------------------------------------|
| Kanal bei Gesamtauswertung<br>(Strom, Wirkleistung, Energie-<br>zähler, Spannungsfehler)<br>berücksichtigen | <ul><li>nicht aktiv</li><li>aktiv</li></ul> | Einstellung, ob der Kanal in der Gesamt-<br>auswertung einbezogen werden soll. |

Tabelle 79: Einstellungen – Kanal bei Gesamtauswertung (...) berücksichtigen

Mit dieser Einstellung kann für jeden Kanal einzeln festgelegt werden, ob der Kanal bei der Berechnung des Summenstromes, der Gesamtwirkleistung, für den Energiezähler sowie bei der Auswertung eines Spannungsfehlers für den Aktor einbezogen werden soll.

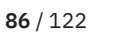

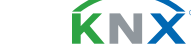

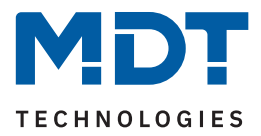

# 4.9.11 Verhalten bei Sperren/Entsperren

Die folgende Tabelle zeigt die Auswahlmöglichkeiten:

| ETS Text                 | Wertebereich<br>[Standardwert]                               | Kommentar                                                                   |
|--------------------------|--------------------------------------------------------------|-----------------------------------------------------------------------------|
| Verhalten bei Sperren    | <ul> <li>AUS</li> <li>EIN</li> <li>keine Änderung</li> </ul> | Einstellung, wie sich der Kanal beim<br>Setzen einer Sperre verhalten soll. |
| Verhalten bei Entsperren | <ul><li>AUS</li><li>Treppenlichtzeit starten</li></ul>       | Einstellung, wie sich der Kanal beim<br>Entsperren verhalten soll.          |

Tabelle 80: Einstellungen – Verhalten bei Sperren/Entsperren

Wird ein Kanal durch das Senden einer "1" auf das Sperrobjekt gesperrt, so ist der Kanal für weitere Bedienung solange gesperrt, bis dieser durch das Senden einer "0" auf das Sperrobjekt, entsperrt wird.

Folgende Aktionen können beim **Sperren/Entsperren** ausgeführt werden:

- AUS Der Kanal wird ausgeschaltet.
- EIN (nur bei Sperren)
   Der Kanal wird dauerhaft eingeschaltet.
- keine Änderung (nur bei Sperren)
   Der Kanal behält den aktuellen Zustand.
- Treppenlichtzeit starten (nur bei Entsperren)
   Die Treppenlichtzeit wird gestartet.

Die folgende Tabelle zeigt das zugehörige Kommunikationsobjekt:

| Nummer | Name/Objektfunktion | Länge | Verwendung                          |
|--------|---------------------|-------|-------------------------------------|
|        |                     |       |                                     |
| 4      | Kanal A – Sperren   | 1 Bit | Aktiviert / Deaktiviert eine Sperre |

Tabelle 81: Kommunikationsobjekt – Sperrfunktion

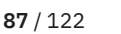

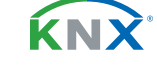

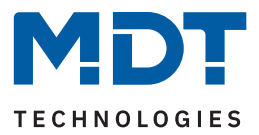

# 4.9.12 Priorität / Zwangsführung

Die folgende Tabelle zeigt die Auswahlmöglichkeiten:

| ETS Text                                                             | Wertebereich<br>[Standardwert]                                                                                         | Kommentar                                                                                                    |
|----------------------------------------------------------------------|----------------------------------------------------------------------------------------------------|----------------------------------------------------------------------------------------------------|
| Priorität / Zwangsführung                                            | <ul> <li>nicht aktiv</li> <li>2 Bit Zwangsführung</li> <li>1 Bit Priorität EIN</li> <li>1 Bit Priorität AUS</li> </ul> | Aktivieren einer Zwangsführung bzw.<br>einer Priorität.                                                                                         |
| Rückfallzeit für Priorität/<br>Zwangsführung<br>(0 = nicht aktiv)    | 0 600 min<br><b>[0 min]</b>                                                                                            | Aktivierung einer Rückfallzeit von der<br>Zwangsführung / Priorität zurück in den<br>normalen Zustand.<br><b>Parameter entsprechend Auswahl</b> |
| Verhalten nach<br>Zwangsführung/ nach<br>Deaktivierung der Priorität | <ul><li>AUS</li><li>Treppenlichtzeit starten</li></ul>                                                                 | Einstellung des Verhaltens nach der<br>Deaktivierung der Priorität /<br>Zwangsführung.                                                          |

Tabelle 82: Einstellungen – Priorität/Zwangsführung

Die **Priorität/Zwangsführung** bewirkt das priorisierte Schalten des Ausgangs. Priorität wird über ein 1 Bit Objekt geschaltet, Zwangsführung über ein Objekt der Größe 2 Bit. Mit der Aktivierung einer Priorität/ Zwangsführung wird der Aktorkanal in eine feste Position (EIN oder AUS) "gezwungen", welche höchste Priorität hat. Das bedeutet, dass der Kanal weder von Hand noch über ein Objekt bedient werden kann. Dies ist nur möglich, wenn die Priorität/Zwangsführung zurückgenommen wird oder wenn eine eingestellte Rückfallzeit abgelaufen ist.

Der Kanal wird mit der Einstellung **"1 Bit Priorität EIN"** bei Aktivierung mit einer **"1"** eingeschaltet, bei Einstellung **"1 Bit Priorität AUS"** entsprechend ausgeschaltet. Mit einer **"0"** wird die Priorität deaktiviert und der Kanal ist im normalen Betrieb.

Das Objekt "Zwangsführung" kennt 3 mögliche Zustände:

| control = 1, value = 1 | Zwangsführung EIN     | Kanal ist eingeschaltet           |
|------------------------|-----------------------|-----------------------------------|
| control = 1, value = 0 | Zwangsführung AUS     | Kanal ist ausgeschaltet           |
| control = 0, value = 0 | Zwangsführung inaktiv | Der Kanal ist im normalen Betrieb |

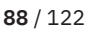

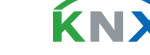

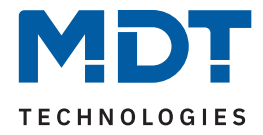

Mit der **Rückfallzeit** kann die Priorität/Zwangsführung nach einer bestimmten Zeit automatisch deaktiviert werden und der Kanal wechselt nach Ablauf der Rückfallzeit wieder in den "normalen" Betrieb.

Folgende Aktionen können nach Deaktivierung der **Priorität/Zwangsführung** ausgeführt werden:

- Aus Der Kanal wird ausgeschaltet.
- Treppenlichtzeit starten
   Die Treppenlichtzeit wird gestartet.

Die folgende Tabelle zeigt das zugehörige Kommunikationsobjekt:

| Nummer | Name/Objektfunktion     | Länge | Verwendung                                  |
|--------|-------------------------|-------|---------------------------------------------|
|        |                         |       |                                             |
| 5      | Kanal A – Priorität     | 1 Bit | Aktivieren / Deaktivieren der Priorität     |
| 5      | Kanal A – Zwangsführung | 2 Bit | Aktivieren / Deaktivieren der Zwangsführung |

Tabelle 83: Kommunikationsobjekt – Priorität/Zwangsführung

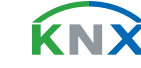

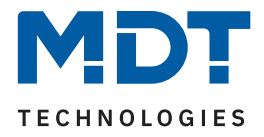

# 4.9.13 Verhalten bei Busspannungswiederkehr/-ausfall

Die folgende Tabelle zeigt die Auswahlmöglichkeiten:

| ETS Text                                | Wertebereich<br>[Standardwert]                                                                         | Kommentar                                        |
|-----------------------------------------|----------------------------------------------------------------------------------------------------|--------------------------------------------------|
| Verhalten bei<br>Busspannungswiederkehr | <ul> <li>AUS</li> <li>Treppenlichtzeit starten</li> <li>Zustand vor<br/>Busspannungsausfall</li> </ul> | Verhalten auf die Wiederkehr der<br>Busspannung. |
| Verhalten bei Busspan-<br>nungsausfall  | <ul> <li>AUS</li> <li>EIN</li> <li>keine Änderung</li> </ul>                                           | Verhalten auf einen<br>Busspannungsausfall.      |

Tabelle 84: Einstellungen – Verhalten bei Busspannungswiederkehr/-ausfall

Mit dem Verhalten bei Busspannungswiederkehr/-ausfall kann eingestellt werden, welchen Zustand der Kanal bei dem jeweiligen Ereignis annimmt.

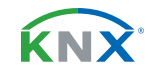

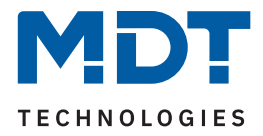

### 4.9.14 Szenen

Das Untermenü "Szenen" wird mit Aktivierung des gleichnamigen Parameters im entsprechenden Kanal eingeblendet. Mit einer Szene ist es möglich, mehrere Aktionen in unterschiedlichen Gewerken (z.B. Licht, Heizung, Rollladen) mit einem Tastendruck oder einem Bedienbefehl gleichzeitig auszuführen. All das passiert mit einem Telegramm. Mit Hilfe der Szenenfunktion des Schaltaktors können die Kanäle in eine Szenensteuerung eingebunden werden. Dazu muss dem entsprechenden Speicherplatz (Szene A...H) eine Szenen Nummer (1 ... 64) und ein Wert zugeordnet werden.

Die folgende Tabelle zeigt die Auswahlmöglichkeiten:

| ETS Text        | Wertebereich<br>[Standardwert]                                                                                              | Kommentar                                                            |
|-----------------|----------------------------------------------------------------------------------------------------|----------------------------------------------------------------------|
| Szene lernen    | <ul> <li>nicht aktiv</li> <li>aktiv</li> <li>eingelernte Szenen behalten<br/>(keine Übernahme der<br/>Parameter)</li> </ul> | Lernen von Szenen. Speicherfunktion<br>aktivieren/deaktivieren.      |
| Szene A - H     | <ul><li>nicht aktiv</li><li>aktiv</li></ul>                                                                                 | Verhalten auf einen<br>Busspannungsausfall.                          |
| Szene Nummer    | nicht aktiv<br>1 – 64                                                                                                    | Einstellung der Szenennummer auf welche<br>der Kanal reagieren soll. |
| Szene Verhalten | <ul> <li>AUS</li> <li>EIN</li> <li>sperren</li> <li>entsperren</li> </ul>                                                   | Reaktion des angewählten Kanals auf den<br>Aufruf dieser Szene.      |

Tabelle 85: Einstellungen – Szenen

Wird der Parameter **"Szene lernen"** aktiviert, so kann ein Szenenwert nach Aufruf der Szene verändert werden und gespeichert werden. Dazu muss der auslösende Taster ebenfalls auf "speichern => aktiv" gesetzt sein. Wird die Taste nun lang gedrückt, so wird der entsprechende Wert zum Speichern auf den Bus geschickt (siehe Tabelle nächste Seite). Damit ist der neue Wert gespeichert und wird beim nächsten Aufruf der Szene ausgeführt.

Der Parameter **"eingelernte Szenen behalten"** bewirkt, dass eingelernte Szenen auch nach einer Neuprogrammierung erhalten bleiben.

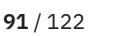

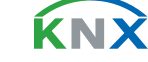

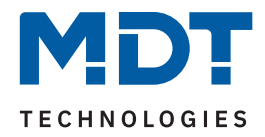

### Die folgende Tabelle zeigt das zugehörige Kommunikationsobjekt:

| Nummer | Name/Objektfunktion | Länge  | Verwendung                  |
|--------|---------------------|--------|-----------------------------|
|        |                     |        |                             |
| 6      | Kanal A – Szene     | 1 Byte | Aufruf der jeweiligen Szene |

Tabelle 86: Kommunikationsobjekt – Szene

**Hinweis:** Eine KNX Szene wird mittels einer 1 Byte Gruppenadresse übertragen. Dabei entspricht die Szene 1 bei einem Aufruf dem übertragenen Dezimalwert "O" bzw. dem Hexwert "OO". Während zum Speichern der Szene 1 der Dezimalwert "128" bzw. der Hexwert "80" übertragen wird. Die folgende Tabelle verdeutlicht den Zusammenhang zwischen Szenennummer und übertragenem Wert und hilft bei der Diagnose über den Gruppenmonitor der ETS.

| Szene | Aufr    | ufen        | Speichern |             |
|-------|---------|-------------|-----------|-------------|
| Nr.   | Dezimal | Hexadezimal | Dezimal   | Hexadezimal |
| 1     | 0       | 0x00        | 128       | 0x80        |
| 2     | 1       | 0x01        | 129       | 0x81        |
| 3     | 2       | 0x02        | 130       | 0x82        |
|       |         |             |           |             |
| 64    | 63      | 0x3f        | 191       | 0xBF        |

Tabelle 87: Szenenaufruf und Speichern

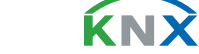

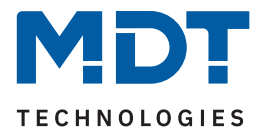

### 4.9.15 Wirkleistungsmessung

Das Menü wird eingeblendet, sobald der Parameter "Wirkleistungsmessung" im Kanal aktiviert wurde. Die folgende Tabelle zeigt die Einstellmöglichkeiten:

| ETS Text                           | Wertebereich<br>[Standardwert]                                                                                       | Kommentar                                                                                                    |
|------------------------------------|----------------------------------------------------------------------------------------------------|----------------------------------------------------------------------------------------------------|
| Objektauswahl                      | <ul> <li>4 Byte Gleitkommawert in W<br/>(DPT 14.056)</li> <li>2 Byte Gleitkommawert in kW<br/>(DPT 9.024)</li> </ul> | Einstellung des Datenpunkttyps, mit<br>dem die Wirkleistung ausgegeben<br>werden soll.                                                 |
| Wert senden<br>bei Änderung von    | nicht aktiv, 5 % – 75 %<br><b>[10 %]</b>                                                                             | Einstellung, ab welcher Änderung<br>der Wert gesendet werden soll.                                                                     |
| Mindeständerung                    | <b>nicht aktiv</b><br>10 W – 1000 W                                                                                  | Wert um den sich der zu sendende<br>Wert mindestens ändern muss.<br><b>Nur wenn Änderung in % aktiv ist.</b>                           |
| Zyklisch senden alle               | <b>nicht aktiv</b><br>1 min – 24 h                                                                                   | Einstellung, in welchen Abständen<br>der Stromwert gesendet werden soll.                                                               |
| Überwachung<br>Lastüberschreitung  | <ul> <li>nicht aktiv</li> <li>aktiv, Ausgang: Schalten</li> <li>aktiv, Ausgang: Szene</li> </ul>                     | Aktivierung der Lastüberschreitung<br>und Auswahl des Ausgangsobjekts.<br>Eine ausführliche Beschreibung<br>folgt in Kapitel 4.9.15.1  |
| Überwachung<br>Lastunterschreitung | <ul> <li>nicht aktiv</li> <li>aktiv, Ausgang: Schalten</li> <li>aktiv, Ausgang: Szene</li> </ul>                     | Aktivierung der Lastunterschreitung<br>und Auswahl des Ausgangsobjekts.<br>Eine ausführliche Beschreibung<br>folgt in Kapitel 4.9.15.2 |
| Erweiterte<br>Leistungsmessung     | <ul> <li>nicht aktiv</li> <li>aktiv</li> </ul>                                                                       | Aktivierung/Deaktivierung der<br>Funktion.<br>Eine ausführliche Beschreibung<br>folgt in Kapitel 4.9.15.3                              |

Tabelle 88: Einstellungen – Wirkleistungsmessung

Über die "**Objektauswahl**" wird der Datenpunkttyp für das Ausgabeobjekt festgelegt. Es kann weiterhin festgelegt werden, bei welcher **Änderung ein Wert gesendet werden soll**. Um bei kleineren Messwerten nicht zu häufig zu senden, kann in der Folge ein Wert festgelegt werden, um den sich der Messwert mindestens ändern muss.

Mit dem Parameter "**Zyklisch senden alle .**.." wird unabhängig vom Messwert ein festes Sendeintervall festgelegt.

Die Parameter zur Überwachung der Lastüberschreitung und Lastunterschreitung sowie die erweiterte Leistungsmessung werden in den folgenden Kapiteln erklärt.

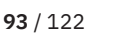

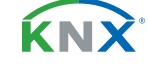

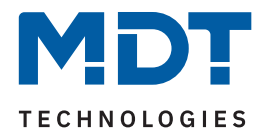

### Die folgende Tabelle zeigt das zugehörige Kommunikationsobjekt:

| Nummer | Name/Objektfunktion    | Länge            | Verwendung                                                               |
|--------|------------------------|------------------|--------------------------------------------------------------------------|
| 12     | Kanal A – Wirkleistung | 2 Byte<br>4 Byte | Ausgabe des aktuell gemessenen Wertes.<br>DPT gemäß Parametereinstellung |

Tabelle 89: Kommunikationsobjekt – Wirkleistungsmessung

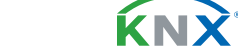

**94** / 122

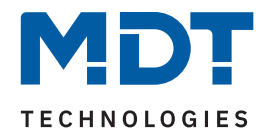

# 4.9.15.1 Überwachung Lastüberschreitung

Nach Aktivierung des Parameters stehen folgende Auswahlmöglichkeiten zur Verfügung:

| ETS Text                           | Wertebereich<br>[Standardwert]                                                    | Kommentar                                                                                                    |
|------------------------------------|-----------------------------------------------------------------------------------|----------------------------------------------------------------------------------------------------|
| Wert für Überschreitung            | 0 4600 W<br>[ <b>100</b> ]                                                        | Einstellung der Schwelle für die Über-<br>schreitung.                                                               |
| Wert senden bei<br>Überschreitung  | <ul> <li>nicht aktiv</li> <li>Wert "1"</li> <li>Wert "0"</li> </ul>               | Einstellung des zu sendenden Wertes bei<br>Überschreiten der Schaltschwelle.<br><b>Nur bei "Ausgang: Schalten".</b> |
| Szene senden bei<br>Überschreitung | nicht aktiv<br>1 – 64<br><b>[1]</b>                                               | Einstellung der zu sendenden Szene bei<br>Überschreiten der Schaltschwelle.<br>Nur bei "Ausgang: Szene".            |
| Ausgang zyklisch senden            | <b>nicht aktiv</b><br>1 min – 24 h                                                | Einstellung, in welchen Abständen der<br>Wert bzw. die Szene gesendet werden<br>soll.                               |
| Kanal abschalten                   | <ul><li>nicht aktiv</li><li>aktiv</li></ul>                                       | Einstellung, ob der Kanal bei Überschrei-<br>tung der Schwelle abschalten sollen.                                   |
| Wert für Rücknahme                 | 0 4600 W<br>[ <b>100</b> ]                                                        | Einstellung der Schwelle für die Rücknah-<br>me der Überschreitung.                                                 |
| Wert senden bei<br>Rücknahme       | <ul> <li>nicht aktiv</li> <li>Wert "1"</li> <li>Wert "0"</li> </ul>               | Einstellung des zu sendenden Wertes bei<br>Unterschreiten der Rücknahmeschwelle.<br>Nur bei "Ausgang: Schalten".    |
| Szene senden bei<br>Rücknahme      | nicht aktiv<br>1 – 64<br>[2]                                                      | Einstellung der zu sendenden Szene bei<br>Unterschreiten der Rücknahmeschwelle<br><b>Nur bei "Ausgang: Szene".</b>  |
| Art der Verzögerung                | <ul><li>Verzögerung nach Aktivierung</li><li>Verzögerung nach Rücknahme</li></ul> | Einstellung, auf welche Funktion sich die<br>Verzögerung beziehen soll.                                             |
| Verzögerungszeit                   | 00:00:00 08:00:00 hh:mm:ss<br>[ <b>00:00:00</b> ]                                 | Eingabe einer Zeit, um welche die<br>gewählte Art verzögert gesendet werden<br>soll.                                |

Tabelle 90: Einstellungen – Überwachung Lastüberschreitung

Mit Überschreiten des individuellen "**Wert für Überschreitung**" sendet das Ausgangsobjekt – je nach Einstellung – entweder einen entsprechenden 1 Bit Wert oder die gewünschte Szenen Nummer.

Mit Unterschreiten des individuellen **"Wert für Rücknahme**" sendet das Ausgangsobjekt – je nach Einstellung – entweder einen entsprechenden 1 Bit Wert oder die gewünschte Szenen Nummer.

Wichtig: Der Wert für Rücknahme muss kleiner als der Wert für Überschreitung sein!

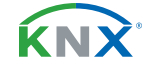

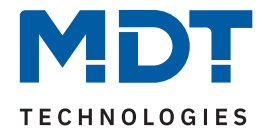

Mit dem Parameter "**Kanal abschalten**" kann eingestellt werden, ob dieser bei Überschreiten der Schwelle ausschalten soll. Nach dem Abschalten muss der Kanal wieder über Objekt aktiviert werden.

Über die Einstellung "**Art der Verzögerung**" ist es möglich, eine Schaltverzögerung entweder für die Überschreitung (Verzögerung nach Aktivierung) oder aber für die Rücknahme der Überschreitung (Verzögerung nach Rücknahme) zu aktivieren. Die entsprechende Zeit wird mit der Einstellung "**Verzögerungszeit**" festgelegt. Mit der Einstellung "00:00:00" wird immer direkt geschaltet.

Die folgende Tabelle zeigt die zugehörigen Kommunikationsobjekte:

| Nummer | Name/Objektfunktion             | Länge           | Verwendung                                                                                                |
|--------|---------------------------------|-----------------|----------------------------------------------------------------------------------------------------|
| 16     | Kanal A –<br>Lastüberschreitung | 1 Bit<br>1 Byte | Ausgabeobjekt für die Überwachung der<br>Lastüberschreitung.<br>DPT abhängig von der Parametereinstellung |

Tabelle 91: Kommunikationsobjekte – Lastüberschreitung

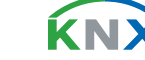

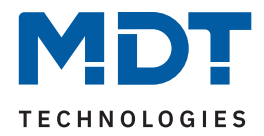

# 4.9.15.2 Überwachung Lastunterschreitung

Nach Aktivierung des Parameters stehen folgende Einstellungen zur Verfügung:

| ETS Text                            | Wertebereich<br>[Standardwert]                                                    | Kommentar                                                                                                    |
|-------------------------------------|-----------------------------------------------------------------------------------|----------------------------------------------------------------------------------------------------|
| Wert für Unterschreitung            | 0 4600 W<br>[ <b>5</b> ]                                                          | Einstellung der Schwelle für die Unter-<br>schreitung.                                                               |
| Wert senden bei<br>Unterschreitung  | <ul> <li>nicht aktiv</li> <li>Wert "1"</li> <li>Wert "0"</li> </ul>               | Einstellung des zu sendenden Wertes bei<br>Unterschreiten der Schaltschwelle.<br><b>Nur bei "Ausgang: Schalten".</b> |
| Szene senden bei<br>Unterschreitung | nicht aktiv<br>1 – 64<br><b>[1]</b>                                               | Einstellung der zu sendenden Szene bei<br>Unterschreiten der Schaltschwelle.<br><b>Nur bei "Ausgang: Szene".</b>     |
| Ausgang zyklisch senden             | <b>nicht aktiv</b><br>1 min – 24 h                                                | Einstellung, in welchen Abständen der<br>Wert bzw. die Szene gesendet werden<br>soll.                                |
| Kanal abschalten                    | <ul><li>nicht aktiv</li><li>aktiv</li></ul>                                       | Einstellung, ob der Kanal bei Unterschrei-<br>tung der Schwelle abschalten soll.                                     |
| Wert für Rücknahme                  | 0 4600 W<br>[ <b>100</b> ]                                                        | Einstellung der Schwelle für die Rücknah-<br>me der Unterschreitung.                                                 |
| Wert senden bei<br>Rücknahme        | <ul> <li>nicht aktiv</li> <li>Wert "1"</li> <li>Wert "0"</li> </ul>               | Einstellung des zu sendenden Wertes bei<br>Überschreiten der Rücknahmeschwelle.<br>Nur bei "Ausgang: Schalten".      |
| Szene senden bei<br>Rücknahme       | nicht aktiv<br>1 – 64<br><b>[2]</b>                                               | Einstellung der zu sendenden Szene bei<br>Überschreiten der Rücknahmeschwelle<br><b>Nur bei "Ausgang: Szene".</b>    |
| Art der Verzögerung                 | <ul><li>Verzögerung nach Aktivierung</li><li>Verzögerung nach Rücknahme</li></ul> | Einstellung, auf welche Funktion sich die<br>Verzögerung beziehen soll.                                              |
| Verzögerungszeit                    | 00:00:00 08:00:00 hh:mm:ss<br><b>[00:00:00]</b>                                   | Eingabe einer Zeit, um welche die<br>gewählte Art verzögert gesendet werden<br>soll.                                 |

Tabelle 92: Einstellungen – Überwachung Lastunterschreitung

Mit Unterschreiten des individuellen "**Wert für Unterschreitung**", sendet das Ausgangsobjekt – je nach Einstellung – entweder einen entsprechenden 1 Bit Wert oder die gewünschte Szenen Nummer.

Mit Überschreiten des individuellen "**Wert für Rücknahme**" sendet das Ausgangsobjekt – je nach Einstellung – entweder einen entsprechenden 1 Bit Wert oder die gewünschte Szenen Nummer.

Wichtig: Der Wert für Rücknahme muss größer als der Wert für Unterschreitung sein!

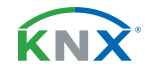

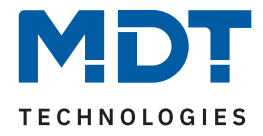

Mit dem Parameter **"Kanal abschalten**" kann eingestellt werden, ob dieser bei Unterschreiten der Schwelle ausschalten soll. Nach dem Abschalten muss der Kanal wieder über Objekt aktiviert werden.

Über die Einstellung "**Art der Verzögerung**" ist es möglich, eine Schaltverzögerung entweder für die Unterschreitung (Verzögerung nach Aktivierung) oder aber für die Rücknahme der Unterschreitung (Verzögerung nach Rücknahme) zu aktivieren. Die entsprechende Zeit wird mit der Einstellung "**Verzögerungszeit**" festgelegt. Mit der Einstellung "00:00:00" wird immer direkt geschaltet.

Die folgende Tabelle zeigt die zugehörigen Kommunikationsobjekte:

| Nummer | Name/Objektfunktion              | Länge           | Verwendung                                                                                                 |
|--------|----------------------------------|-----------------|----------------------------------------------------------------------------------------------------|
| 17     | Kanal A –<br>Lastunterschreitung | 1 Bit<br>1 Byte | Ausgabeobjekt für die Überwachung der<br>Lastunterschreitung.<br>DPT abhängig von der Parametereinstellung |

Tabelle 93: Kommunikationsobjekte – Lastunterschreitung

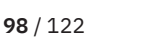

**ΚΝ**Σ

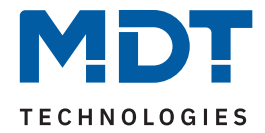

### 4.9.15.3 Erweiterte Leistungsmessung

Nach Aktivierung des Parameters im Kanal stehen folgende Einstellmöglichkeiten zur Verfügung:

| ETS Text                        | Wertebereich<br>[Standardwert]                                                                                                    | Kommentar                                                                       |
|---------------------------------|----------------------------------------------------------------------------------------------------|---------------------------------------------------------------------------------|
| Objektauswahl                   | <ul> <li>Scheinleistung in VA (DPT 14.056)</li> <li>Scheinleistung in kVA (DPT 9.024)</li> <li>Blindleistung in Var (DPT 14.056)</li> <li>Blindleistung in kVar (DPT 9.024)</li> <li>Leistungsfaktor in cos Phi<br/>(DPT 14.057)</li> </ul> | Einstellung des Objekttyps, welcher<br>zusätzlich ausgegebenen werden<br>soll.  |
| Wert senden<br>bei Änderung von | nicht aktiv, 5 % – 75 %<br><b>[10 %]</b>                                                                                                    | Einstellung, ab welcher Änderung<br>der Wert gesendet werden soll.              |
| Zyklisch senden alle            | <b>nicht aktiv</b><br>1 min – 24 h                                                                                                    | Einstellung, in welchen Abständen<br>der Leistungswert gesendet werden<br>soll. |

Tabelle 94: Einstellungen – Erweiterte Leistungsmessung

Mit "**Objektauswahl**" kann außer der Wirkleistung über ein Objekt zusätzlich eine weitere "Leistung" bzw. der "Leistungsfaktor cos Phi" ausgegeben werden. Dabei kann für die Scheinleistung und die Blindleistung gewählt werden, ob es sich um ein 2 Byte oder ein 4 Byte Objekt handelt.

Mit den Parametern "Wert senden bei Änderung von …" und "Zyklisch senden alle …" können außerdem Sendebedingungen festgelegt werden.

Die folgende Tabelle zeigt das zugehörige Kommunikationsobjekt:

| Nummer | Name/Objektfunktion                                                                                      | Länge            | Verwendung                                                                                            |
|--------|----------------------------------------------------------------------------------------------------|------------------|----------------------------------------------------------------------------------------------------|
|        |                                                                                                    |                  |                                                                                                    |
| 15     | Kanal A –<br>Erweiterte Leistungsmessung:<br>Blindleistung / Scheinleistung /<br>Leistungsfaktor cos Phi | 2 Byte<br>4 Byte | Ausgabe des aktuell gemessenen Wertes bzw.<br>des Leistungsfaktors.<br>DPT gemäß Parametereinstellung |

Tabelle 95: Kommunikationsobjekt – Erweiterte Leistungsmessung

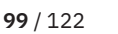

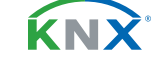

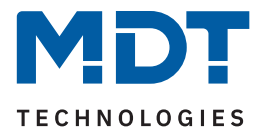

### 4.9.16 Strommessung

Das Menü wird eingeblendet, sobald der Parameter "Strommessung" im Kanal aktiviert wurde. Die folgende Tabelle zeigt die Einstellmöglichkeiten:

| ETS Text                            | Wertebereich<br>[Standardwert]                                                                                                    | Kommentar                                                                                                    |
|-------------------------------------|----------------------------------------------------------------------------------------------------|----------------------------------------------------------------------------------------------------|
| Objektauswahl                       | <ul> <li>2 Byte Wert in mA (DPT 7.012)</li> <li>2 Byte Gleitkommawert in mA (DPT 9.021)</li> <li>4 Byte Gleitkommawert in A (DPT 14.019)</li> </ul>                 | Auswahl des Datenpunkttyps für das<br>Ausgangsobjekt der Strommessung.                                                                  |
| Wert senden<br>bei Änderung von     | nicht aktiv, 5 % – 75 %<br><b>[10 %]</b>                                                                                                    | Einstellung, ab welcher Änderung der<br>Wert gesendet werden soll.                                                                      |
| Mindeständerung                     | <b>nicht aktiv</b><br>10 mA – 1 A                                                                                                    | Wert um den sich der zu sendende<br>Wert mindestens ändern muss.<br><b>Nur wenn Änderung in % aktiv ist.</b>                            |
| Zyklisch senden alle                | <b>nicht aktiv</b><br>1 min – 24 h                                                                                                    | Einstellung, in welchen Abständen<br>der Stromwert gesendet werden soll.                                                                |
| Überwachung<br>Stromüberschreitung  | <ul> <li>nicht aktiv</li> <li>aktiv, Ausgang: Schalten</li> <li>aktiv, Ausgang: Szene</li> </ul>                                                                    | Aktivierung der Stromüberschreitung<br>und Auswahl des Ausgangsobjekts.<br>Eine ausführliche Beschreibung folgt<br>in Kapitel 4.9.16.1  |
| Überwachung<br>Stromunterschreitung | <ul> <li>nicht aktiv</li> <li>aktiv, Ausgang: Schalten</li> <li>aktiv, Ausgang: Szene</li> </ul>                                                                    | Aktivierung der Stromunterschreitung<br>und Auswahl des Ausgangsobjekts.<br>Eine ausführliche Beschreibung folgt<br>in Kapitel 4.9.16.2 |
| Fehlermeldung                       | <ul> <li>nicht aktiv</li> <li>Lastausfall bei geschlossenem<br/>Kontakt</li> <li>Fehlerstrom bei geöffnetem<br/>Kontakt</li> <li>Fehlerstrom/Lastausfall</li> </ul> | Auswahl, in welchem Fehlerfall ein<br>1 Bit Telegramm gesendet werden<br>soll.                                                          |
| Schaltschwelle                      | 20 mA – 2 A<br><b>[20 mA]</b>                                                                                                    | Einstellung des Wertes, ab dem eine<br>Fehlermeldung gesendet werden soll.<br>Nur eingeblendet, wenn "Fehlermel-<br>dung" aktiv ist.    |

Tabelle 96: Einstellungen – Strommessung

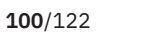

**KNX** 

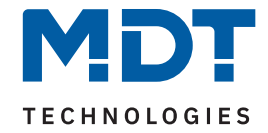

Über die "Objektauswahl" wird der Datenpunkttyp für das Ausgabeobjekt festgelegt.

Es kann weiterhin festgelegt werden, bei welcher **Änderung ein Wert gesendet werden soll**. Um bei kleineren Messwerten nicht zu häufig zu senden, kann in der Folge ein Wert festgelegt werden, um den sich der Messwert mindestens ändern muss.

Mit dem Parameter "**Zyklisch senden alle …**" wird unabhängig vom Messwert ein festes Sendeintervall festgelegt.

Die Parameter zur Überwachung der **Stromüberschreitung** und **Stromunterschreitung** werden in den folgenden Kapiteln erklärt.

### Fehlermeldung

### Lastausfall bei geschlossenem Kontakt:

Wird bei geschlossenem Kontakt die eingestellte Schaltschwelle unterschritten, so sendet das Ausgangsobjekt "Lastausfall" eine "1". Ein erneutes Überschreiten setzt den Wert wieder auf "0" zurück.

### Fehlerstrom bei geöffnetem Kontakt:

Misst der Aktor bei geöffnetem Kontakt einen Strom größer der eingestellten Schaltschwelle, so sendet das Ausgangsobjekt "Fehlerstrom" eine "1".

#### Fehlerstrom / Lastausfall:

Das Ausgangsobjekt "Fehlerstrom / Lastausfall" sendet in beiden Fehlerfällen eine "1".

Nummer Name/Objektfunktion Länge Verwendung 13 Kanal A – Stromwert 2 Byte Ausgabe des aktuell gemessenen Wertes. 4 Byte DPT abhängig von der Parametereinstellung 34 Kanal A – Lastausfall 1 Bit Ausgangsobjekt für die Fehlermeldung bei einem Lastausfall. 34 Kanal A – Fehlerstrom 1 Bit Ausgangsobjekt für die Fehlermeldung bei einem Fehlerstrom. 34 Kanal A – Fehlerstrom / Lastausfall 1 Bit Ausgangsobjekt für die Fehlermeldung bei Fehlerstrom und Lastausfall.

Die folgende Tabelle zeigt die zugehörigen Kommunikationsobjekte:

Tabelle 97: Kommunikationsobjekt – Strommessung

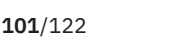

<u>í ri s</u>

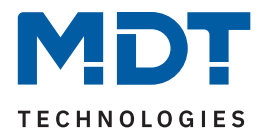

# 4.9.16.1 Überwachung Stromüberschreitung

Nach Aktivierung des Parameters stehen folgende Einstellungen zur Verfügung:

| ETS Text                           | Wertebereich<br>[Standardwert]                                                    | Kommentar                                                                                                    |
|------------------------------------|-----------------------------------------------------------------------------------|----------------------------------------------------------------------------------------------------|
| Wertebereich                       | <ul> <li>100 mA - 1000 mA</li> <li>1 A - 20 A</li> </ul>                          | Vorauswahl und Eingrenzung des Werte-<br>bereichs der Überschreitung.                                                      |
| Wert für Überschreitung            | 10 1000 mA [ <b>10</b> ]<br>1 20 A [ <b>1</b> ]                                   | Einstellung der Schwelle für Überschrei-<br>tung. Einheit abhängig vom eingestell-<br>ten Wertebereich.                    |
| Wert senden bei<br>Überschreitung  | <ul> <li>nicht aktiv</li> <li>Wert "1"</li> <li>Wert "0"</li> </ul>               | Einstellung des zu sendenden Wertes bei<br>Überschreiten der Schaltschwelle.<br>Nur bei "Ausgang: Schalten".               |
| Szene senden bei<br>Überschreitung | nicht aktiv<br>1 – 64<br><b>[1]</b>                                               | Einstellung der zu sendenden Szene bei<br>Überschreiten der Schaltschwelle.<br>Nur bei "Ausgang: Szene".                   |
| Ausgang zyklisch senden            | <b>nicht aktiv</b><br>1 min – 24 h                                                | Einstellung, in welchen Abständen der<br>Wert bzw. die Szene gesendet werden<br>soll.                                      |
| Kanal abschalten                   | <ul><li>nicht aktiv</li><li>aktiv</li></ul>                                       | Einstellung, ob der Kanal bei Überschrei-<br>tung der Schwelle abschalten soll.                                            |
| Wertebereich für<br>Rücknahme      | <ul> <li>100 mA - 1000 mA</li> <li>1 A - 20 A</li> </ul>                          | Vorauswahl und Eingrenzung des Werte-<br>bereichs für die Rücknahme der Schalt-<br>schwelle.                               |
| Wert für Rücknahme                 | 10 1000 mA [ <b>10</b> ]<br>1 20 A [ <b>1</b> ]                                   | Einstellung der Schwelle für die Rück-<br>nahme der Überschreitung.<br>Einheit abhängig vom eingestellten<br>Wertebereich. |
| Wert senden bei<br>Rücknahme       | <ul> <li>nicht aktiv</li> <li>Wert "1"</li> <li>Wert "0"</li> </ul>               | Einstellung des zu sendenden Wertes bei<br>Unterschreiten der Rücknahmeschwelle.<br>Nur bei "Ausgang: Schalten".           |
| Szene senden bei<br>Rücknahme      | nicht aktiv<br>1 – 64<br><b>[2]</b>                                               | Einstellung der zu sendenden Szene bei<br>Unterschreiten der Rücknahmeschwelle<br>Nur bei "Ausgang: Szene".                |
| Art der Verzögerung                | <ul><li>Verzögerung nach Aktivierung</li><li>Verzögerung nach Rücknahme</li></ul> | Einstellung, auf welche Funktion sich die<br>Verzögerung beziehen soll.                                                    |
| Verzögerungszeit                   | 00:00:00 08:00:00 hh:mm:ss<br>[00:00:00]                                          | Eingabe einer Zeit, um welche die<br>gewählte Art verzögert gesendet werden<br>soll.                                       |

Tabelle 98: Einstellungen – Überwachung Stromüberschreitung

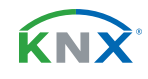

**102**/122

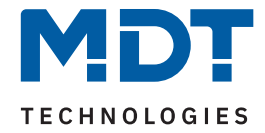

Mittels den Parametern **"Wertebereich"** und **"Wertebereich für Rücknahme"** wird der jeweilige Einstellbereich der Schaltschwelle an den zu erwartenden Stromwert angepasst.

Mit Überschreiten des individuellen **"Wert für Überschreitung**" sendet das Ausgangsobjekt – je nach Einstellung – entweder einen entsprechenden 1 Bit Wert oder die gewünschte Szenen Nummer.

Mit Unterschreiten des individuellen "**Wert für Rücknahme**" sendet das Ausgangsobjekt – je nach Einstellung – entweder einen entsprechenden 1 Bit Wert oder die gewünschte Szenen Nummer.

Wichtig: Der Wert für Rücknahme muss kleiner als der Wert für Überschreitung sein!

Mit dem Parameter "**Kanal abschalten**" kann eingestellt werden, ob dieser bei Überschreiten der Schwelle ausschalten soll. Nach dem Abschalten muss der Kanal wieder über Objekt aktiviert werden.

Über die Einstellung "**Art der Verzögerung**" ist es möglich, eine Schaltverzögerung entweder für die Überschreitung (Verzögerung nach Aktivierung) oder aber für die Rücknahme der Überschreitung (Verzögerung nach Rücknahme) zu aktivieren. Die entsprechende Zeit wird mit der Einstellung "**Verzögerungszeit**" festgelegt. Mit der Einstellung "00:00:00" wird immer direkt geschaltet.

Die folgende Tabelle zeigt die zugehörigen Kommunikationsobjekte:

| Nummer | Name/Objektfunktion           | Länge           | Verwendung                                                                                                  |
|--------|-------------------------------|-----------------|----------------------------------------------------------------------------------------------------|
| 18     | Kanal A – Stromüberschreitung | 1 Bit<br>1 Byte | Ausgangsobjekt für die Überwachung der<br>Stromüberschreitung.<br>DPT abhängig von der Parametereinstellung |

Tabelle 99: Kommunikationsobjekte – Stromüberschreitung

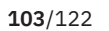

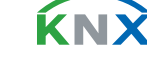

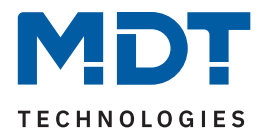

# 4.9.16.2 Überwachung Stromunterschreitung

Nach Aktivierung des Parameters stehen folgende Einstellungen zur Verfügung:

| ETS Text                            | Wertebereich<br>[Standardwert]                                                    | Kommentar                                                                                                    |
|-------------------------------------|-----------------------------------------------------------------------------------|----------------------------------------------------------------------------------------------------|
| Wertebereich                        | <ul> <li>100 mA - 1000 mA</li> <li>1 A - 20 A</li> </ul>                          | Vorauswahl und Eingrenzung des Werte-<br>bereichs der Unterschreitung.                                                      |
| Wert für Unterschreitung            | 10 1000 mA [ <b>10</b> ]<br>1 20 A [ <b>1</b> ]                                   | Einstellung der Schwelle für Unterschrei-<br>tung. Einheit abhängig vom eingestell-<br>ten Wertebereich.                    |
| Wert senden bei<br>Unterschreitung  | <ul> <li>nicht aktiv</li> <li>Wert "1"</li> <li>Wert "0"</li> </ul>               | Einstellung des zu sendenden Wertes bei<br>Unterschreiten der Schaltschwelle.<br>Nur bei "Ausgang: Schalten".               |
| Szene senden bei<br>Unterschreitung | nicht aktiv<br>1 – 64<br><b>[1]</b>                                               | Einstellung der zu sendenden Szene bei<br>Unterschreiten der Schaltschwelle.<br>Nur bei "Ausgang: Szene".                   |
| Ausgang zyklisch senden             | <b>nicht aktiv</b><br>1 min – 24 h                                                | Einstellung, in welchen Abständen der<br>Wert bzw. die Szene gesendet werden<br>soll.                                       |
| Kanal abschalten                    | <ul><li>nicht aktiv</li><li>aktiv</li></ul>                                       | Einstellung, ob der Kanal bei Unterschrei-<br>tung der Schwelle abschalten soll.                                            |
| Wertebereich für<br>Rücknahme       | <ul> <li>100 mA - 1000 mA</li> <li>1 A - 20 A</li> </ul>                          | Vorauswahl und Eingrenzung des Werte-<br>bereichs für die Rücknahme der Schalt-<br>schwelle.                                |
| Wert für Rücknahme                  | 10 1000 mA [ <b>10</b> ]<br>1 20 A [ <b>1</b> ]                                   | Einstellung der Schwelle für die Rück-<br>nahme der Unterschreitung.<br>Einheit abhängig vom eingestellten<br>Wertebereich. |
| Wert senden bei<br>Rücknahme        | <ul> <li>nicht aktiv</li> <li>Wert "1"</li> <li>Wert "0"</li> </ul>               | Einstellung des zu sendenden Wertes bei<br>Überschreiten der Rücknahmeschwelle.<br>Nur bei "Ausgang: Schalten".             |
| Szene senden bei<br>Rücknahme       | nicht aktiv<br>1 – 64<br><b>[2]</b>                                               | Einstellung der zu sendenden Szene bei<br>Überschreiten der Rücknahmeschwelle<br><b>Nur bei "Ausgang: Szene".</b>           |
| Art der Verzögerung                 | <ul><li>Verzögerung nach Aktivierung</li><li>Verzögerung nach Rücknahme</li></ul> | Einstellung, auf welche Funktion sich die<br>Verzögerung beziehen soll.                                                     |
| Verzögerungszeit                    | 00:00:00 08:00:00 hh:mm:ss<br><b>[00:00:00]</b>                                   | Eingabe einer Zeit, um welche die<br>gewählte Art verzögert gesendet werden<br>soll.                                        |

Tabelle 100: Einstellungen – Überwachung Stromunterschreitung

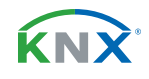

**104**/122

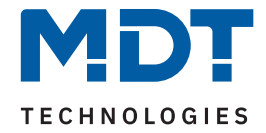

Mittels den Parametern **"Wertebereich"** und **"Wertebereich für Rücknahme"** wird der jeweilige Einstellbereich der Schaltschwelle an den zu erwartenden Stromwert angepasst.

Mit Unterschreiten des individuellen **"Wert für Unterschreitung**" sendet das Ausgangsobjekt – je nach Einstellung – entweder einen entsprechenden 1 Bit Wert oder die gewünschte Szenen Nummer.

Mit Überschreiten des individuellen "**Wert für Rücknahme**" sendet das Ausgangsobjekt – je nach Einstellung – entweder einen entsprechenden 1 Bit Wert oder die gewünschte Szenen Nummer.

Wichtig: Der Wert für Rücknahme muss größer als der Wert für Unterschreitung sein!

Mit dem Parameter "**Kanal abschalten**" kann eingestellt werden, ob dieser beim Unterschreiten der Schwelle ausschalten soll. Nach dem Abschalten muss der Kanal wieder über Objekt aktiviert werden.

Über die Einstellung "**Art der Verzögerung**" ist es möglich, eine Schaltverzögerung entweder für die Unterschreitung (Verzögerung nach Aktivierung) oder aber für die Rücknahme der Unterschreitung (Verzögerung nach Rücknahme) zu aktivieren. Die entsprechende Zeit wird mit der Einstellung "**Verzögerungszeit**" festgelegt. Mit der Einstellung "00:00:00" wird immer direkt geschaltet.

Die folgende Tabelle zeigt die zugehörigen Kommunikationsobjekte:

| Nummer | Name/Objektfunktion            | Länge           | Verwendung                                                                                                   |
|--------|--------------------------------|-----------------|----------------------------------------------------------------------------------------------------|
| 19     | Kanal A – Stromunterschreitung | 1 Bit<br>1 Byte | Ausgangsobjekt für die Überwachung der<br>Stromunterschreitung.<br>DPT abhängig von der Parametereinstellung |

Tabelle 101: Kommunikationsobjekte – Stromunterschreitung

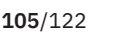

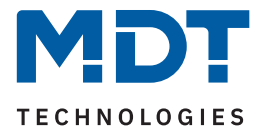

### 4.9.17 Spannungsmessung

Das Menü wird eingeblendet, sobald der Parameter "Spannungsmessung" im Kanal aktiviert wurde. Die folgende Tabelle zeigt die Einstellmöglichkeiten:

| ETS Text                               | Wertebereich<br>[Standardwert]                                                                   | Kommentar                                                                                                    |
|----------------------------------------|--------------------------------------------------------------------------------------------------|----------------------------------------------------------------------------------------------------|
|                                        |                                                                                                  |                                                                                                    |
| Wert senden<br>bei Änderung von        | nicht aktiv, 5 % – 75 %<br><b>[10 %]</b>                                                         | Einstellung, ab welcher Anderung der<br>Wert gesendet werden soll.                                                                                 |
| Zyklisch senden alle                   | <b>nicht aktiv</b><br>1 min – 24 h                                                               | Einstellung, in welchen Abständen<br>der Spannungswert gesendet werden<br>soll.                                                                    |
| Überwachung<br>Spannungsüberschreitung | <ul> <li>nicht aktiv</li> <li>aktiv, Ausgang: Schalten</li> <li>aktiv, Ausgang: Szene</li> </ul> | Aktivierung der Spannungsüber-<br>schreitung und Auswahl des Aus-<br>gangsobjekts.<br>Eine ausführliche Beschreibung folgt<br>in Kapitel 4.9.17.1  |
| Überwachung<br>Spannungsüberschreitung | <ul> <li>nicht aktiv</li> <li>aktiv, Ausgang: Schalten</li> <li>aktiv, Ausgang: Szene</li> </ul> | Aktivierung der Spannungsunter-<br>schreitung und Auswahl des Aus-<br>gangsobjekts.<br>Eine ausführliche Beschreibung folgt<br>in Kapitel 4.9.17.2 |

Tabelle 102: Einstellungen – Spannungsmessung

Mit der Aktivierung wird der aktuelle Spannungswert am Kanal gemessen.

Die Sendebedingungen für den Messwert können dabei eingestellt werden. Es kann zum einen festgelegt werden, bei welcher **Änderung ein Wert gesendet werden soll**, zum anderen kann mit dem Parameter **"Zyklisch senden alle …**" unabhängig vom Messwert ein festes Sendeintervall bestimmt werden.

Die Parameter zur Überwachung der **Spannungsüberschreitung** und **Spannungsunterschreitung** werden in den folgenden Kapiteln erklärt.

Die folgende Tabelle zeigt die zugehörigen Kommunikationsobjekte:

| 14 Kanal A – Spannungswert 4 Byte Ausgabe des aktuell gemessenen Wertes. | Nummer | Name/Objektfunktion     | Länge  | Verwendung                             |
|--------------------------------------------------------------------------|--------|-------------------------|--------|----------------------------------------|
|                                                                          | 14     | Kanal A – Spannungswert | 4 Byte | Ausgabe des aktuell gemessenen Wertes. |

Tabelle 103: Kommunikationsobjekt – Spannungsmessung

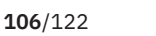

**ΚΝ** 

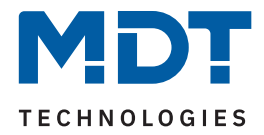

# 4.9.17.1 Überwachung Spannungsüberschreitung

Nach Aktivierung des Parameters stehen folgende Einstellungen zur Verfügung:

| ETS Text                           | Wertebereich<br>[Standardwert]                                                    | Kommentar                                                                                                    |
|------------------------------------|-----------------------------------------------------------------------------------|----------------------------------------------------------------------------------------------------|
| Wert für Überschreitung            | 180 300 V<br><b>[260 V]</b>                                                       | Einstellung der Schwelle für Überschrei-<br>tung.                                                                |
| Wert senden bei<br>Überschreitung  | <ul> <li>nicht aktiv</li> <li>Wert "1"</li> <li>Wert "0"</li> </ul>               | Einstellung des zu sendenden Wertes bei<br>Überschreiten der Schaltschwelle.<br>Nur bei "Ausgang: Schalten".     |
| Szene senden bei<br>Überschreitung | nicht aktiv<br>1 – 64<br>[ <b>1</b> ]                                             | Einstellung der zu sendenden Szene bei<br>Überschreiten der Schaltschwelle.<br>Nur bei "Ausgang: Szene".         |
| Ausgang zyklisch senden            | <b>nicht aktiv</b><br>1 min – 24 h                                                | Einstellung, in welchen Abständen der<br>Wert bzw. die Szene gesendet werden<br>soll.                            |
| Kanal abschalten                   | <ul><li>nicht aktiv</li><li>aktiv</li></ul>                                       | Einstellung, ob der Kanal bei Überschrei-<br>tung der Schwelle abschalten soll.                                  |
| Wert für Rücknahme                 | 180 300 V<br><b>[240 V]</b>                                                       | Einstellung der Schwelle für die Rück-<br>nahme der Überschreitung.                                              |
| Wert senden bei<br>Rücknahme       | <ul> <li>nicht aktiv</li> <li>Wert "1"</li> <li>Wert "0"</li> </ul>               | Einstellung des zu sendenden Wertes bei<br>Unterschreiten der Rücknahmeschwelle.<br>Nur bei "Ausgang: Schalten". |
| Szene senden bei<br>Rücknahme      | nicht aktiv<br>1 – 64<br><b>[2]</b>                                               | Einstellung der zu sendenden Szene bei<br>Unterschreiten der Rücknahmeschwelle<br>Nur bei "Ausgang: Szene".      |
| Art der Verzögerung                | <ul><li>Verzögerung nach Aktivierung</li><li>Verzögerung nach Rücknahme</li></ul> | Einstellung, auf welche Funktion sich die<br>Verzögerung beziehen soll.                                          |
| Verzögerungszeit                   | 00:00:00 08:00:00 hh:mm:ss<br><b>[00:00:00]</b>                                   | Eingabe einer Zeit, um welche die<br>gewählte Art verzögert gesendet werden<br>soll.                             |

Tabelle 104: Einstellungen – Überwachung Spannungsüberschreitung

Mit Überschreiten des individuellen "**Wert für Überschreitung**" sendet das Ausgangsobjekt – je nach Einstellung – entweder einen entsprechenden 1 Bit Wert oder die gewünschte Szenen Nummer.

Mit Unterschreiten des individuellen "**Wert für Rücknahme**" sendet das Ausgangsobjekt – je nach Einstellung – entweder einen entsprechenden 1 Bit Wert oder die gewünschte Szenen Nummer.

Wichtig: Der Wert für Rücknahme muss kleiner als der Wert für Überschreitung sein!

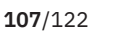

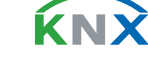

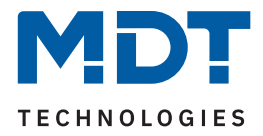

Mit dem Parameter "**Kanal abschalten**" kann eingestellt werden, ob dieser beim Überschreiten der Schwelle ausschalten soll. Nach dem Abschalten muss der Kanal wieder über Objekt aktiviert werden.

Über die Einstellung "**Art der Verzögerung**" ist es möglich, eine Schaltverzögerung entweder für die Überschreitung (Verzögerung nach Aktivierung) oder aber für die Rücknahme der Überschreitung (Verzögerung nach Rücknahme) zu aktivieren. Die entsprechende Zeit wird mit der Einstellung "**Verzögerungszeit**" festgelegt. Mit der Einstellung "00:00:00" wird immer direkt geschaltet.

Die folgende Tabelle zeigt die zugehörigen Kommunikationsobjekte:

| Nummer | Name/Objektfunktion                  | Länge           | Verwendung                                                                                                    |
|--------|--------------------------------------|-----------------|----------------------------------------------------------------------------------------------------|
| 20     | Kanal A –<br>Spannungsüberschreitung | 1 Bit<br>1 Byte | Ausgangsobjekt für die Überwachung der<br>Spannungsüberschreitung.<br>DPT abhängig von der Parametereinstellung |

Tabelle 105: Kommunikationsobjekt – Spannungsüberschreitung

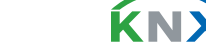

**108**/122
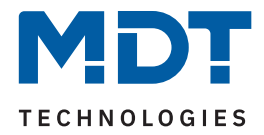

# 4.9.17.2 Überwachung Spannungsunterschreitung

Nach Aktivierung des Parameters stehen folgende Einstellungen zur Verfügung:

| ETS Text                            | Wertebereich<br>[Standardwert]                                                    | Kommentar                                                                                                    |
|-------------------------------------|-----------------------------------------------------------------------------------|----------------------------------------------------------------------------------------------------|
| Wert für Unterschreitung            | 180 300 V<br><b>[210 V]</b>                                                       | Einstellung der Schwelle für Unterschrei-<br>tung.                                                                |
| Wert senden bei<br>Unterschreitung  | <ul> <li>nicht aktiv</li> <li>Wert "1"</li> <li>Wert "0"</li> </ul>               | Einstellung des zu sendenden Wertes bei<br>Unterschreiten der Schaltschwelle.<br>Nur bei "Ausgang: Schalten".     |
| Szene senden bei<br>Unterschreitung | nicht aktiv<br>1 – 64<br><b>[1]</b>                                               | Einstellung der zu sendenden Szene bei<br>Unterschreiten der Schaltschwelle.<br>Nur bei "Ausgang: Szene".         |
| Ausgang zyklisch senden             | <b>nicht aktiv</b><br>1 min – 24 h                                                | Einstellung, in welchen Abständen der<br>Wert bzw. die Szene gesendet werden<br>soll.                             |
| Kanal abschalten                    | <ul><li>nicht aktiv</li><li>aktiv</li></ul>                                       | Einstellung, ob der Kanal bei Unter-<br>schreitung der Schwelle abschalten soll.                                  |
| Wert für Rücknahme                  | 180 300 V<br><b>[230 V]</b>                                                       | Einstellung der Schwelle für die Rück-<br>nahme der Unterschreitung.                                              |
| Wert senden bei<br>Rücknahme        | <ul> <li>nicht aktiv</li> <li>Wert "1"</li> <li>Wert "0"</li> </ul>               | Einstellung des zu sendenden Wertes bei<br>Überschreiten der Rücknahmeschwelle.<br>Nur bei "Ausgang: Schalten".   |
| Szene senden bei<br>Rücknahme       | nicht aktiv<br>1 – 64<br><b>[2]</b>                                               | Einstellung der zu sendenden Szene bei<br>Überschreiten der Rücknahmeschwelle<br><b>Nur bei "Ausgang: Szene".</b> |
| Art der Verzögerung                 | <ul><li>Verzögerung nach Aktivierung</li><li>Verzögerung nach Rücknahme</li></ul> | Einstellung, auf welche Funktion sich die<br>Verzögerung beziehen soll.                                           |
| Verzögerungszeit                    | 00:00:00 08:00:00 hh:mm:ss<br><b>[00:00:00]</b>                                   | Eingabe einer Zeit, um welche die<br>gewählte Art verzögert gesendet werden<br>soll.                              |

Tabelle 106: Einstellungen – Überwachung Spannungsunterschreitung

Mit Unterschreiten des individuellen "**Wert für Unterschreitung**" sendet das Ausgangsobjekt – je nach Einstellung – entweder einen entsprechenden 1 Bit Wert oder die gewünschte Szenen Nummer.

Mit Überschreiten des individuellen "**Wert für Rücknahme**" sendet das Ausgangsobjekt – je nach Einstellung – entweder einen entsprechenden 1 Bit Wert oder die gewünschte Szenen Nummer.

Wichtig: Der Wert für Rücknahme muss größer als der Wert für Unterschreitung sein!

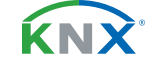

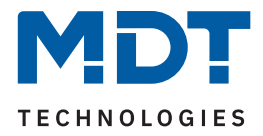

Mit dem Parameter "**Kanal abschalten**" kann eingestellt werden, ob dieser beim Unterschreiten der Schwelle ausschalten soll. Nach dem Abschalten muss der Kanal wieder über Objekt aktiviert werden.

Über die Einstellung "**Art der Verzögerung**" ist es möglich, eine Schaltverzögerung entweder für die Unterschreitung (Verzögerung nach Aktivierung) oder aber für die Rücknahme der Unterschreitung (Verzögerung nach Rücknahme) zu aktivieren. Die entsprechende Zeit wird mit der Einstellung "**Verzögerungszeit**" festgelegt. Mit der Einstellung "00:00:00" wird immer direkt geschaltet.

Die folgende Tabelle zeigt die zugehörigen Kommunikationsobjekte:

| Nummer | Name/Objektfunktion                   | Länge           | Verwendung                                                                                                    |
|--------|---------------------------------------|-----------------|----------------------------------------------------------------------------------------------------|
| 21     | Kanal A –<br>Spannungsunterschreitung | 1 Bit<br>1 Byte | Ausgangsobjekt für die Überwachung der<br>Spannungsunterschreitung.<br>DPT abhängig von der Parametereinstellung |

Tabelle 107: Kommunikationsobjekt – Spannungsunterschreitung

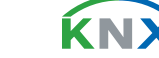

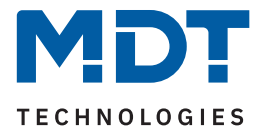

## 4.9.18 Energie- und Kostenzähler

Das Menü wird eingeblendet, sobald der Parameter "Energie- und Kostenzähler" im Kanal aktiviert wurde. Die folgende Tabelle zeigt die Auswahlmöglichkeiten:

| ETS Text                                                           |                                     | Wertebereich<br>[Standardwert]                                   | Kommentar                                                                                                    |  |  |
|--------------------------------------------------------------------|-------------------------------------|------------------------------------------------------------------|----------------------------------------------------------------------------------------------------|--|--|
| Hauptzähler (ist automatisch                                       | Hauptzähler (ist automatisch aktiv) |                                                                  |                                                                                                    |  |  |
| Objektauswahl (ab HW<br>R4.2)                                      |                                     | <b>Wert in Wh (DPT 13.010)</b><br>Wert in kWh (DPT 13.013)       | Auswahl des Datenpunkttyps für den<br>Hauptzähler.                                                                                |  |  |
| Zählerstand senden bei<br>Änderung                                 | :                                   | <b>nicht aktiv</b><br>aktiv                                      | Einstellung, ob der Zählerstand bei<br>Änderung gesendet werden soll.                                                             |  |  |
| Zählerstand senden alle                                            |                                     | 10 - 50000 Wh<br><b>[10 Wh]</b><br>1 65535 kWh<br><b>[1 kWh]</b> | Einstellung bei welcher Änderung der<br>Zählerstand gesendet werden soll.<br>Auswahl ist abhängig vom gewählten<br>Datenpunkttyp. |  |  |
| Zählerstand zyklisch senden alle                                   |                                     | nicht aktiv<br>1 min – 24 h<br><b>[5 min]</b>                    | Einstellung, ob und in welchem Inter-<br>vall der Zählerstand zyklisch gesendet<br>werden soll.                                   |  |  |
| Zwischenzähler                                                     |                                     |                                                                  |                                                                                                    |  |  |
| Zwischenzähler                                                     | ÷                                   | <b>nicht aktiv</b><br>aktiv                                      | Aktivierung des Zwischenzählers.                                                                                                  |  |  |
| Objektauswahl                                                      | :                                   | <b>Wert in Wh (DPT 13.010)</b><br>Wert in kWh (DPT 13.013)       | Auswahl des Datenpunkttyps für den<br>Zwischenzähler.                                                                             |  |  |
| Zählerstand senden bei<br>Änderung                                 | :                                   | <b>nicht aktiv</b><br>aktiv                                      | Einstellung, ob der Zählerstand bei<br>Änderung gesendet werden soll.                                                             |  |  |
| Zählerstand senden<br>alle                                         |                                     | 10 - 50000 Wh<br><b>[10 Wh]</b><br>1 65535 kWh<br><b>[1 kWh]</b> | Einstellung bei welcher Änderung der<br>Zählerstand gesendet werden soll.<br>Auswahl ist abhängig vom gewählten<br>Datenpunkttyp. |  |  |
| Zählerstand zyklisch senden alle                                   |                                     | <b>nicht aktiv</b><br>1 min – 24 h                               | Einstellung, ob und in welchem Inter-<br>vall der Zählerstand zyklisch gesendet<br>werden soll.                                   |  |  |
| Kostenzähler (Parameter sind gleich für Haupt- und Zwischenzähler) |                                     |                                                                  |                                                                                                    |  |  |
| Kostenzähler                                                       | :                                   | <b>nicht aktiv</b><br>aktiv                                      | Aktivierung des Kostenzählers.                                                                                                    |  |  |
| Zählerstand senden bei<br>Änderung                                 | :                                   | <b>nicht aktiv</b><br>aktiv                                      | Einstellung, ob der Zählerstand bei<br>Änderung gesendet werden soll.                                                             |  |  |

Stand 09/2023 - Version 1.11

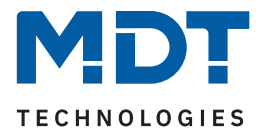

| ETS Text                         | Wertebereich<br>[Standardwert]                                                                                                    | Kommentar                                                                                                    |
|----------------------------------|----------------------------------------------------------------------------------------------------|----------------------------------------------------------------------------------------------------|
| Zählerstand senden alle          | 1 255 €<br>[100 €]<br>[10 €]                                                                                                    | Einstellung bei welcher Änderung der<br>Zählerstand gesendet werden soll.<br>[ <b>Unterschiedliche Standardwerte bei</b><br><b>Haupt- und Zwischenzähler].</b>                         |
| Zählerstand zyklisch senden alle | <b>nicht aktiv</b><br>1 min – 24 h<br><b>[1 h]</b>                                                                                                    | Einstellung, ob und in welchem Inter-<br>vall der Zählerstand zyklisch gesendet<br>werden soll.                                                                                        |
| Event A / Event B                |                                                                                                    |                                                                                                    |
| Event A/B auslösen mit           | <ul> <li>nicht aktiv</li> <li>Endwert Zwischenzähler</li> <li>Endwert Hauptzähler</li> <li>Endwert: Kosten Zwischenzähler</li> <li>Endwert: Kosten Hauptzähler</li> <li>Uhrzeit</li> <li>Intervall</li> </ul> | Festlegung, mit welcher Aktion ein<br>Event ausgelöst werden soll.                                                                                                    |
| Endwert                          | 1 4294967295 €<br><b>[200]</b>                                                                                                    | Wert, ab dem das Event ausgelöst<br>werden soll.<br>Sichtbar bei Auswahl "Endwert:<br>Kosten"                                                                                          |
| Endwert                          | 1 4294967295 kWh/Wh<br><b>[200]</b>                                                                                                    | Wert, ab dem das Event ausgelöst<br>werden soll.<br>Sichtbar bei Auswahl "Endwert …".<br>DPT bei Hauptzähler ist "kWh".<br>DPT bei Zwischenzähler ist abhängig<br>von "Objektauswahl". |
| Stunden                          | 0 23<br>[0]                                                                                                    | Festlegung der Uhrzeit bzw. des<br>Intervalls, zu der das Event ausgelöst                                                                                                    |
| Minuten                          | 0 59<br>[ <b>0</b> ]                                                                                                    | werden soll.<br>Bei Auswahl "Uhrzeit" + "Intervall"                                                                                                    |
| Tag                              | <ul> <li>jeden Tag</li> <li>Montag</li> <li>Dienstag</li> <li>Mittwoch</li> <li>Donnerstag</li> <li>Freitag</li> <li>Samstag</li> <li>Sonntag</li> <li>jeden Werktag</li> <li>jeden Wochentag</li> </ul>      | Festlegung, an welchem Tag bzw. an<br>welchen Tagen das Event ausgelöst<br>werden soll.<br><b>Sichtbar bei Auswahl "Uhrzeit".</b>                                                      |

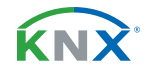

**112**/122

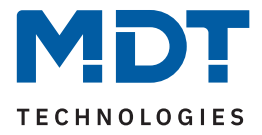

| ETS Text                               | Wertebereich<br>[Standardwert]              | Kommentar                                                                                  |
|----------------------------------------|---------------------------------------------|--------------------------------------------------------------------------------------------|
| Objekt "Event A" / "Event<br>B" sendet | <ul><li>AUS</li><li>EIN</li></ul>           | Wert, der bei Erfüllung der Bedingung<br>zum Auslösen des Events, gesendet<br>werden soll. |
| Zwischenzähler: Alle<br>Werte senden   | <ul><li>nicht aktiv</li><li>aktiv</li></ul> |                                                                                            |
| Zwischenzähler: Kosten senden          | <ul><li>nicht aktiv</li><li>aktiv</li></ul> | Einstellungen, welche Aktionen zusätz-                                                     |
| Zwischenzähler:<br>Zurücksetzen        | <ul><li>nicht aktiv</li><li>aktiv</li></ul> | lich bei Erfüllung der Bedingung zum<br>Auslösen des Events, ausgeführt<br>werden sollen.  |
| Hauptzähler: Alle Werte<br>senden      | <ul><li>nicht aktiv</li><li>aktiv</li></ul> | Die Anzahl der möglichen Aktionen<br>hängt von der Auswahl Event X                         |
| Hauptzähler: Kosten<br>senden          | <ul><li>nicht aktiv</li><li>aktiv</li></ul> | auslösen mit" ab.                                                                          |
| Hauptzähler:<br>Zurücksetzen           | <ul><li>nicht aktiv</li><li>aktiv</li></ul> |                                                                                            |

Tabelle 108: Einstellungen – Energie- und Kostenzähler

#### Hauptzähler / Zwischenzähler

Der Datenpunkttyp von Haupt- und Zwischenzähler kann unabhängig über den Parameter **"Objektauswahl"** eingestellt werden (Wh oder kWh).

Wichtig: Die Auswahl beim Hauptzähler setzt die Geräte HW R4.2 voraus!

Durch die Einstellung "**Zählerstand senden bei Änderung**" kann eingestellt werden, bei welcher Änderung der Zähler seinen aktuellen Zählerstand sendet. Steht die Einstellung auf "nicht aktiv", so sendet der Zähler, egal wie groß die Änderung ist, keinen Wert.

Durch die Einstellung "Zählerstand zyklisch senden alle …" kann eingestellt werden, in welchen Abständen das Gerät seinen aktuellen Messwert sendet. Die zyklische Sendefunktion kann unabhängig von der Einstellung "Zählerstand bei Änderung senden" aktiviert oder deaktiviert werden. Es werden auch Werte gesendet, falls der Zähler keine Änderung erfasst hat. Sind beide Parameter deaktiviert so wird nie ein Wert gesendet.

### Kostenzähler

Hier können bei Haupt- und Zwischenzähler jeweils Sendebedingungen für den Kostenstand festgelegt werden. Die Einstellungen entsprechen den Einstellungen wie bei Haupt- und Zwischenzähler.

Wichtig: Ist der Parameter "Getrennte Tag/Nacht Zähler" im Menü "Kostenberechnung" aktiv, so sind die Objekte "Zwischenzähler: Elektrische Arbeit (24 h)" und "Hauptzähler: Elektrische Arbeit (24 h)" nicht beschreibbar!

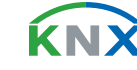

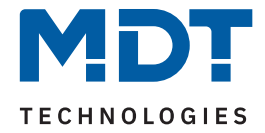

#### Event A / Event B

Es können, bei Erfüllung von bestimmten Bedingungen, zwei verschiedene Events (Ereignisse) ausgelöst werden. Dies geschieht über 1 Bit Objekte.

Zusätzlich zum Senden des Objekts (Event A oder Event B) können noch weitere Aktionen durchgeführt werden. Diese können, je nach Bedarf, einzeln aktiviert werden:

#### Endwert Zwischen-/Hauptzähler:

Event wird bei einem festen Wert ausgelöst.

#### Endwert Kosten Zwischen/Hauptzähler:

Event wird bei Erreichen eines bestimmten Kostenstandes ausgelöst.

#### Uhrzeit:

Event wird zu einer bestimmten Zeit wiederkehrend ausgeführt. Neben Stunden und Minuten kann auch eingestellt werden, ob das Event an bestimmten Tagen ausgelöst werden soll.

#### Intervall:

Event wird im festgelegten Intervall (in Stunden und Minuten) immer wiederkehrend ausgelöst.

**Wichtig:** Der Startpunkt und die darauf folgende zyklische Sendewiederholung ist immer nach einer Neuprogrammierung bzw. bei Busspannungswiederkehr!

#### Die folgende Tabelle zeigt die zugehörigen Kommunikationsobjekte:

| Nummer | Name/Objektfunktion                                        | Länge            | Verwendung                                                        |
|--------|------------------------------------------------------------|------------------|-------------------------------------------------------------------|
| 22     | Kanal A – Zwischenzähler: Elektrische                      | 4 Byte           | Senden des Zählerstandes                                          |
|        | Wirkarbeit (24 h)                                          | 4 Dyte           | DPT gemäß Parametereinstellung                                    |
| 23     | Kanal A – Zwischenzähler:<br>Kosten in Cent /Euro ausgeben | 2 Byte<br>4 Byte | Senden der Kosten. DPT gemäß<br>Einstellung in "Kostenberechnung" |
| 24     | Kanal A – Zwischenzähler: Zählerstand<br>Tag               | 4 Byte           | Senden des Zählerstandes                                          |
| 25     | Kanal A – Zwischenzähler: Zählerstand<br>Nacht             | 4 Byte           | Senden des Zählerstandes                                          |
| 26     | Kanal A – Zwischenzähler: Zurücksetzen                     | 1 Bit            | Zurücksetzen des Zwischenzählers                                  |
| 27     | Kanal A – Hauptzähler: Elektrische<br>Wirkarbeit (24 h)    | 4 Byte           | Senden des Zählerstandes.                                         |
| 28     | Kanal A – Hauptzähler: Kosten in Cent/<br>Euro ausgeben    | 2 Byte<br>4 Byte | Senden der Kosten. DPT gemäß<br>Einstellung in "Kostenberechnung" |
| 29     | Kanal A – Hauptzähler: Zählerstand Tag                     | 4 Byte           | Senden des Zählerstandes                                          |
| 30     | Kanal A – Hauptzähler: Zählerstand Nacht                   | 4 Byte           | Senden des Zählerstandes                                          |
| 31     | Kanal A – Hauptzähler: Zurücksetzen                        | 1 Bit            | Zurücksetzen des Hauptzählers                                     |
| 32     | Kanal A – Zähler: Event A                                  | 1 Bit            | Senden von Event A                                                |
| 33     | Kanal A – Zähler: Event B                                  | 1 Bit            | Senden von Event B                                                |

Tabelle 109: Kommunikationsobjekte – Energie- und Kostenzähler

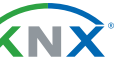

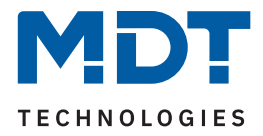

## 4.10 Schaltimpuls

Ist ein Kanal für die Funktion "Schaltimpuls" ausgewählt, so erscheint das entsprechende Menü. Die einzelnen Einstellungen werden in den folgenden Kapiteln beschrieben. Informationen zu **"Kanal-/Objektbeschreibung" und "Zusatztext"**, siehe <u>4.7 Identische Einstellungen: Objektbeschreibung + Zusatztext</u>

## 4.10.1 Betrieb als

Die folgende Tabelle zeigt die Auswahlmöglichkeiten:

| ETS Text    | Wertebereich<br>[Standardwert]             | Kommentar                                |
|-------------|--------------------------------------------|------------------------------------------|
| Betrieb als | <ul><li>Schließer</li><li>Öffner</li></ul> | Relaisbetriebsart des jeweiligen Kanals. |

#### Tabelle 110: Einstellungen – Relaisbetriebsart

Mit "**Betrieb als"** wird festgelegt, ob ein Relais als Schließer oder Öffner betrieben wird. Das bedeutet, ob das Relais mit einer "1" oder mit einer "0" aktiviert wird.

**Wichtig:** Die grüne Kanalanzeige-LED am Aktor spiegelt den Zustand des Statusobjektes ("1" = LED Ein, "0" = LED Aus). Es gibt nicht den Zustand des Relaiskontaktes wieder, ob geöffnet oder geschlossen (wichtig bei Konfiguration als "Öffner").

Das folgende Diagramm zeigt das Verhalten eines Relais – in der Betriebsart als Schließer bzw. als Öffner – auf ein KNX-Telegramm:

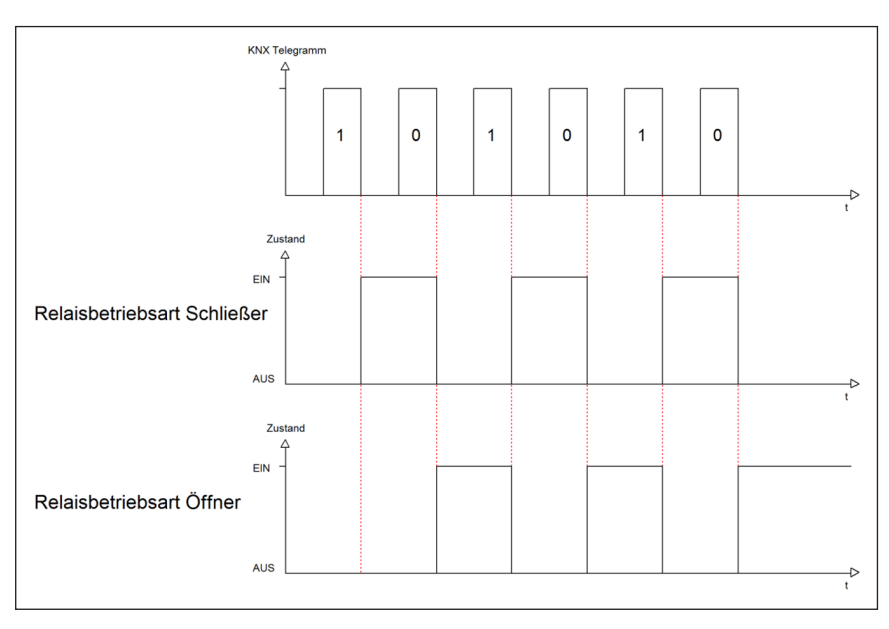

Abbildung 10: Ablaufdiagramm – Relaisbetriebsart

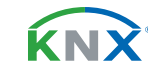

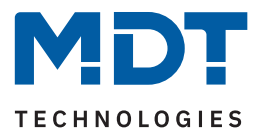

## 4.10.2 Schaltimpuls

Die folgende Tabelle zeigt die Auswahlmöglichkeiten:

| ETS Text                        | Wertebereich<br>[Standardwert]              | Kommentar                                                                                                    |
|---------------------------------|---------------------------------------------|----------------------------------------------------------------------------------------------------|
| Impulszeit                      | 300 ms – 30 s<br><b>[500 ms]</b>            | Einstellung der Dauer des Impulses.                                                                                                    |
| Impuls einmal wiederholen       | <ul><li>nicht aktiv</li><li>aktiv</li></ul> | Einstellung, ob der Impuls noch ein-mal<br>wiederholt werden soll.                                                                         |
| Zeit bis zum<br>nächsten Impuls | 0,5 s – 30 s<br><b>[0,5 s]</b>              | Einstellung der Dauer zwischen dem<br>ersten und dem zweiten Impuls.<br>Nur eingeblendet wenn das Signal<br>einmal wiederholt werden soll. |

#### Tabelle 111: Einstellungen – Schaltimpuls

Eine mögliche Anwendung ist das Ansteuern einer Klingel. Mit dem Senden einer "1" auf das Objekt "Schaltimpuls" wird die Klingel beispielsweise für 0,5 s angesteuert. Mit einer eingestellten Verzögerung wird die Klingel ein weiteres Mal für dieselbe Impulszeit angesteuert. Somit klingelt es zweimal.

Die folgende Tabelle zeigt das zugehörige Kommunikationsobjekt:

| Nummer | Name/Objektfunktion    | Länge | Verwendung               |
|--------|------------------------|-------|--------------------------|
|        |                        |       |                          |
| 1      | Kanal A – Schaltimpuls | 1 Bit | Start des Schaltimpulses |

Tabelle 112: Kommunikationsobjekt – Schaltimpuls

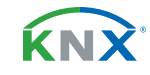

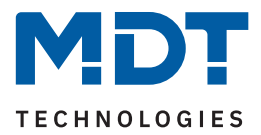

## 4.10.3 Verhalten bei Sperren/Entsperren

Die folgende Tabelle zeigt die Auswahlmöglichkeiten:

| ETS Text                    | Wertebereich<br>[Standardwert]               | Kommentar                                                                         |
|-----------------------------|----------------------------------------------|-----------------------------------------------------------------------------------|
| Verhalten bei<br>Sperren    | <ul><li>AUS</li><li>keine Änderung</li></ul> | Einstellung, wie sich der Kanal verhalten<br>soll, wenn eine Sperre gesetzt wird. |
| Verhalten bei<br>Entsperren | <ul><li>AUS</li><li>Schaltimpuls</li></ul>   | Einstellung, wie sich der Kanal verhalten<br>soll, wenn er entsperrt wird.        |

Tabelle 113: Einstellungen – Verhalten bei Sperren/Entsperren

Wird ein Kanal durch das Senden einer "1" auf das Sperrobjekt gesperrt, so ist der Kanal für weitere Bedienung solange gesperrt bis dieser wieder, durch das Senden einer "0" auf das Sperrobjekt, entsperrt wird.

Folgende Aktionen können beim Sperren/Entsperren ausgeführt werden:

## AUS

Der Kanal wird ausgeschaltet.

## keine Änderung (nur bei "Sperren")

Der Kanal behält den aktuellen Zustand.

## Schaltimpuls (nur bei "Entsperren")

Der Kanal löst den Schaltimpuls aus.

Die folgende Tabelle zeigt das zugehörige Kommunikationsobjekt:

|           | Objektfunktion | Länge | Verwendung                            |
|-----------|----------------|-------|---------------------------------------|
| 4 Kanal A | – Sperren      | 1 Bit | Objekt für den Sperr-/Entsperrvorgang |

Tabelle 114: Kommunikationsobjekt – Sperren

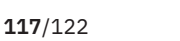

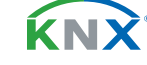

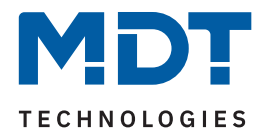

# 5 Index

# 5.1 Abbildungsverzeichnis

| Abbildung 1: Anschlussschema – AZI-0316.03                | 7   |
|-----------------------------------------------------------|-----|
| Abbildung 2: Aufbau & Bedienung                           | 8   |
| Abbildung 3: Einstellungen – Textfelder je Kanal          | 35  |
| Abbildung 4: Kanal-/Objektbeschriftung                    | 35  |
| Abbildung 5: Ablaufdiagramm – Relaisbetriebsart           | 37  |
| Abbildung 6: Ablaufdiagramm – Ein-/Ausschaltverzögerung   | 38  |
| Abbildung 7: Ablaufdiagramm – Relaisbetriebsart           | 78  |
| Abbildung 8: Ablaufdiagramm – Vorwarnung                  | 81  |
| Abbildung 9: Ablaufdiagramm – Treppenlichtzeit verlängern | 82  |
| Abbildung 10: Ablaufdiagramm – Relaisbetriebsart          | 115 |

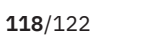

**KNX** 

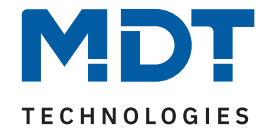

## 5.2 Tabellenverzeichnis

| Tabelle 1: Kommunikationsobjekte – Standardeinstellungen: Schaltkanäle                                                                                                    | 11                                           |
|----------------------------------------------------------------------------------------------------|----------------------------------------------|
| Tabelle 2: Kommunikationsobjekte – Allgemeine Objekte                                                                                                    | 13                                           |
| Tabelle 3: Allgemeine Einstellungen                                                                                                    | 14                                           |
| Tabelle 4: Allgemeine Kommunikationsobjekte                                                                                                    | 15                                           |
| Tabelle 5: Einstellungen – Gesamt: Wirkleistung                                                                                                    | 16                                           |
| Tabelle 6: Kommunikationsobjekte – Gesamt: Wirkleistung                                                                                                    | 17                                           |
| Tabelle 7: Einstellungen – Überwachung Lastüberschreitung                                                                                                    | 18                                           |
| Tabelle 8: Kommunikationsobjekte – Lastüberschreitung                                                                                                    | 19                                           |
| Tabelle 9: Einstellungen – Überwachung Lastunterschreitung                                                                                                    | 20                                           |
| Tabelle 10: Kommunikationsobjekte – Lastunterschreitung                                                                                                    | 21                                           |
| Tabelle 11: Einstellungen – Gesamt: Strom                                                                                                    | 22                                           |
| Tabelle 12: Kommunikationsobjekte – Summenstrom                                                                                                    | 23                                           |
| Tabelle 13: Einstellungen – Stromüberschreitung                                                                                                    | 25                                           |
| Tabelle 14: Kommunikationsobjekt – Stromüberschreitung                                                                                                    | 25                                           |
| Tabelle 15: Einstellungen – Stromunterschreitung                                                                                                    | 27                                           |
| Tabelle 16: Kommunikationsobjekt – Stromüberschreitung                                                                                                    | 27                                           |
| Tabelle 17: Einstellungen – Gesamt: Energie- und Kostenzähler                                                                                                    | 30                                           |
| Tabelle 18: Kommunikationsobjekte – Gesamt: Energie- und Kostenzähler                                                                                                    | 31                                           |
| Tabelle 19: Einstellungen – Kostenberechnung                                                                                                    | 33                                           |
| Tabelle 20: Kommunikationsobjekte – Kostenberechnung                                                                                                    | 33                                           |
| Tabelle 21: Einstellungen – Kanal: Auswahl                                                                                                    | 34                                           |
| Tabelle 22: Einstellungen – Relaisbetriebsart                                                                                                    | 37                                           |
| Tabelle 23: Einstellungen – Ein-/Ausschaltverzögerung                                                                                                    | 38                                           |
| Tabelle 24: Einstellung – Zentralfunktion                                                                                                    | 40                                           |
| Tabelle 25: Kommunikationsobjekt – Zentralfunktion                                                                                                    | 40                                           |
| Tabelle 26: Einstellungen – Statusfunktionen                                                                                                    | 41                                           |
| Tabelle 27: Kommunikationsobjekte – Statusfunktionen                                                                                                    | 41                                           |
| Tabelle 28: Einstellungen – Kanal bei Gesamtauswertung () berücksichtigen                                                                                                    | 42                                           |
| Tabelle 29: Einstellungen – Verhalten bei Sperren/Entsperren                                                                                                    | 43                                           |
| Tabelle 30: Kommunikationsobjekt – Sperrfunktion                                                                                                    | 43                                           |
| Tabelle 31: Einstellungen – Priorität/Zwangsführung                                                                                                    | 44                                           |
| Tabelle 32: Kommunikationsobjekt – Priorität/Zwangsführung                                                                                                    |                                              |
|                                                                                                    | 45                                           |
| Tabelle 33: Einstellungen – Verhalten bei Busspannungswiederkehr/-ausfall                                                                                                    | 45<br>46                                     |
| Tabelle 33: Einstellungen – Verhalten bei Busspannungswiederkehr/-ausfall<br>Tabelle 34: Einstellungen – Logik                                                                                                    | 45<br>46<br>47                               |
| Tabelle 33: Einstellungen – Verhalten bei Busspannungswiederkehr/-ausfall<br>Tabelle 34: Einstellungen – Logik<br>Tabelle 35: Kommunikationsobjekte – Logik                                                                                                    | 45<br>46<br>47<br>48                         |
| Tabelle 33: Einstellungen – Verhalten bei Busspannungswiederkehr/-ausfall<br>Tabelle 34: Einstellungen – Logik<br>Tabelle 35: Kommunikationsobjekte – Logik<br>Tabelle 36: Einstellungen – Szenen                                                                                                    | 45<br>46<br>47<br>48<br>49                   |
| Tabelle 33: Einstellungen – Verhalten bei Busspannungswiederkehr/-ausfall<br>Tabelle 34: Einstellungen – Logik<br>Tabelle 35: Kommunikationsobjekte – Logik<br>Tabelle 36: Einstellungen – Szenen<br>Tabelle 37: Kommunikationsobjekt – Szene                                                                                              | 45<br>46<br>47<br>48<br>49<br>50             |
| Tabelle 33: Einstellungen – Verhalten bei Busspannungswiederkehr/-ausfall<br>Tabelle 34: Einstellungen – Logik<br>Tabelle 35: Kommunikationsobjekte – Logik<br>Tabelle 36: Einstellungen – Szenen<br>Tabelle 37: Kommunikationsobjekt – Szene<br>Tabelle 38: Szenenaufruf und Speichern                                                    | 45<br>46<br>47<br>48<br>49<br>50<br>50       |
| Tabelle 33: Einstellungen – Verhalten bei Busspannungswiederkehr/-ausfall<br>Tabelle 34: Einstellungen – Logik<br>Tabelle 35: Kommunikationsobjekte – Logik<br>Tabelle 36: Einstellungen – Szenen<br>Tabelle 37: Kommunikationsobjekt – Szene<br>Tabelle 38: Szenenaufruf und Speichern<br>Tabelle 39: Einstellungen – Schwellwertschalter | 45<br>46<br>47<br>48<br>49<br>50<br>50<br>51 |

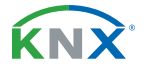

**119**/122

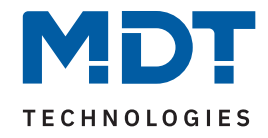

| Tabelle 41: Einstellungen – Betriebsstundenzähler                               | 53 |
|---------------------------------------------------------------------------------|----|
| Tabelle 42: Kommunikationsobjekte – Betriebsstundenzähler                       | 54 |
| Tabelle 43: Kommunikationsobjekte – Rückwärtszähler (Zeit bis nächster Service) | 54 |
| Tabelle 44: Einstellungen – Wirkleistungsmessung                                | 55 |
| Tabelle 45: Kommunikationsobjekt – Wirkleistungsmessung                         | 56 |
| Tabelle 46: Einstellungen – Überwachung Lastüberschreitung                      | 57 |
| Tabelle 47: Kommunikationsobjekte – Lastüberschreitung                          | 58 |
| Tabelle 48: Einstellungen – Überwachung Lastunterschreitung                     | 59 |
| Tabelle 49: Kommunikationsobjekte – Lastunterschreitung                         | 60 |
| Tabelle 50: Einstellungen – Erweiterte Leistungsmessung                         | 61 |
| Tabelle 51: Kommunikationsobjekt – Erweiterte Leistungsmessung                  | 61 |
| Tabelle 52: Einstellungen – Strommessung                                        | 62 |
| Tabelle 53: Kommunikationsobjekt – Strommessung                                 | 63 |
| Tabelle 54: Einstellungen – Überwachung Stromüberschreitung                     | 64 |
| Tabelle 55: Kommunikationsobjekt – Stromüberschreitung                          | 65 |
| Tabelle 56: Einstellungen – Überwachung Stromunterschreitung                    | 66 |
| Tabelle 57: Kommunikationsobjekt – Stromunterschreitung                         | 67 |
| Tabelle 58: Einstellungen – Spannungsmessung                                    | 68 |
| Tabelle 59: Kommunikationsobjekt – Spannungsmessung                             | 68 |
| Tabelle 60: Einstellungen – Überwachung Spannungsüberschreitung                 | 69 |
| Tabelle 61: Kommunikationsobjekt – Spannungsüberschreitung                      | 70 |
| Tabelle 62: Einstellungen – Überwachung Spannungsunterschreitung                | 71 |
| Tabelle 63: Kommunikationsobjekt – Spannungsunterschreitung                     | 72 |
| Tabelle 64: Einstellungen – Energie- und Kostenzähler                           | 75 |
| Tabelle 65: Kommunikationsobjekte – Energie- und Kostenzähler                   | 76 |
| Tabelle 66: Einstellungen – Relaisbetriebsart                                   | 78 |
| Tabelle 67: Kommunikationsobjekt – Zusätzliches Schaltobjekt                    | 79 |
| Tabelle 68: Einstellung – Treppenlichtzeit                                      | 79 |
| Tabelle 69: Kommunikationsobjekt – Treppenlicht                                 | 79 |
| Tabelle 70: Einstellungen – Vorwarnen                                           | 80 |
| Tabelle 71: Kommunikationsobjekt – Vorwarnen                                    | 81 |
| Tabelle 72: Einstellung – Treppenlichtzeit verlängern                           | 82 |
| Tabelle 73: Einstellung – Treppenlicht mit variabler Zeit                       | 83 |
| Tabelle 74: Kommunikationsobjekt – Treppenlicht mit Zeit                        | 83 |
| Tabelle 75: Einstellung – Zentralfunktion                                       | 84 |
| Tabelle 76: Kommunikationsobjekt – Zentralfunktion                              | 84 |
| Tabelle 77: Einstellungen – Statusfunktionen                                    | 85 |
| Tabelle 78: Kommunikationsobjekte – Statusfunktionen                            | 85 |
| Tabelle 79: Einstellungen – Kanal bei Gesamtauswertung () berücksichtigen       | 86 |
| Tabelle 80: Einstellungen – Verhalten bei Sperren/Entsperren                    | 87 |
| Tabelle 81: Kommunikationsobjekt – Sperrfunktion                                | 87 |
| Tabelle 82: Einstellungen – Priorität/Zwangsführung                             | 88 |

**120**/122

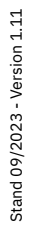

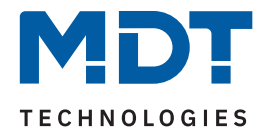

| Tabelle 83: Kommunikationsobjekt – Priorität/Zwangsführung                |
|---------------------------------------------------------------------------|
| Tabelle 84: Einstellungen – Verhalten bei Busspannungswiederkehr/-ausfall |
| Tabelle 85: Einstellungen – Szenen91                                      |
| Tabelle 86: Kommunikationsobjekt – Szene92                                |
| Tabelle 87: Szenenaufruf und Speichern92                                  |
| Tabelle 88: Einstellungen – Wirkleistungsmessung                          |
| Tabelle 89: Kommunikationsobjekt – Wirkleistungsmessung94                 |
| Tabelle 90: Einstellungen – Überwachung Lastüberschreitung                |
| Tabelle 91: Kommunikationsobjekte – Lastüberschreitung96                  |
| Tabelle 92: Einstellungen – Überwachung Lastunterschreitung               |
| Tabelle 93: Kommunikationsobjekte – Lastunterschreitung                   |
| Tabelle 94: Einstellungen – Erweiterte Leistungsmessung                   |
| Tabelle 95: Kommunikationsobjekt – Erweiterte Leistungsmessung            |
| Tabelle 96: Einstellungen – Strommessung                                  |
| Tabelle 97: Kommunikationsobjekt – Strommessung 101                       |
| Tabelle 98: Einstellungen – Überwachung Stromüberschreitung 102           |
| Tabelle 99: Kommunikationsobjekte – Stromüberschreitung 103               |
| Tabelle 100: Einstellungen – Überwachung Stromunterschreitung 104         |
| Tabelle 101: Kommunikationsobjekte – Stromunterschreitung 105             |
| Tabelle 102: Einstellungen – Spannungsmessung                             |
| Tabelle 103: Kommunikationsobjekt – Spannungsmessung 106                  |
| Tabelle 104: Einstellungen – Überwachung Spannungsüberschreitung 107      |
| Tabelle 105: Kommunikationsobjekt – Spannungsüberschreitung 108           |
| Tabelle 106: Einstellungen – Überwachung Spannungsunterschreitung 109     |
| Tabelle 107: Kommunikationsobjekt – Spannungsunterschreitung 110          |
| Tabelle 108: Einstellungen – Energie- und Kostenzähler 113                |
| Tabelle 109: Kommunikationsobjekte – Energie- und Kostenzähler 114        |
| Tabelle 110: Einstellungen – Relaisbetriebsart                            |
| Tabelle 111: Einstellungen – Schaltimpuls                                 |
| Tabelle 112: Kommunikationsobjekt – Schaltimpuls                          |
| Tabelle 113: Einstellungen – Verhalten bei Sperren/Entsperren 117         |
| Tabelle 114: Kommunikationsobjekt – Sperren 117                           |

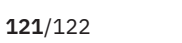

**KNX**<sup>®</sup>

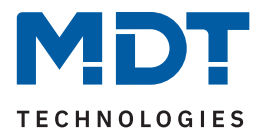

# 6 Anhang

## 6.1 Gesetzliche Bestimmungen

Die oben beschriebenen Geräte dürfen nicht in Verbindung mit Geräten benutzt werden, welche direkt oder indirekt menschlichen-, gesundheits- oder lebenssichernden Zwecken dienen. Ferner dürfen die beschriebenen Geräte nicht benutzt werden, wenn durch ihre Verwendung Gefahren für Menschen, Tiere oder Sachwerte entstehen können.

Lassen Sie das Verpackungsmaterial nicht achtlos liegen. Plastikfolien/-tüten etc. können für Kinder zu einem gefährlichen Spielzeug werden.

## 6.2 Entsorgung

Werfen Sie die Altgeräte nicht in den Hausmüll. Das Gerät enthält elektrische Bauteile, welche als Elektronikschrott entsorgt werden müssen. Das Gehäuse besteht aus wiederverwertbarem Kunststoff.

## 6.3 Montage

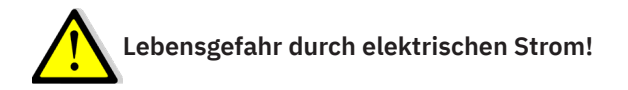

Alle Tätigkeiten am Gerät dürfen nur durch Elektrofachkräfte erfolgen. Die länderspezifischen Vorschriften, sowie die gültigen KNX-Richtlinien sind zu beachten.

Die Geräte sind für den Betrieb in der EU zugelassen und tragen das CE Zeichen.

Die Verwendung in den USA und Kanada ist nicht gestattet!

Nach dem Einbau des Gerätes und Zuschalten der Netzspannung kann an den Ausgängen Spannung anliegen. Über eingebauten Kanaltaster lassen sich die Ausgänge ausschalten.

In eingebauten Zustand kann ein KNX-Bustelegramm die Ausgänge jederzeit spannungsführend schalten.

Vor Arbeitsbeginn am Gerät immer über die vorgeschalteten Sicherungen spannungsfrei schalten. Alle spannungsführenden Klemmen und Anschlüsse müssen nach der Installation vollständig durch die Schalttafelabdeckung berührungssicher verschlossen werden. Die Schalttafelabdeckung darf nicht ohne Werkzeug zu öffnen sein.

## 6.4 Historie

| V1.0 | Erste Version des Handbuches                       | DB V3.0 | 05/2023 |
|------|----------------------------------------------------|---------|---------|
| V1.1 | Anpassung der Zählerparameter an neue Applikation. | DB V3.1 | 09/2023 |

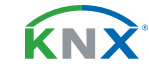